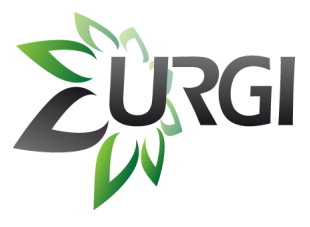

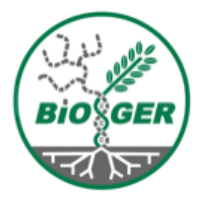

### **Botrytis/Sclerotinia Resources and Tools**

### BSPGW, Sept 17th, 2011

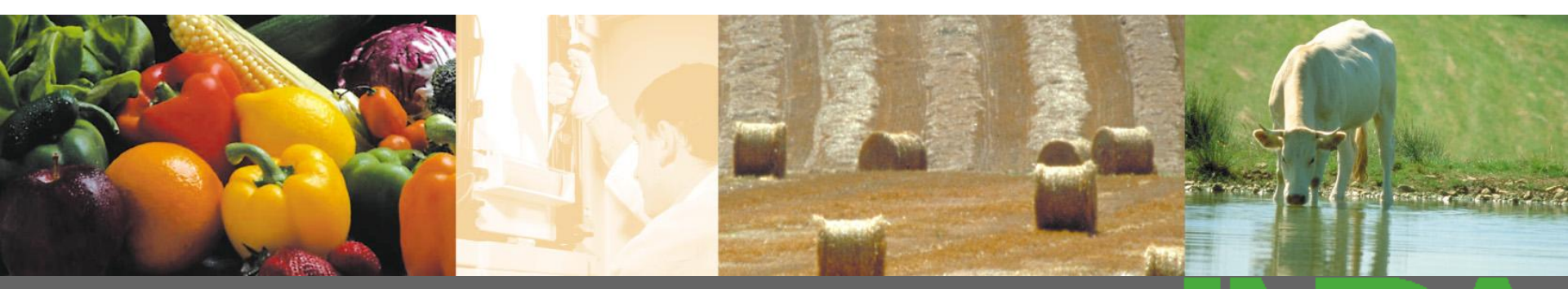

J. Amselem, N. Lapalu

ALIMENTATION AGRICULTURE ENVIRONNEMENT

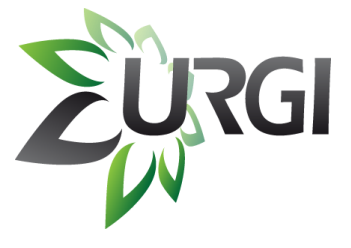

### **Questions / tools**

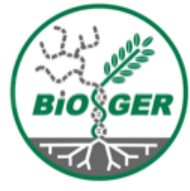

- Get Info on a specific gene :
  - Genome Report System
- Get Info on a set of genes:
  - BioMart
- Combine data from several sources:
  - Galaxy
- Gene Ontology Analysis:
  - Blast2GO
- Blast environment and further analysis
  - Mobyle Blast
  - Mobyle Blast-Koriviewer
  - SRS

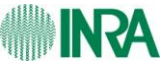

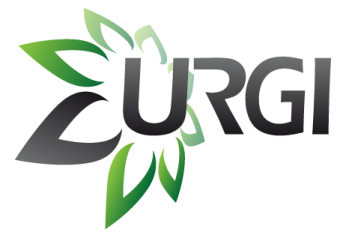

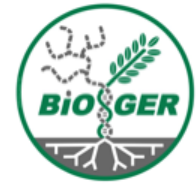

# Get Info on a specific gene : Genome Report System

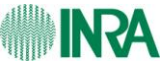

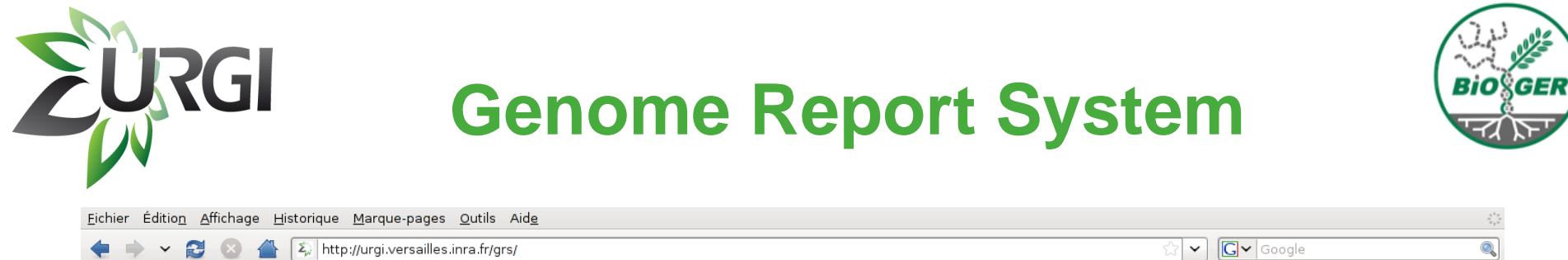

Eurgi

#### Genome Report System

Access to Reports

Leptosphaeria maculans

<u>Botrytis cinerea T4</u> <u>Sclerotinia sclerotiorum</u> <u>Botrytis cinerea B0510</u>

GNP CURGI GNP

Genome Report System - copyright INRA 2011

#### http://urgi.versailles.inra.fr/grs

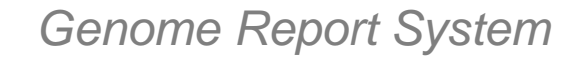

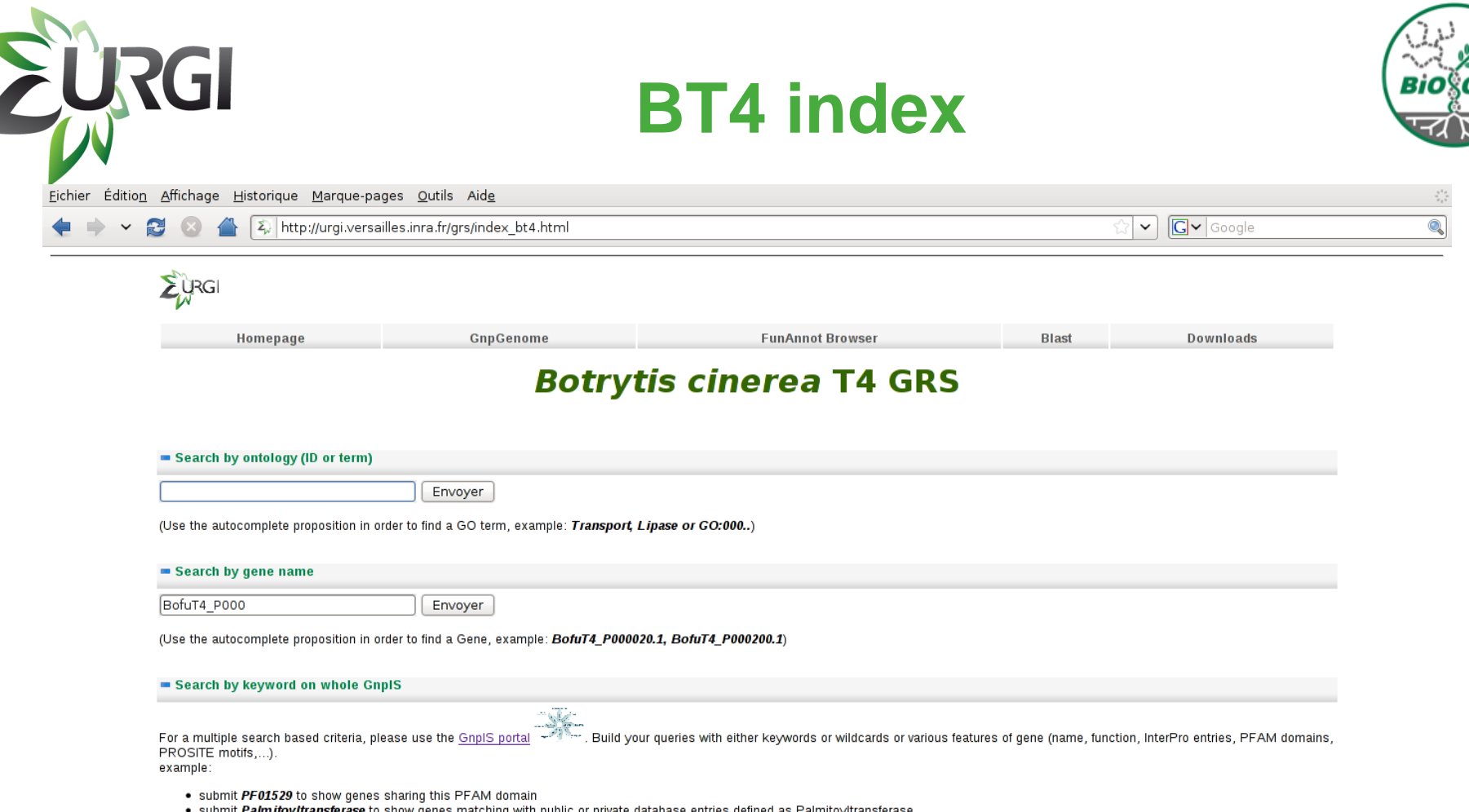

· submit PalmitoyItransferase to show genes matching with public or private database entries defined as PalmitoyItransferase

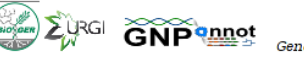

Genome Report System - copyright INRA 2011

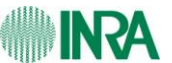

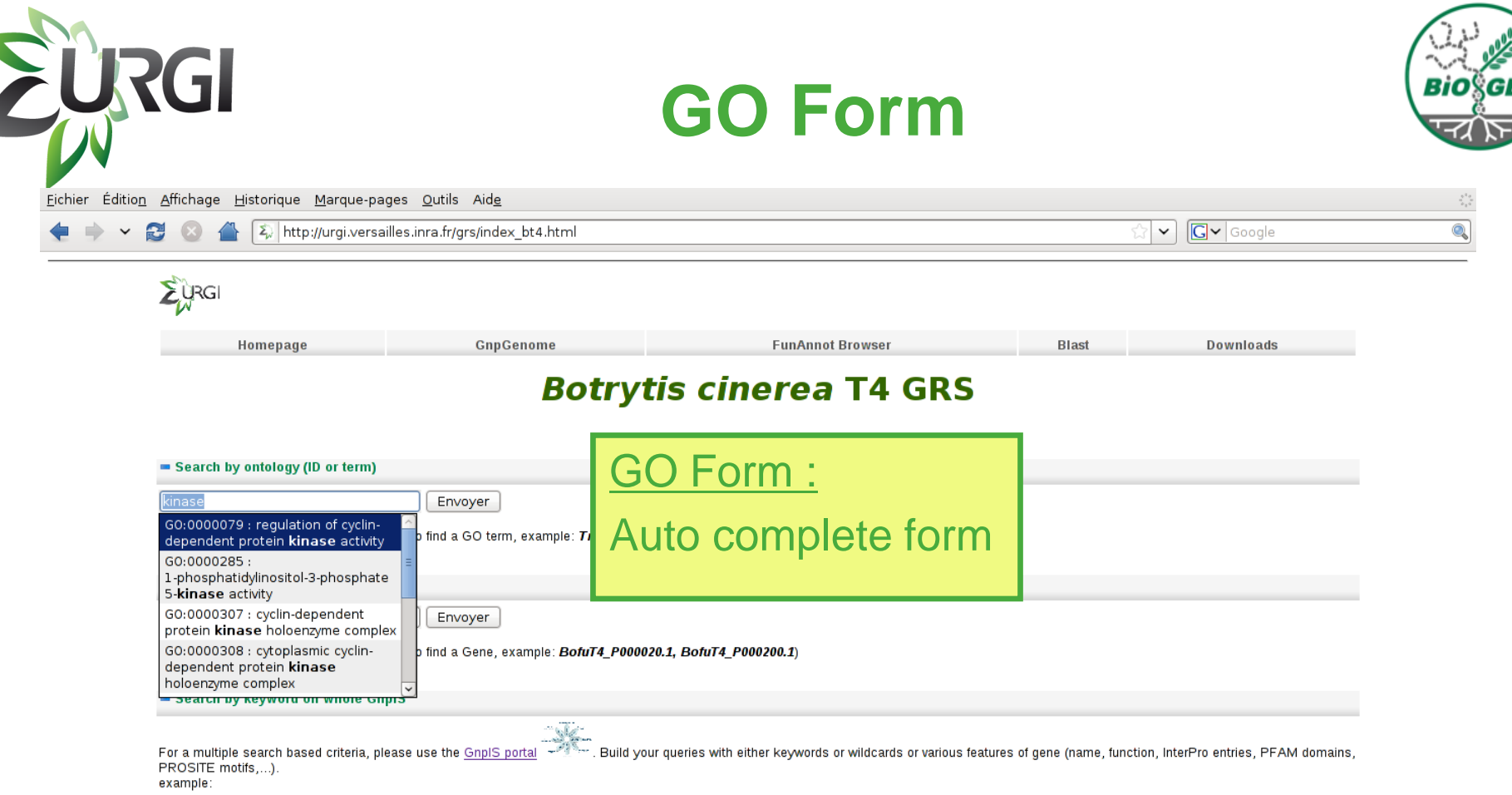

submit PF01529 to show genes sharing this PFAM domain

· submit PalmitoyItransferase to show genes matching with public or private database entries defined as PalmitoyItransferase

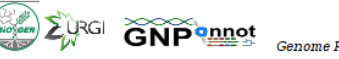

Genome Report System - copyright INRA 2011

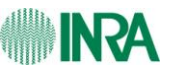

### **GO term description**

**J**RGI

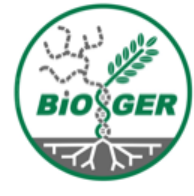

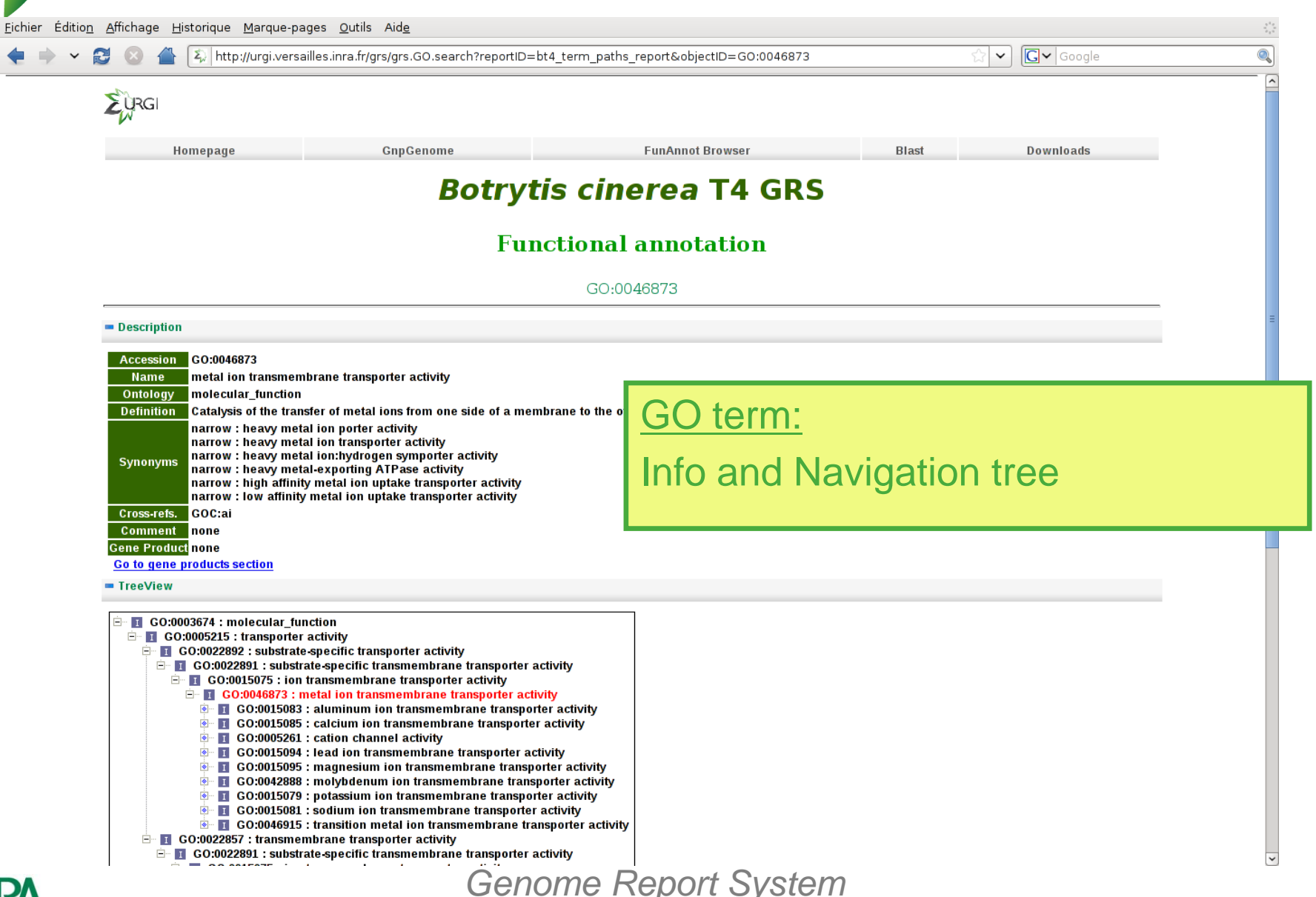

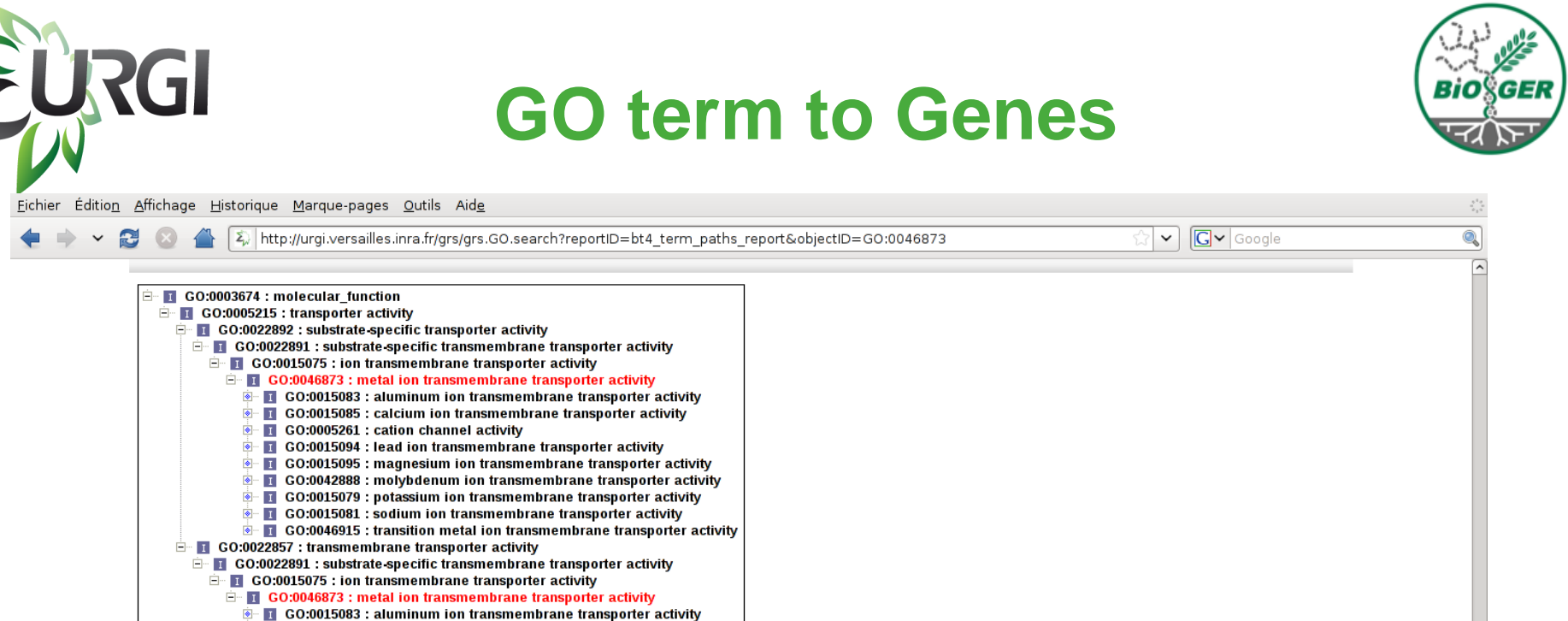

13 elements (out of 13) are directly linked to the current term.

GO:0005261 : cation channel activity

Identifier BofuT4\_P015570.1 BofuT4\_P036480.1 BofuT4\_P042940.1 BofuT4\_P064350.1 BofuT4\_P068270.1 BofuT4\_P072600.1 BofuT4 P083030.1 BofuT4\_P087510.1 BofuT4\_P096110.1 BofuT4 P117450.1 BofuT4\_P123040.1 BofuT4\_P129290.: BofuT4\_P141740.1

Gene Products

GO term:

GO:0015085 : calcium ion transmembrane transporter activity

GO:0015094 : lead ion transmembrane transporter activity 💁 🚺 GO:0015095 : magnesium ion transmembrane transporter activity I GO:0042888 : molybdenum ion transmembrane transporter activity GO:0015079 : potassium ion transmembrane transporter activity GO:0015081 : sodium ion transmembrane transporter activity GO:0046915 : transition metal ion transmembrane transporter activity

#### List of genes sharing this term

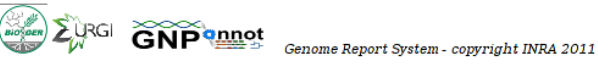

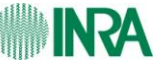

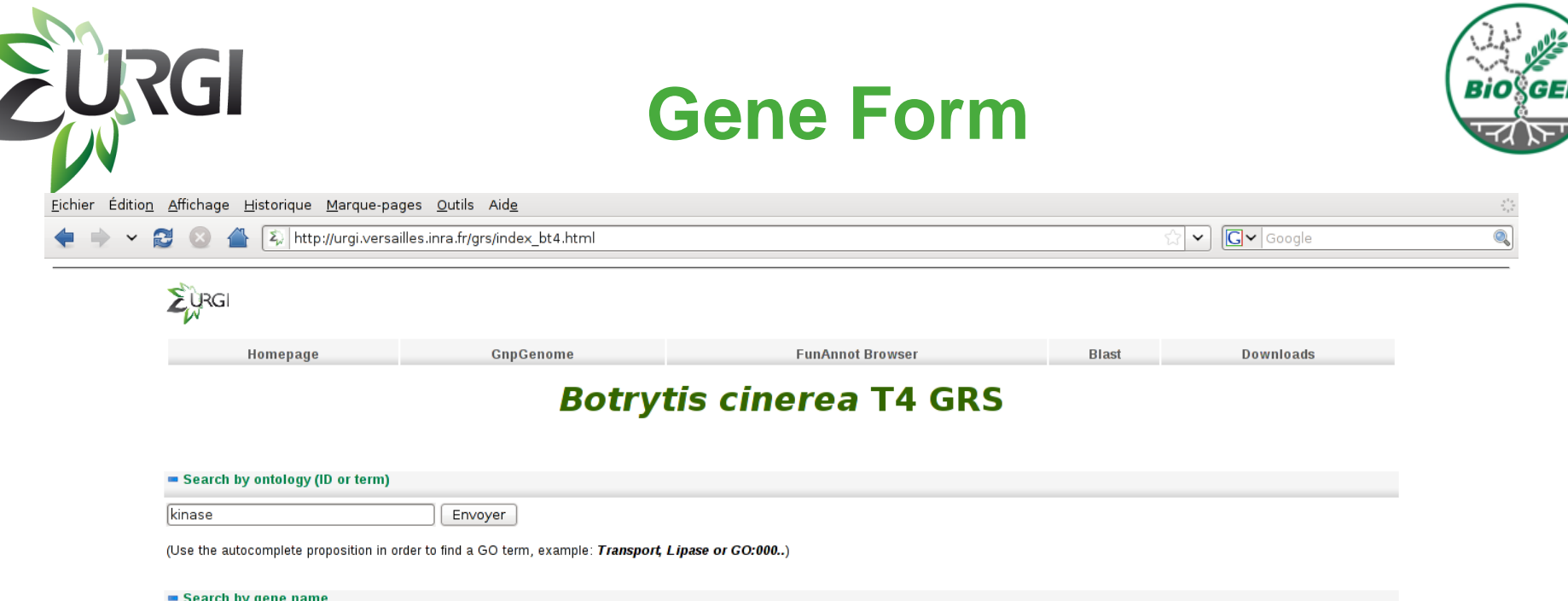

| couldn's gono name |                                             |                     |                                   |
|--------------------|---------------------------------------------|---------------------|-----------------------------------|
| BofuT4_            | Envoyer                                     |                     | -                                 |
| BofuT4_P000020.1   |                                             |                     |                                   |
| BofuT4_P000030.1   | p find a Gene, example: <b>Botul 4_P000</b> | Gene request form : |                                   |
| BofuT4_P000040.1   |                                             |                     |                                   |
| BofuT4_P000050.1   | -                                           |                     |                                   |
| BofuT4_P000070.1   |                                             | Auto complete form  |                                   |
| BofuT4_P000080.1   | upo the CoolS portal and The Duild vi       |                     | n InterBre entries BEAM demains   |
| BofuT4_P000090.1   | use the <u>Gripis portai</u>                |                     | n, interpro entries, PFAM domains |
| BofuT4_P000100.1   |                                             |                     |                                   |
| BofuT4_P000110.1   |                                             |                     |                                   |

• submit PalmitoyItransferase to show genes matching with public or private database entries defined as PalmitoyItransferase

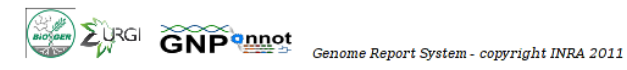

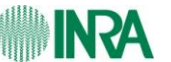

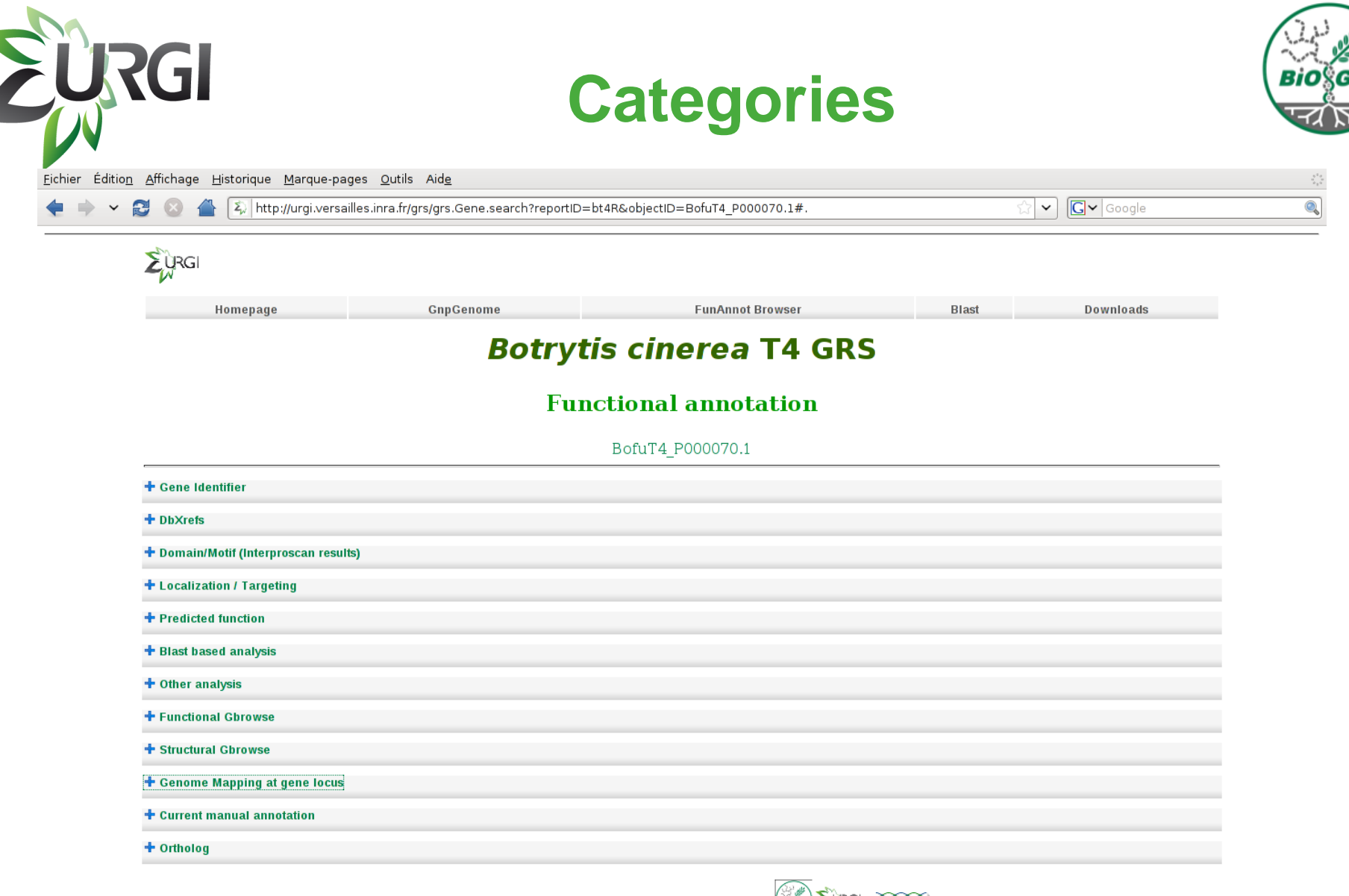

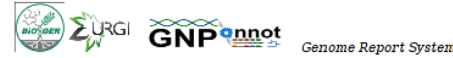

Genome Report System - copyright INRA 2011

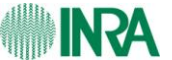

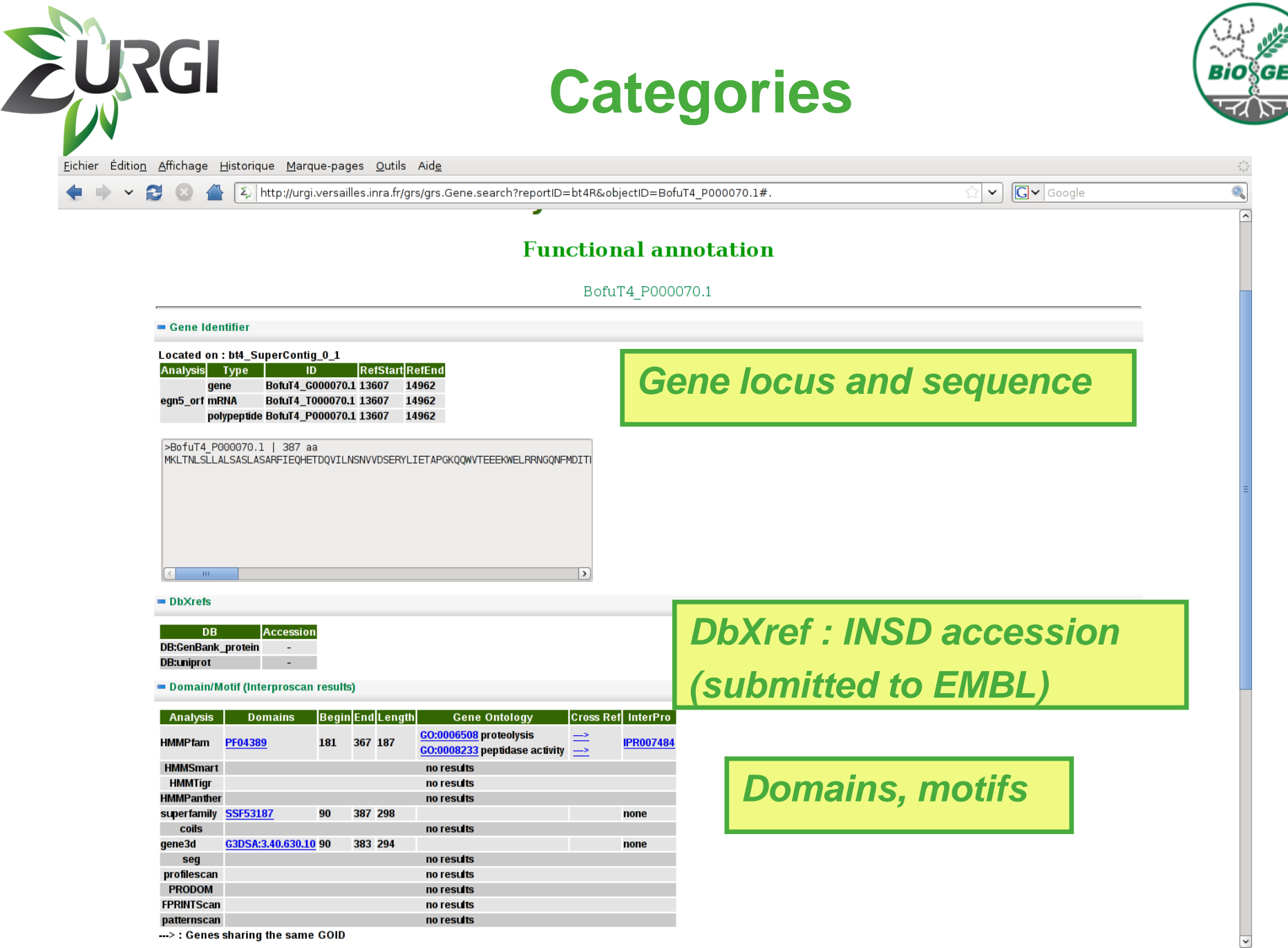

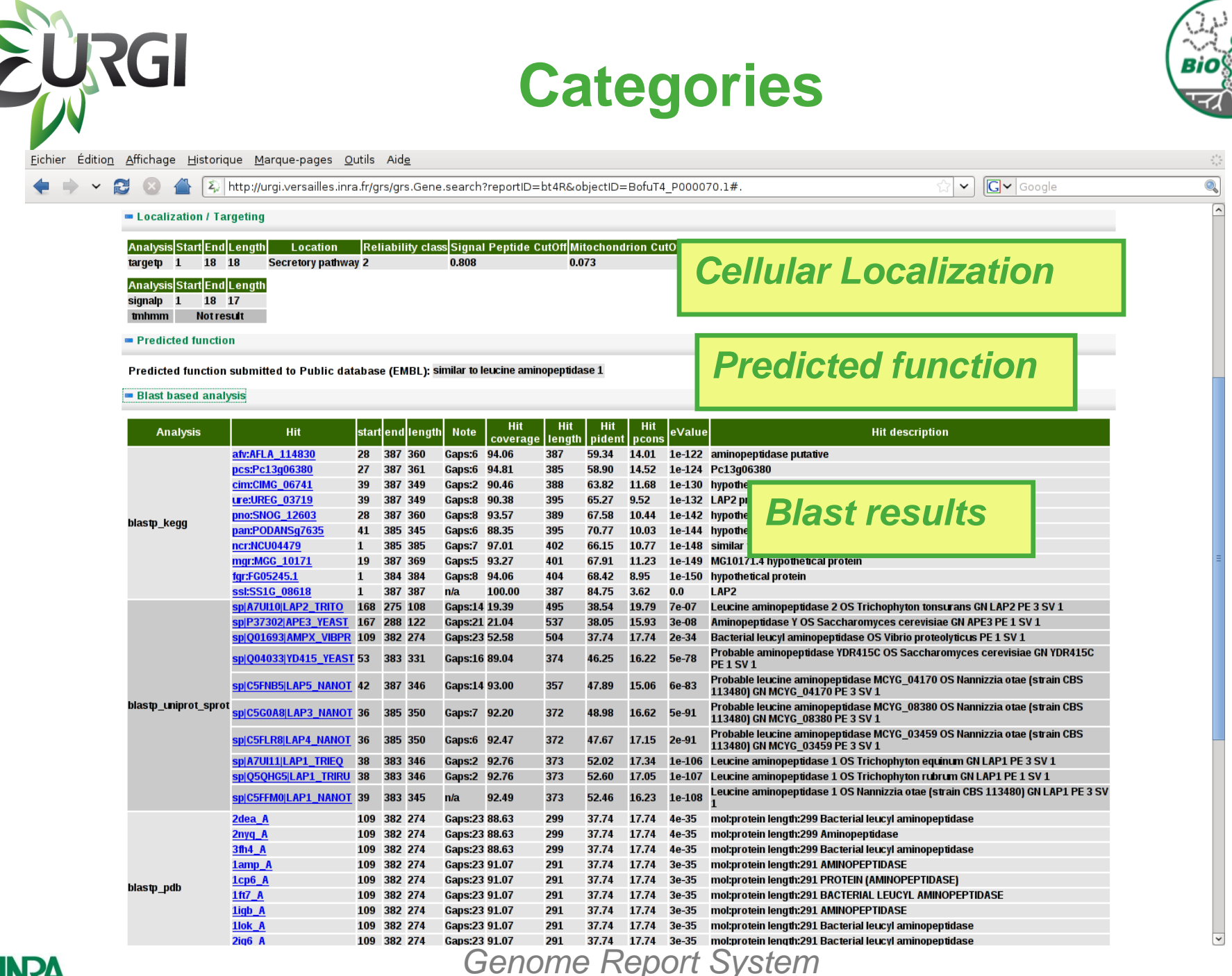

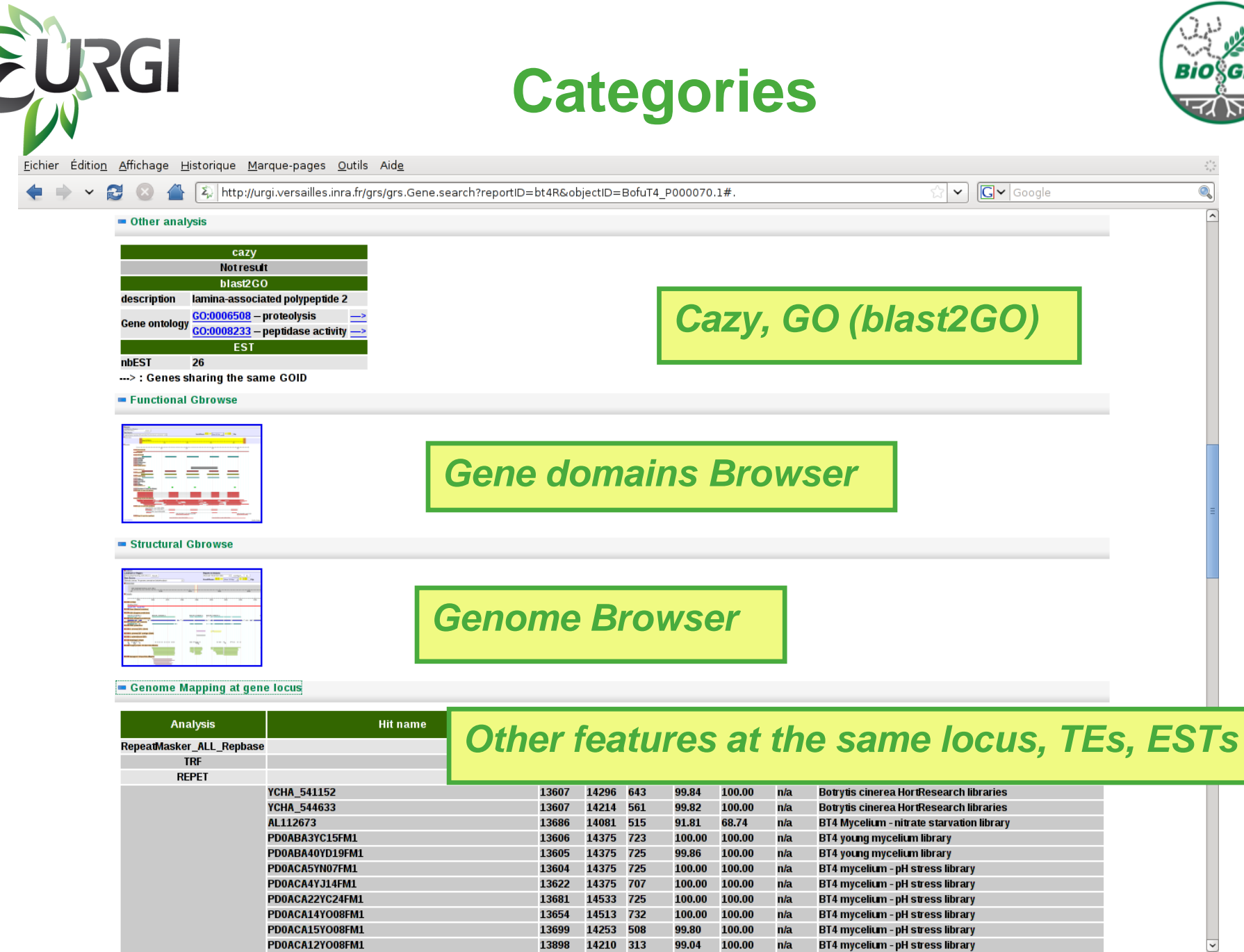

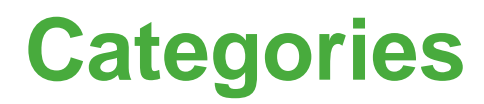

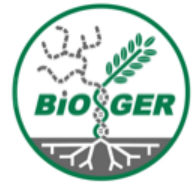

<u>Fichier Édition Affichage H</u>istorique <u>Marque-pages Outils Aide</u>

EURGI

• •

|                         | UNI 000                | 13001 | 14939 | 390     | 31.00  | 33.23  | ıı/a | protein translation 391 aa                                                                                                    |
|-------------------------|------------------------|-------|-------|---------|--------|--------|------|----------------------------------------------------------------------------------------------------|
| im4_B0510_genes         | BC1G_08767.1           | 13759 | 13964 | 150     | 100.00 | 100.00 | n/a  | n/a                                                                                                    |
| im4_SS_genes            | SS1G_08618.1           | 13607 | 14962 | 1164    | 86.37  | 97.08  | n/a  | n/a                                                                                                    |
| lastn_b0510_supercontig | B0510_supercontig_1.58 | 8080  | 13993 | 255615  | 99.93  | n/a    | n/a  | n/a                                                                                                    |
|                         | SS_supercontig_1.11    | 14453 | 14671 | 1419214 | 85.84  | n/a    | n/a  | n/a                                                                                                    |
| lastn_SS_supercontig    | SS_supercontig_1.11    | 14888 | 14962 | 1419214 | 93.33  | n/a    | n/a  | n/a                                                                                                    |
|                         | SS_supercontig_1.11    | 13584 | 14375 | 1419214 | 85.98  | n/a    | n/a  | n/a                                                                                                    |
|                         | botrytisP00036521      | 13681 | 13740 | 60      | n/a    | n/a    | n/a  | array_gene:Boful74_P000070_1.<br>max_over_threshold:46.59.min_over_threshold:7.63.<br>percent_hyb_over_threshold:100.flag_cross_hyb_gene:0<br>.flag_cross_hyb_organism:0      |
|                         | botrytisP00036523      | 13687 | 13746 | 60      | n/a    | n/a    | n/a  | array_gene:Bofuī4_P000070_1.max_over_threshold:45.1<br>.min_over_threshold:6.17.<br>percent_hyb_over_threshold:100.flag_cross_hyb_gene:0<br>.flag_cross_hyb_organism:0        |
|                         | botrytisP00036524      | 13693 | 13752 | 60      | n/a    | n/a    | n/a  | array_gene:BofuT4_P000070_1.<br>max_over_threshold:42.49 .min_over_threshold:8.48 .<br>percent_hyb_over_threshold:100 .flag_cross_hyb_gene:0<br>.flag_cross_hyb_organism:0    |
|                         | botrytisP00036525      | 14016 | 14075 | 60      | n/a    | n/a    | n/a  | array_gene:BofuT4_P000070_1.<br>max_over_threshold:114.23.nmi_over_threshold:21.77.<br>percent_hyb_over_threshold:100.flag_cross_hyb_gene:0<br>.flag_cross_hyb_organism:0     |
| olat_oligo              | botrytisP00036526      | 14167 | 14226 | 60      | n/a    | n/a    | n/a  | array_gene:BofuT4_P000070_1 . max_over_threshold:161<br>. min_over_threshold:31.05 .<br>percent_hyb_over_threshold:100 . flag_cross_hyb_gene:0<br>. flag_cross_hyb_organism:0 |
|                         | botrytisP00036527      | 14354 | 14494 | 60      | n/a    | n/a    | n/a  | array_gene:BofuT4_P000070_1.<br>max_over_threshold:33.22. min_over_threshold:15.55.<br>percent_hyb_over_threshold:100. flag_cross_hyb_gene:0<br>. flag_cross_hyb_organism:0   |
|                         | botrytisP00036528      | 14618 | 14741 | 60      | n/a    | n/a    | n/a  | array_gene:BofuT4_P000070_1.<br>max_over_threshold:124.12.nnin_over_threshold:35.69.<br>percent_hyb_over_threshold:100.flag_cross_hyb_gene:0<br>.flag_cross_hyb_organism:0    |
|                         | botrytisP00036529      | 14765 | 14824 | 60      | n/a    | n/a    | n/a  | array_gene:BofuT4_P000070_1.<br>max_over_threshold:147.06.nmi_over_threshold:31.08.<br>percent_hyb_over_threshold:100.flag_cross_hyb_gene:0<br>.flag_cross_hyb_organism:0     |
|                         | botrytisP00036530      | 14789 | 14848 | 60      | n/a    | n/a    | n/a  | array_gene:BofuT4_P000070_1.<br>max_over_threshold:109.51.min_over_threshold:20.36.<br>percent_hyb_over_threshold:100.flag_cross_hyb_gene:0<br>flag_cross_hyb_organism:0      |

🕂 Current manual annotation

Ortholog

Analysis Specie Link sclero SS1G\_08618.1 ortho bofub0510 BC1G\_07770.1

### **Orthologs**

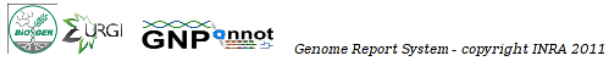

## **Functional edition access**

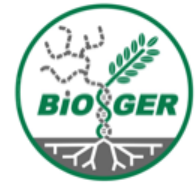

| 🛛 🖀 💫 http://urgi.versailles.inra   | a.fr/grs/grs.Gene.search?reportID=bt | :4R&objectID=BofuT4P90000033001#. |            | ✓ Google  |
|-------------------------------------|--------------------------------------|-----------------------------------|------------|-----------|
| Eurgi                               |                                      |                                   |            |           |
| Homepage                            | GnpGenome                            | FunAnnot Browser                  | Blast      | Downloads |
|                                     | Botryti                              | s cinerea T4 GR                   | 5          |           |
|                                     | Func                                 | ctional annotation                |            |           |
|                                     | i une                                | BofuT4P90000033001                |            |           |
| Gene Identifier                     |                                      |                                   |            |           |
| DbXrefs                             |                                      |                                   |            |           |
| Domain/Motif (Interproscan results) |                                      |                                   |            |           |
| Localization / Targeting            |                                      |                                   |            |           |
| Predicted function                  |                                      |                                   |            |           |
| Blast based analysis                |                                      |                                   |            |           |
| Other analysis                      |                                      |                                   |            |           |
| Functional Gbrowse                  |                                      |                                   |            |           |
| Structural Gbrowse                  | anually cur                          | ated gene: acc                    | cess to fu | nction    |
|                                     | MIIMMII VMI                          |                                   |            |           |

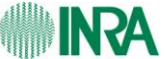

#### Genome Report System

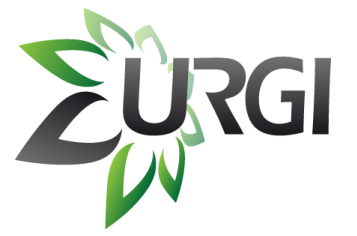

### **Functional edition access**

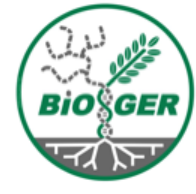

| and a          | Le site http://urgi.versailles.inra.fr demande un nom d'utilisateur et un mot de passe.<br>Le site indique : « URGI » |
|----------------|----------------------------------------------------------------------------------------------------|
| Utilisateur :  | nlapalu                                                                                                    |
| Mot de passe : | ••••••                                                                                                    |
|                | Annuler CK                                                                                                    |

Authenticated access

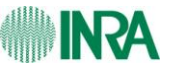

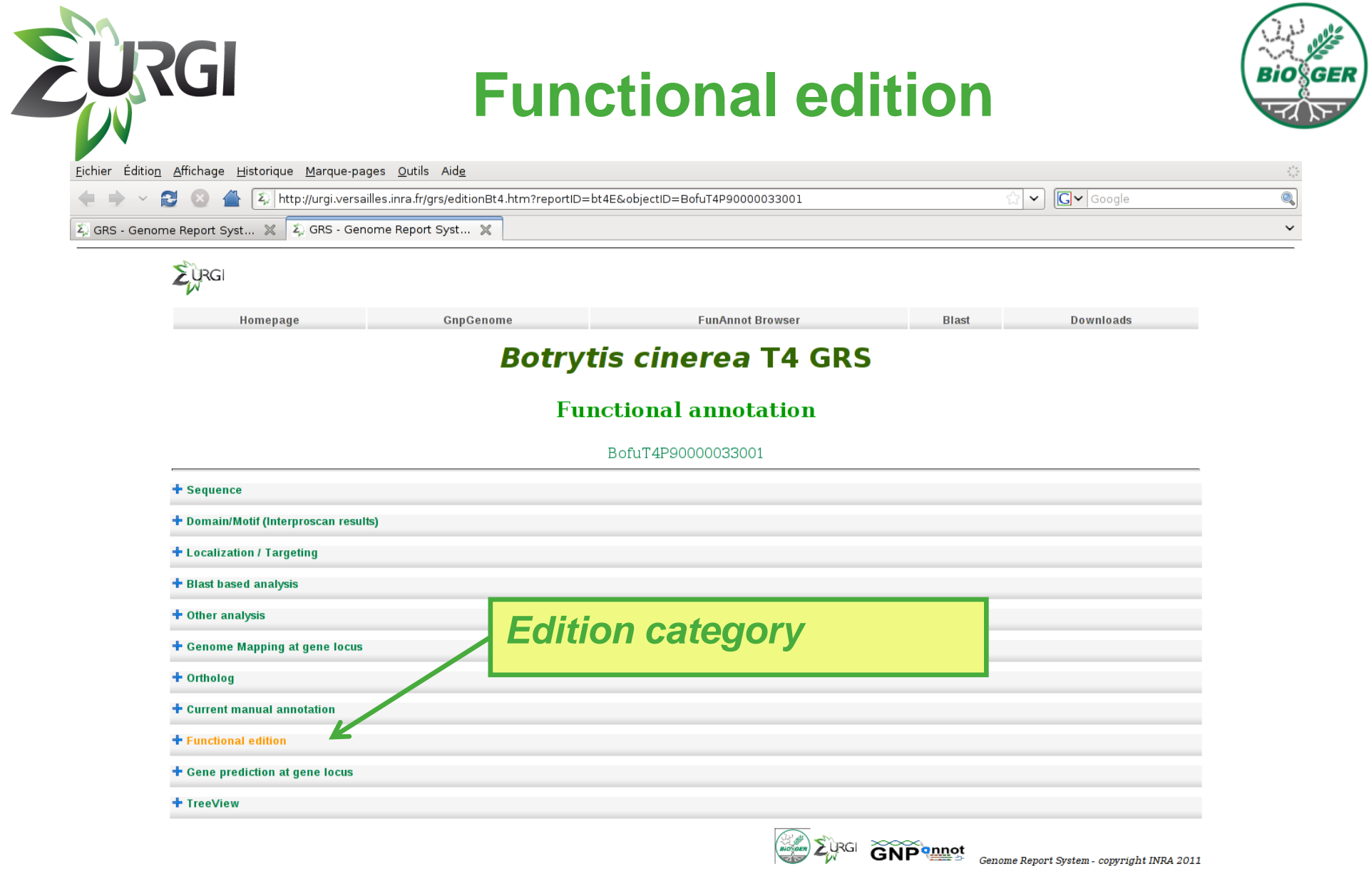

| Eichier Editio <u>n</u> | Affichage Historique            | Marque-pages Qutils Aide<br>//urgi.versailles.inra.fr/grs/editionBt4.htm?reportID=bt4E&objectID=BofuT4P90000033001#. | ्रि 🗸 Google                     |
|-------------------------|---------------------------------|----------------------------------------------------------------------------------------------------|----------------------------------|
| ξ) GRS - Genon          | ne Report Syst 💥 🏹              | GRS - Genome Report Syst 🗶                                                                                           |                                  |
|                         | + Ortholog                      |                                                                                                    |                                  |
|                         | 🕂 Current manual anno           | tation                                                                                                    |                                  |
|                         | Functional edition              |                                                                                                    |                                  |
|                         | Gene ID:                        | BofuT4P90000033001                                                                                                   |                                  |
|                         | Gene Name:                      |                                                                                                    |                                  |
|                         | Synonym:                        | BofuT4_uP139390.1           BofuT4P194213939001           BofuT4P1942139390001           BofuT4P90000033001          |                                  |
|                         | PMID:                           |                                                                                                    |                                  |
|                         | Functional validation<br>status | ● Not validate ○ Validate                                                                                            |                                  |
|                         | Evidence Code :                 | IDA       Delete >>                                                                                                  | nce Code:<br>o://www.geneontolog |
|                         | Gene function:                  |                                                                                                    |                                  |
|                         | Comments:                       | .org                                                                                                    | g/GO.evidence.shtml              |
|                         |                                 | Search ontology by term or ID (for this enter only number) : Add                                                     |                                  |
|                         | Gene Ontology:                  | < Add<br>< Add all<br>Delete >><br>Delete all >>                                                                     |                                  |
|                         | Submit Cancel                   |                                                                                                    |                                  |
|                         |                                 |                                                                                                    |                                  |

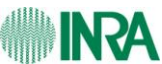

| 🔶 ~ 🔁 🔕 🖀 💫                                                                                                    | ttp://urgi.versailles.inra.fr/grs/editionBt4.htm?reportID=bt4E&objectID=BofuT4P90000033001#.                                                                                                    | Gr Google                                                  |
|----------------------------------------------------------------------------------------------------|----------------------------------------------------------------------------------------------------|------------------------------------------------------------|
| RS - Genome Report Syst 💥                                                                                                    | Σ, GRS - Genome Report Syst 🕱                                                                                                    |                                                            |
| + Current manual a                                                                                                    | notation                                                                                                    |                                                            |
| Functional edition                                                                                                    | inotation                                                                                                    |                                                            |
| Gene ID:<br>Gene Name:<br>Synonym:<br>PMID:<br>Functional validat<br>status<br>Evidence Code :<br>Gene function:<br>Comments: | BofuT4P90000033001                                                                                                    | ence Code:<br>tp://www.geneontolog<br>rg/GO.evidence.shtml |
| Gene Ontology:                                                                                                    | Search ontology by term or ID (for this enter only number) : Add  Add Control of the second second secon |                                                            |
| Submit Cance                                                                                                    |                                                                                                    |                                                            |
| Gene prediction a                                                                                                    | t gene locus                                                                                                    |                                                            |

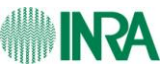

# **Edition Summary page**

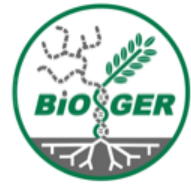

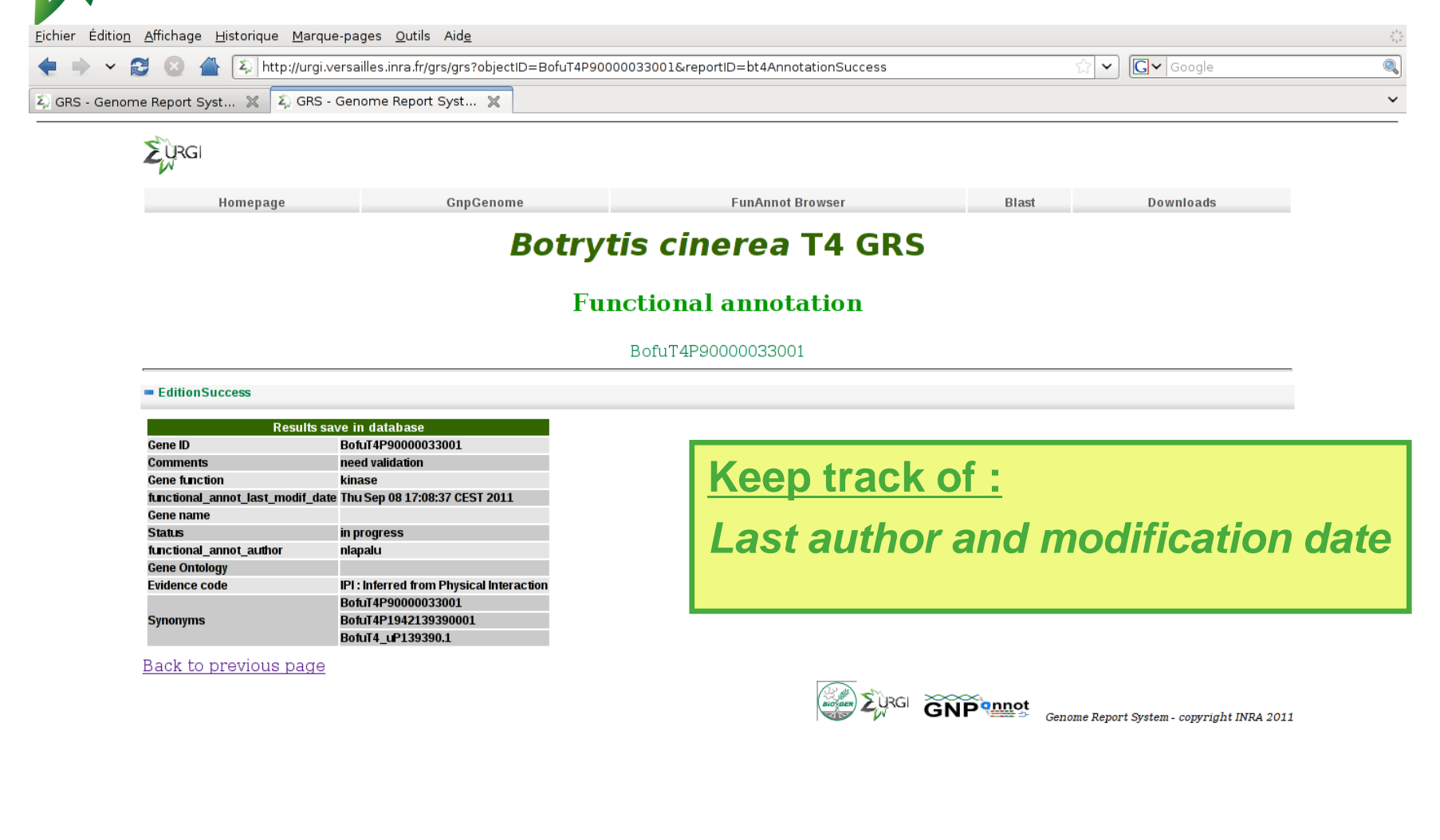

**RGI** 

### **Edition Help**

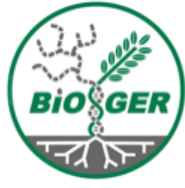

| Eichier Édition Affichage Historique Marque-pages Qutils Aide                                                                                                    | Edition Help                                                     |  |
|----------------------------------------------------------------------------------------------------|------------------------------------------------------------------|--|
| <ul> <li></li></ul>                                                                                                    | bortID=bt4E&objectID=BofuT4P90000033001#. ☆ v Google             |  |
| + Blast based analysis<br>+ Other analysis                                                                                                    |                                                                  |  |
| + Genome Mapping at gene locus                                                                                                    |                                                                  |  |
| + Current manual annotation                                                                                                    |                                                                  |  |
| <ul> <li>Functional edition</li> <li>Gene prediction at gene locus</li> <li>Analysis Type ID Start End</li> </ul>                                                                                                    |                                                                  |  |
| egn5_orf polypeptide <u>Bofuīt4_uP139390.1</u> 487784 488004<br>= TreeView                                                                                                    | Help:                                                            |  |
| □       ■ GO:0002610 : biological adhesion         □       ■ GO:0002610 : biological regulation         □       ■ GO:0002906 : cell killing         □       ■ GO:0002906 : cell killing         □       ■ GO:0002907 : cellular process         □       ■ GO:0002502 : developmental process         □       ■ GO:000251234 : establishment of localization         □       ■ GO:000276 : growth         □       ■ GO:000276 : inmune system process         □       ■ GO:000179 : localization         □       ■ GO:000176 : incalization | <ul> <li>Co-located gene predictions</li> <li>GO tree</li> </ul> |  |
| Co:0051235 : maintenance of localization     Co:0008152 : metabolic process     Co:0008152 : multi-organism process     Co:0051704 : multi-organism process     Co:0023501 : multicellular organismal process     Co:0043473 : pigmentation     Co:0002414 : reproduction     CO:0022414 : reproductive process     CO:0050896 : response to stimulus     CO:0050896 : response to stimulus     CO:0016032 : viral reproduction     CO:00067676 - white reproduction                                                                       |                                                                  |  |

1 GO:0003674 : molecular\_function

Genome Report System - copyright INRA 2011

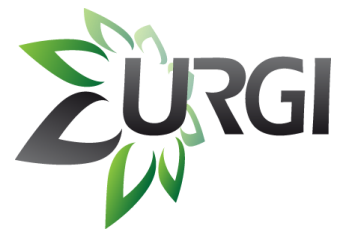

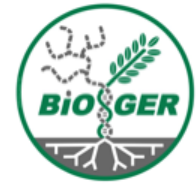

# Get Info on a set of genes: Biomart

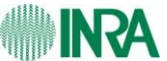

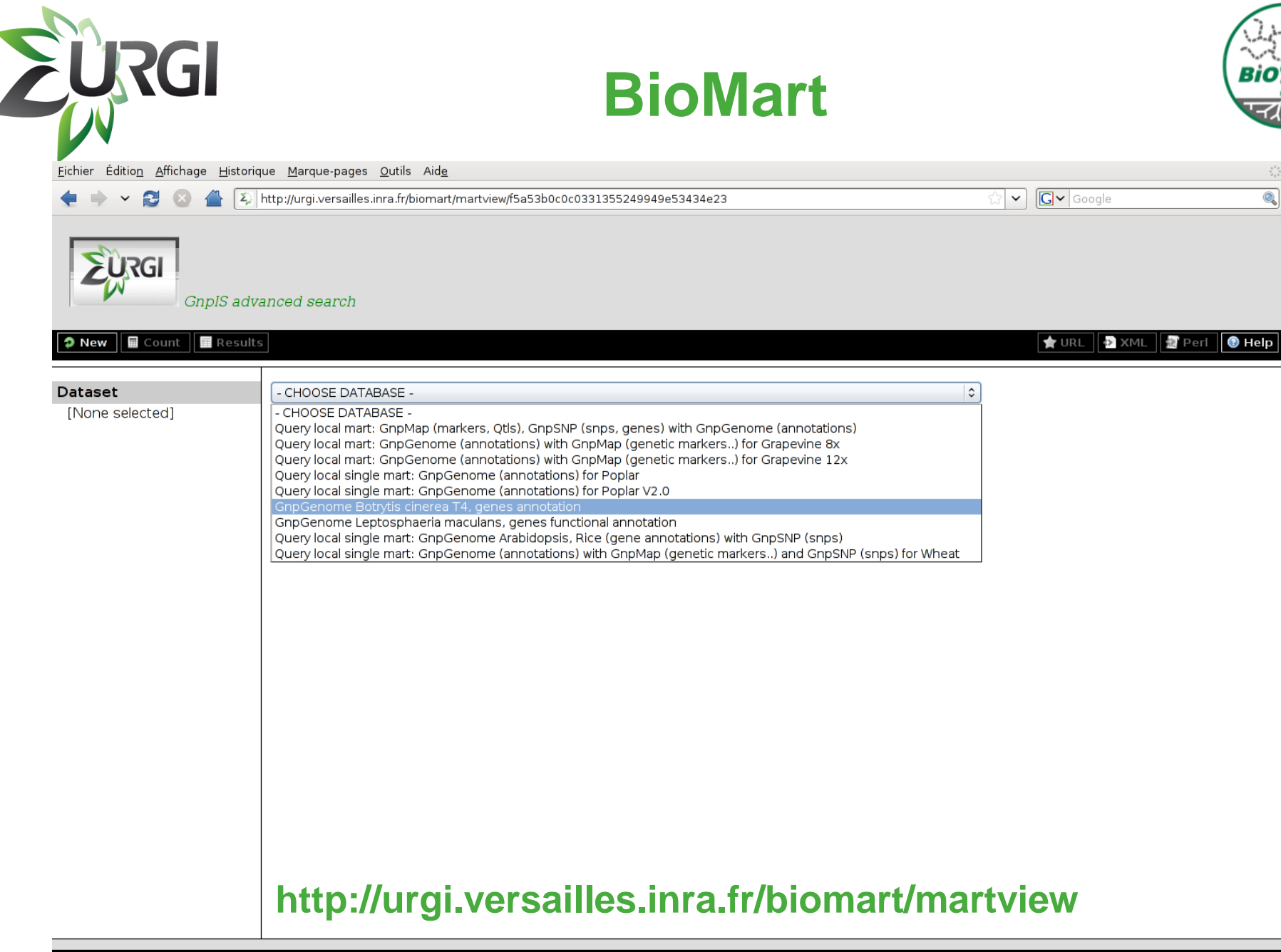

biomart version 0.7

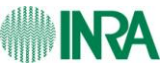

**BioMart** 

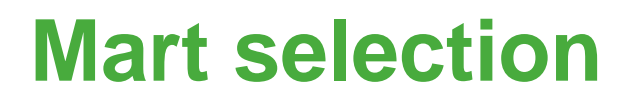

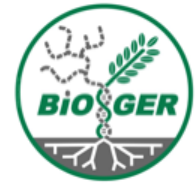

| chier Éditio <u>n A</u> ffichage <u>H</u> is                                                                                                    | orique <u>M</u> arque-pages <u>O</u> utils Aid <u>e</u>                              |                   |
|----------------------------------------------------------------------------------------------------|--------------------------------------------------------------------------------------|-------------------|
| GnpIS &                                                                                                    | dvanced search                                                                       | L C Google        |
| 🕽 New 🔲 🖬 Count 📗 Res                                                                                                    | ults                                                                                 | 🐈 URL 🔂 XML 🛃 Per |
| ataset<br>otrytis_functional_annota<br>Filters                                                                                                    | GnpGenome Botrytis cinerea T4, genes annotation<br>Botrytis_functional_annotation \$ | <b>\$</b>         |
| Attributes<br>Reference Feature<br>Feature Type<br>Start (-1)<br>End<br>Program<br>Library<br>HIT<br>Description<br>Analysis source name<br>DB Xref DB<br>DB Xref Accession<br>Ontology Term |                                                                                      |                   |
|                                                                                                    |                                                                                      |                   |

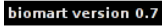

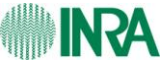

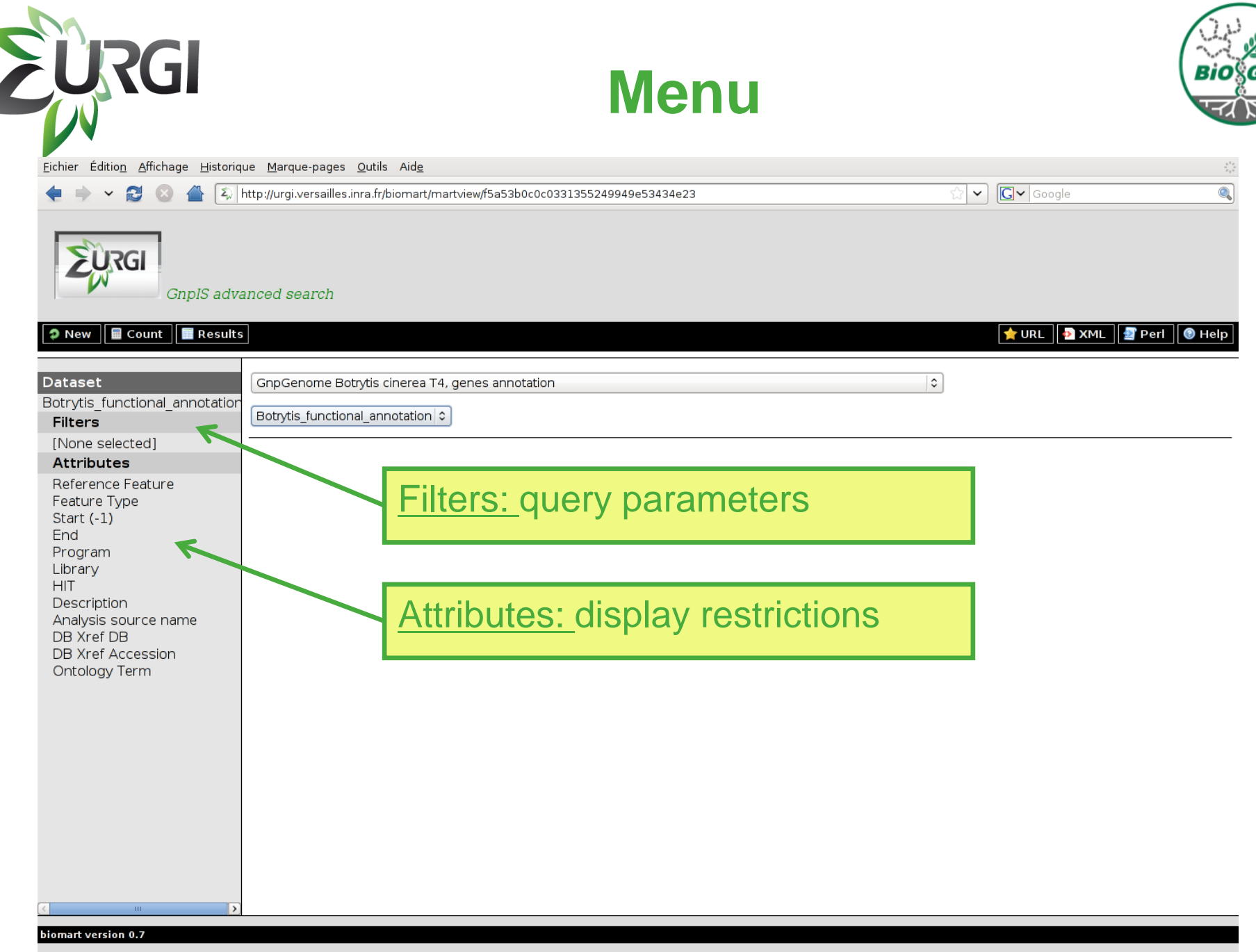

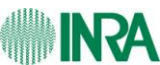

**BioMart** 

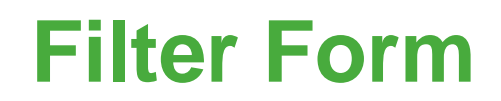

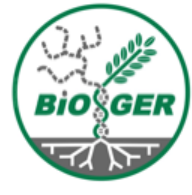

| <u>F</u> ichier Éditio <u>n</u> <u>A</u> ffichage <u>H</u> istoriqu                                                           | ue <u>M</u> arque-pages <u>O</u> utils Aid <u>e</u>                                                              | ÷                                                            |
|----------------------------------------------------------------------------------------------------|----------------------------------------------------------------------------------------------------|--------------------------------------------------------------|
| 🔶 🖌 🔁 😂 🖀 💫                                                                                                    | nttp://urgi.versailles.inra.fr/biomart/martview/f5a53b0c0c0331355249949e53434e23                                 | 🖾 🗸 Google 🔍                                                 |
| GnpIS adva                                                                                                    | anced search                                                                                                    |                                                              |
| New 🖩 Count 📄 Results                                                                                                    |                                                                                                    | 🗙 URL 🛃 XML 🛃 Perl 🔞 Help                                    |
| Dataset 13 / 366639 Entries                                                                                                   | t for the query with any filters applied Please restrict your                                                    | query using criteria below                                   |
| Botrytis_functional_annotation                                                                                                | 🗆 Feature                                                                                                    |                                                              |
| Filters<br>Feature Type : polypeptide<br>Ontology Term (% for<br>wildcard). Example:<br>%kinase% :<br>metal%ion%transmembrane | □ Reference Feature (% for Wildcard). Example: BofuT4_P0001%                                                     | Parcourir                                                    |
| Attributes<br>Reference Feature<br>Feature Type                                                                               | ☑ Feature Type                                                                                                   | match<br>polypeptide<br>polypeptide_domain<br>signal_peptide |
| End<br>Program<br>Library<br>HIT<br>Description                                                                               | □ Feature Name (% for wildcard). Example:BofuT4_P009%                                                            | Parcourir                                                    |
| DB Xref DB<br>DB Xref Accession<br>Ontology Term                                                                              | <ul> <li>Feature Location</li> <li>Start &lt;</li> <li>Start &gt;</li> <li>End &lt;</li> <li>End &gt;</li> </ul> |                                                              |
|                                                                                                    | □ HIT (% for wildcard). Example: 3b95_%                                                                          | Parcourir                                                    |
|                                                                                                    | □ Description (% for wildcard). Example: %Euchromatic%                                                           |                                                              |
|                                                                                                    | 🗹 Ontology Term (% for wildcard). Example: %kinase%                                                              | metal%ion%transmembrar                                       |
|                                                                                                    | 🗆 Program                                                                                                    | FPRINTScan   \$                                              |

**BioMart** 

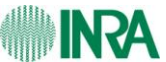

|                                                                                                    | http://urgi.versailles.inra.fr/biomart/martview/f5a53b0c0c0331355249949e53434e23 | ि Google                                                                                                    |
|----------------------------------------------------------------------------------------------------|----------------------------------------------------------------------------------|----------------------------------------------------------------------------------------------------|
| GnpIS ad                                                                                              | ranced search                                                                    |                                                                                                    |
| Count Resul                                                                                           | Int for the query with any filters applied                                       | TURL MARKEN MEL MARKEN MEL                                                                                                    |
| <b>Dataset</b> 13 / 366639 Entries                                                                    |                                                                                  |                                                                                                    |
| Filters<br>Feature Type : polypeptide<br>Ontology Term (% for<br>wildcard). Example:<br>%kinase% :    | □ Feature<br>□ Reference Feature (% for Wildcard). Example: BofuT4_P0001%        |                                                                                                    |
| metal%ion%transmembran                                                                                |                                                                                  | Parcourir                                                                                                    |
| Metal%ion%transmembran<br>Attributes<br>Reference Feature<br>Feature Type<br>Start (-1)               | In Feature Type                                                                  | atch Alypeptide Admain and Alypeptide Admain and Alypeptide Admain |
| Attributes<br>Reference Feature<br>Feature Type<br>Start (-1)<br>Filters:<br>- Type : pc<br>- GO term | Preature Type<br>Plypeptide<br>: metal%ion%transmembrane                         | atch<br>hypeptide<br>hypeptide_domain<br>gnal_peptide                                                                                                    |

**BioMart** 

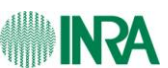

| JRGI                                                   |                                  |                                       |              |          | F       | Re       | S     | ult         | S           |              |              | Bic                                             |  |
|--------------------------------------------------------|----------------------------------|---------------------------------------|--------------|----------|---------|----------|-------|-------------|-------------|--------------|--------------|-------------------------------------------------|--|
| er Éditio <u>n</u> <u>A</u> ffichage <u>H</u> istoriqu | ue <u>M</u> arque-pages <u>O</u> | utils Aid <u>e</u><br>a fr/biomart/ma | rtview/f5a   | 5360c0c0 | 3313552 | 19919-53 | 13/10 | 23          |             |              |              | :<br>Google                                     |  |
| GnpIS adva                                             | nced search                      | Resu<br>13 pc                         | ilts<br>olyp | :<br>ept | tide    | es       |       |             |             |              |              | L NML 2 Perl O Help                             |  |
| aset 13 / 366639 Entries                               | Export all results               | s to                                  | [            | ile      |         |          |       | ⇒ TS        | v ᅌ 🗆 Uniqu | e results on | ly 🥝 Go      |                                                 |  |
| ytis_functional_annotation                             | Email notification               | to                                    |              |          |         |          |       |             |             |              |              |                                                 |  |
| ature Type : polypeptide                               | View                             |                                       |              |          |         |          |       |             |             |              |              |                                                 |  |
| tology Term (% for<br>dcard). Example:<br>dcard().     | Reference                        | Feature                               | Start        | End P    | rogram  | Library  | ніт   | Description | Analysis    | DB Xref      | DB Xref      | Ontology Term                                   |  |
| ital%ion%transmembrane                                 | BofuT4_P015570.1                 | polypeptide                           | 0            | 636 bl   | ast2go  |          |       |             | source name | GFF_source   | general_info | metal ion transmembrane                         |  |
| ference Feature                                        | BofuT4_P036480.1                 | polypeptide                           | 0            | 305 bl   | ast2go  |          |       |             |             | GFF_source   | general_info | metal ion transmembrane                         |  |
| ature Type<br>rt (-1)                                  | BofuT4_P042940.1                 | polypeptide                           | 0            | 444 bl   | ast2go  |          |       |             |             | GFF_source   | general_info | metal ion transmembrane<br>transporter activity |  |
| d                                                      | BofuT4_P064350.1                 | polypeptide                           | 0            | 485 bl   | ast2go  |          |       |             |             | GFF_source   | general_info | metal ion transmembrane<br>transporter activity |  |
| rary                                                   | BofuT4_P068270.1                 | polypeptide                           | 0            | 404 bl   | ast2go  |          |       |             |             | GFF_source   | general_info | metal ion transmembrane<br>transporter activity |  |
| scription                                              | BofuT4_P072600.1                 | polypeptide                           | 0            | 549 bl   | ast2go  |          |       |             |             | GFF_source   | general_info | metal ion transmembrane<br>transporter activity |  |
| alysis source name<br>Xref DB                          | <u>BofuT4_P083030.1</u>          | polypeptide                           | 0            | 469 bl   | ast2go  |          |       |             |             | GFF_source   | general_info | metal ion transmembrane<br>transporter activity |  |
| Xref Accession                                         | BofuT4_P087510.1                 | polypeptide                           | 0            | 369 bl   | ast2go  |          |       |             |             | GFF_source   | general_info | metal ion transmembrane<br>transporter activity |  |
|                                                        | BofuT4_P096110.1                 | polypeptide                           | 0            | 239 bl   | ast2go  |          |       |             |             | GFF_source   | general_info | metal ion transmembrane<br>transporter activity |  |
|                                                        | BofuT4_P117450.1                 | polypeptide                           | 0            | 405 bl   | ast2go  |          |       |             |             | GFF_source   | general_info | metal ion transmembrane<br>transporter activity |  |
|                                                        | BofuT4_P123040.1                 | polypeptide                           | 0            | 747 bl   | ast2go  |          |       |             |             | GFF_source   | general_info | metal ion transmembrane<br>transporter activity |  |
|                                                        | <u>BofuT4_P129290.1</u>          | polypeptide                           | 0            | 953 bl   | ast2go  |          |       |             |             | GFF_source   | general_info | metal ion transmembrane<br>transporter activity |  |
|                                                        | D-6-TA D1417401                  | nobroantida                           | 0            | 634 bl   | ast2do  |          |       |             |             | GEE SOURCE   | general info | metal ion transmembrane                         |  |

biomart version 0.7

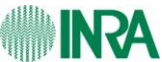

### **Attributes: limit result**

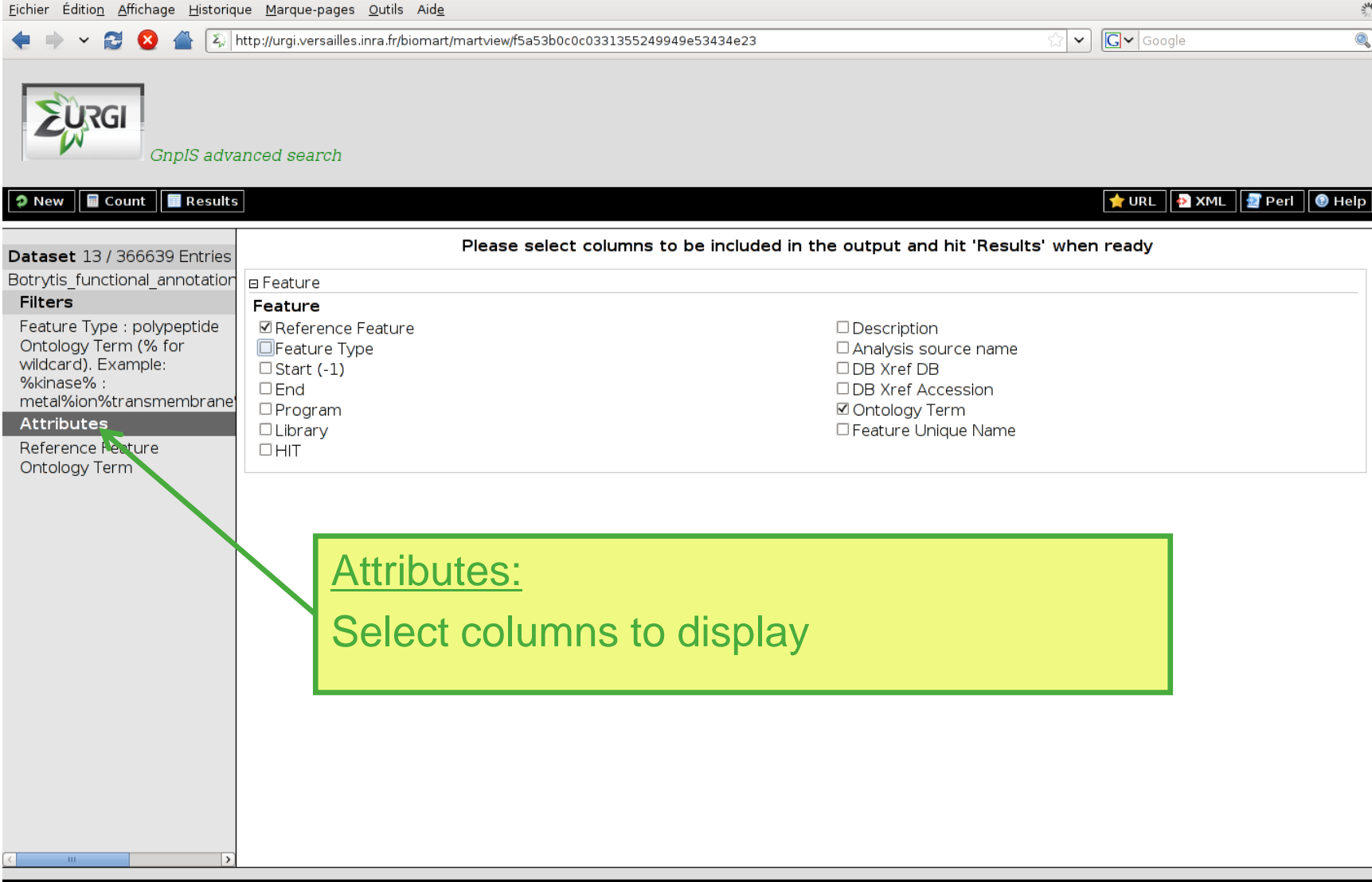

biomart version 0.7

URGI

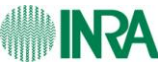

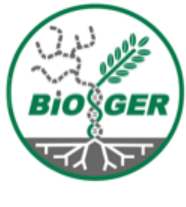

### **Attributes: limit result**

| ξ, Galaxy 💥                      |                                                                                                    |                                                                                                    |                                                                                                    |                                                                                                    |
|----------------------------------|----------------------------------------------------------------------------------------------------|----------------------------------------------------------------------------------------------------|----------------------------------------------------------------------------------------------------|----------------------------------------------------------------------------------------------------|
|                                  |                                                                                                    |                                                                                                    |                                                                                                    |                                                                                                    |
| nced search                      |                                                                                                    |                                                                                                    |                                                                                                    |                                                                                                    |
|                                  |                                                                                                    |                                                                                                    |                                                                                                    |                                                                                                    |
|                                  |                                                                                                    |                                                                                                    | 🔶 URL 🔤 XML                                                                                                    | 🛃 Pe                                                                                                    |
| Export all results to            | File                                                                                                    | In XIS In ▼ Unique results                                                                                                    |                                                                                                    |                                                                                                    |
| Email potification to            |                                                                                                    |                                                                                                    |                                                                                                    |                                                                                                    |
| Email notification to            |                                                                                                    |                                                                                                    |                                                                                                    |                                                                                                    |
| View                             |                                                                                                    | ique results oply                                                                                                    |                                                                                                    |                                                                                                    |
|                                  |                                                                                                    | ique results of hy                                                                                                    |                                                                                                    |                                                                                                    |
| Reference Feature                | Ontology Term Feature Typ                                                                                                    | pe Program                                                                                                    |                                                                                                    |                                                                                                    |
| BofuT4_P015570.1 metal ion trans | smembrane transporter activity polypeptide                                                                                                    | blast2go                                                                                                    |                                                                                                    |                                                                                                    |
| BofuT4_P036480.1 metal ion trans | smembrane transporter activity polypeptide                                                                                                    | blast2go                                                                                                    |                                                                                                    |                                                                                                    |
| BofuT4_P042940.1 metal ion trans | membrane transporter activity polypeptide                                                                                                    | blast2go                                                                                                    |                                                                                                    |                                                                                                    |
| BofuT4_P064350.1 metal ion trans | smembrane transporter activity polypeptide                                                                                                    | blast2go                                                                                                    |                                                                                                    |                                                                                                    |
| Boful4_P068270.1 metal ion trans | smembrane transporter activity polypeptide                                                                                                    | blast2go                                                                                                    |                                                                                                    |                                                                                                    |
| BofuT4_P072600.1 metal ion trans | smembrane transporter activity polypeptide                                                                                                    | blast2go                                                                                                    |                                                                                                    |                                                                                                    |
| BofuT4 P087510.1 metal ion trans | smembrane transporter activity polypeptide                                                                                                    | blast2go                                                                                                    |                                                                                                    |                                                                                                    |
| BofuT4_P096110.1 metal ion trans | smembrane transporter activity polypeptide                                                                                                    | blast2go                                                                                                    |                                                                                                    |                                                                                                    |
| BofuT4_P117450.1 metal ion trans | smembrane transporter activity polypeptide                                                                                                    | blast2go                                                                                                    |                                                                                                    |                                                                                                    |
| BofuT4_P123040.1 metal ion trans | smembrane transporter activity polypeptide                                                                                                    | blast2go                                                                                                    |                                                                                                    |                                                                                                    |
| BofuT4_P129290.1 metal ion trans | smembrane transporter activity polypeptide                                                                                                    | blast2go                                                                                                    |                                                                                                    |                                                                                                    |
| BofuT4 P 3740.1 metal ion trans  | smembrane transporter activity polypeptide                                                                                                    | blast2go                                                                                                    |                                                                                                    |                                                                                                    |
|                                  | Z, Galaxy       X         nced search         Export all results to         Email notification to         View         Reference Feature         Bofu14_P015570.1         metal ion trans         Bofu14_P036480.1         metal ion trans         Bofu14_P08270.1         metal ion trans         Bofu14_P08270.1         metal ion trans         Bofu14_P083030.1         metal ion trans         Bofu14_P083030.1         metal ion trans         Bofu14_P083030.1         metal ion trans         Bofu14_P083030.1         metal ion trans         Bofu14_P08270.1         metal ion trans         Bofu14_P083030.1         metal ion trans         Bofu14_P1230.1         metal ion trans         Bofu14_P12300.1         metal ion trans         Bofu14_P12300.1         metal ion trans         Bofu14_P12300.1         metal ion trans         Bofu14_P12300.1         metal ion trans         Bofu14_P12300.1         metal ion trans | ∠, Galaxy       ×         nced search         Export all results to         Email notification to         View         50 < rows as HTML < ✓ Un | <b>Export</b> all results to       File       Image: XLS Image: XLS Image: XL | Image: Search         Image: Search         Image: Search <t< td=""></t<> |

biomart version 0.7

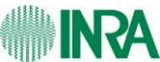

**BioMart** 

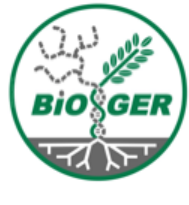

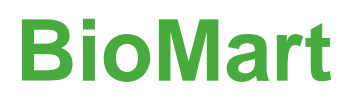

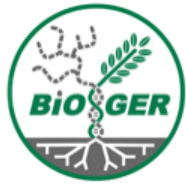

| URGI                                                               | BioMart                                                                                                    |                          |
|--------------------------------------------------------------------|----------------------------------------------------------------------------------------------------|--------------------------|
| <u>F</u> ichier Éditio <u>n</u> <u>A</u> ffichage <u>H</u> istorio | ue <u>M</u> arque-pages <u>O</u> utils Aid <u>e</u>                                                                                                    |                          |
| 🗭 👻 🔂 🖉 🏝                                                          | 1ttp://urgi.versailles.inra.fr/biomart/martview/f5a53b0c0c0331355249949e53434e23                                                                                                    | ☆ 🖍 Google               |
| GnpIS adv                                                          | anced search                                                                                                    |                          |
| 🤉 New 📕 Count 📗 Result                                             |                                                                                                    | 👷 URL 🔤 XML 🔮 Peri 🔞 He  |
| Datacat 47/266620 Entring                                          | Export all results to File                                                                                                    | nique results only 🛛 🚱 🗛 |
| Botrytic functional apportation                                    | Empil patification to HTML                                                                                                    |                          |
| Filters                                                            | CSV                                                                                                    |                          |
| Optology Tarpa (% for                                              |                                                                                                    |                          |
| Untology Term (% for<br>wildcard) Example:                         |                                                                                                    |                          |
| %kinase% :                                                         | Reference Feature Ontology Term Feature Type Program                                                                                                    |                          |
| metal%ion%transmembrane                                            | BofuT4 P015570.1 metal ion transmembrane transporter activity polypeptide blast2go                                                                                                    |                          |
| Feature Type :                                                     | BofuT4_P036480.1 metal ion transmembrane transporter activity polypeptide blast2go                                                                                                    |                          |
| polypeptide,polypeptide_don                                        | BofuT4_P042940.1 metal ion transmembrane transporter activity polypeptide blast2go                                                                                                    |                          |
| Attributes                                                         | BofuT4_P064350.1 metal ion transmembrane transporter activity polypeptide blast2go                                                                                                    |                          |
| Reference Feature                                                  | BofuT4_P068270.1 metal ion transmembrane transporter activity polypeptide blast2go                                                                                                    |                          |
| Ontology Term                                                      | Bofult4_P072600.1 metal ion transmembrane transporter activity polypeptide blast2go                                                                                                    |                          |
| Feature Type                                                       | BofuT4_P085030.1 metal ion transmembrane transporter activity polypeptide blast2go                                                                                                    |                          |
| Program                                                            | BofuT4_P096110.1 metal ion transmembrane transporter activity polypeptide blast2go                                                                                                    |                          |
|                                                                    | BofuT4_P1                                                                                                    |                          |
|                                                                    | Bofura P<br>Bofura P<br>Bofura P<br>Bofura P<br>Bofura P<br>Bofura P<br>Bofura P<br>Bofura P<br>Bofura P<br>Bofura P                                                                                                    | HTML,CSV,EXCEL)          |
|                                                                    | Bofut4_P(                                                                                                    |                          |
|                                                                    | Boful4_P4           Boful4_P0           Boful4_P055370.1           metal ion transmembrane transporter activity           polypeptide_domain           HMMPfam           Boful4_P054370.1                                                                                                    |                          |
|                                                                    | Boful4_P4           Boful4_P4           Boful4_P0           Boful4_P055370.1           metal ion transmembrane transporter activity           polypeptide_domain           HMMPfam           Boful4_P064350.1           metal ion transmembrane transporter activity           polypeptide_domain           HMMPfam           Boful4_P068270.1           metal ion transmembrane transporter activity           polypeptide_domain                                                                                                    |                          |
|                                                                    | Boful4_P4           Boful4_P0           Boful4_P055370.1           metal ion transmembrane transporter activity           polypeptide_domain           HMMPfam           Boful4_P064350.1           metal ion transmembrane transporter activity           polypeptide_domain           HMMPfam           Boful4_P068270.1           metal ion transmembrane transporter activity           polypeptide_domain           HMMPfam           Boful4_P072600.1           metal ion transmembrane transporter activity           polypeptide_domain                                                                                                    |                          |
|                                                                    | Boful4_P0           Boful4_P0         Boful4_P0           Boful4_P055370.1         metal ion transmembrane transporter activity         polypeptide_domain           Boful4_P064350.1         metal ion transmembrane transporter activity         polypeptide_domain           Boful4_P064350.1         metal ion transmembrane transporter activity         polypeptide_domain           Boful4_P068270.1         metal ion transmembrane transporter activity         polypeptide_domain           Boful4_P072600.1         metal ion transmembrane transporter activity         polypeptide_domain           Boful4_P072600.1         metal ion transmembrane transporter activity         polypeptide_domain           Boful4_P072600.1         metal ion transmembrane transporter activity         polypeptide_domain                                                                                                    |                          |
|                                                                    | Boful4_P0           Boful4_P0           Boful4_P055370.1           metal ion transmembrane transporter activity           polypeptide_domain           HMMPfam           Boful4_P064350.1           metal ion transmembrane transporter activity           polypeptide_domain           HMMPfam           Boful4_P068270.1           metal ion transmembrane transporter activity           polypeptide_domain           HMMPfam           Boful4_P072600.1           metal ion transmembrane transporter activity           Boful4_P072600.1           metal ion transmembrane transporter activity           polypeptide_domain           HMMPfam           Boful4_P072600.1           metal ion transmembrane transporter activity           polypeptide_domain           HMMPfam           Boful4_P075720.1           metal ion transmembrane transporter activity           polypeptide_domain           HMMPfam                                                                                                    |                          |
|                                                                    | Bofult4_PG           Bofult4_PG           Bofult4_P055370.1           metal ion transmembrane transporter activity           polypeptide_domain           HMMPfam           Bofult4_P064350.1           metal ion transmembrane transporter activity           polypeptide_domain           HMMPfam           Bofult4_P064250.1           metal ion transmembrane transporter activity           polypeptide_domain           HMMPfam           Bofult4_P072600.1           metal ion transmembrane transporter activity           Bofult4_P072600.1           metal ion transmembrane transporter activity           polypeptide_domain           HMMPfam           Bofult4_P072600.1           metal ion transmembrane transporter activity           polypeptide_domain           HMMPfam           Bofult4_P075720.1           metal ion transmembrane transporter activity           Bofult4_P083030.1           metal ion transmembrane transporter activity           Bofult4_P083030.1                                                                                                    |                          |
|                                                                    | Bofult4_P0           Bofult4_P0           Bofult4_P06           Bofult4_P064350.1           metal ion transmembrane transporter activity           polypeptide_domain           HMMPfam           Bofult4_P064350.1           metal ion transmembrane transporter activity           polypeptide_domain           HMMPfam           Bofult4_P072600.1           metal ion transmembrane transporter activity           polypeptide_domain           HMMPfam           Bofult4_P072600.1           metal ion transmembrane transporter activity           Bofult4_P072600.1           metal ion transmembrane transporter activity           polypeptide_domain           HMMPfam           Bofult4_P072600.1           metal ion transmembrane transporter activity           polypeptide_domain           Bofult4_P075720.1           metal ion transmembrane transporter activity           polypeptide_domain           HMMPfam           Bofult4_P087350.1           metal ion transmembrane transporter activity           polypeptide_domain           HMMPfam           Bofult4_P087350.1           metal ion transmembrane transporter activity           polypeptide_domai                                                                                                    |                          |
|                                                                    | Bofult4_p0           Bofult4_P0           Bofult4_P06           Bofult4_P064350.1           metal ion transmembrane transporter activity polypeptide_domain           HMMPfam           Bofult4_P064350.1           metal ion transmembrane transporter activity polypeptide_domain           HMMPfam           Bofult4_P064350.1           metal ion transmembrane transporter activity polypeptide_domain           HMMPfam           Bofult4_P072600.1           metal ion transmembrane transporter activity polypeptide_domain           Bofult4_P072600.1           metal ion transmembrane transporter activity polypeptide_domain           Bofult4_P072600.1           metal ion transmembrane transporter activity polypeptide_domain           Bofult4_P075720.1           metal ion transmembrane transporter activity polypeptide_domain           Bofult4_P087510.1           metal ion transmembrane transporter activity polypeptide_domain           Bofult4_P087510.1           metal ion transmembrane transporter activity polypeptide_domain           HMMPfam           Bofult4_P087510.1           metal ion transmembrane transporter activity polypeptide_domain           HMMPfam           Bofult4_P087510.1           metal ion transmembrane transporter activity polypeptide_domain <td></td> |                          |
|                                                                    | Bofult4_P0           Bofult4_P0           Bofult4_P06           Bofult4_P064350.1           metal ion transmembrane transporter activity           polypeptide_domain           HMMPfam           Bofult4_P064350.1           metal ion transmembrane transporter activity           polypeptide_domain           HMMPfam           Bofult4_P072600.1           metal ion transmembrane transporter activity           polypeptide_domain           HMMPfam           Bofult4_P072600.1           metal ion transmembrane transporter activity           Bofult4_P072600.1           metal ion transmembrane transporter activity           polypeptide_domain           Bofult4_P072600.1           metal ion transmembrane transporter activity           polypeptide_domain           HMMPfam           Bofult4_P083030.1           metal ion transmembrane transporter activity           polypeptide_domain           HMMPfam           Bofult4_P087510.1           metal ion transmembrane transporter activity           Bofult4_P087510.1           metal ion transmembrane transporter activity           polypeptide_domain           HMMPanther           Bofult4_P08751                                                                                                    |                          |
|                                                                    | Bofult4_P0           Bofult4_P0           Bofult4_P06           Bofult4_P064350.1           metal ion transmembrane transporter activity           polypeptide_domain           HMMPfam           Bofult4_P064350.1           metal ion transmembrane transporter activity           polypeptide_domain           HMMPfam           Bofult4_P072600.1           metal ion transmembrane transporter activity           polypeptide_domain           Bofult4_P072600.1           metal ion transmembrane transporter activity           Bofult4_P072600.1           metal ion transmembrane transporter activity           polypeptide_domain           Bofult4_P072600.1           metal ion transmembrane transporter activity           Bofult4_P075720.1           metal ion transmembrane transporter activity           polypeptide_domain           Bofult4_P08750.1           metal ion transmembrane transporter activity           Bofult4_P087510.1           metal ion transmembrane transporter activity           Bofult4_P087510.1           metal ion transmembrane transporter activity           Bofult4_P087510.1           metal ion transmembrane transporter activity           Bofult4_P087510.1                                                                                                    |                          |

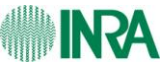

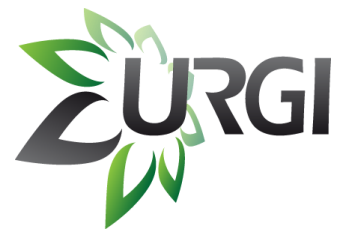

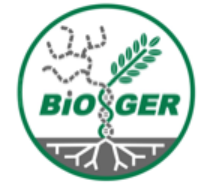

# Combine data from several sources: Galaxy

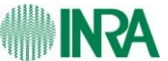

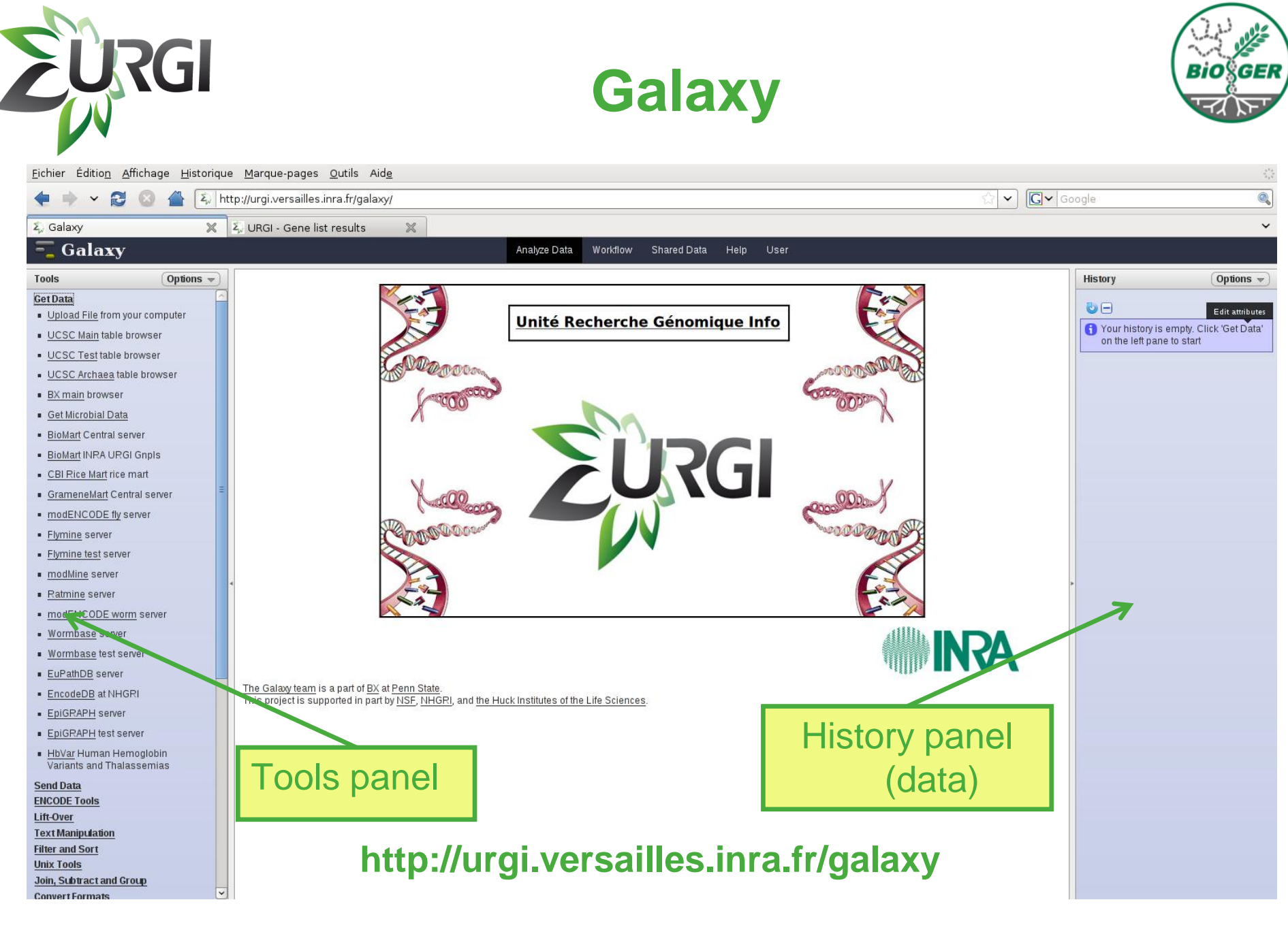

Galaxy

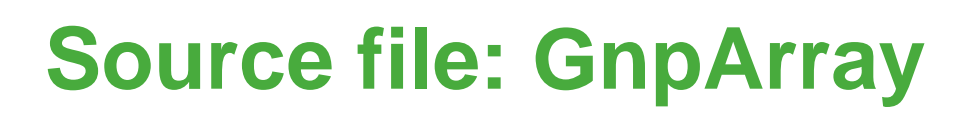

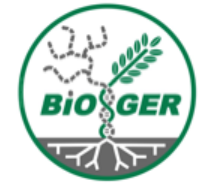

| ichier Édition Affichage Historique Marque-pages Outils Aid <u>e</u>      |                                                                                                    |                                               |                                       |                         |                         |                                                                                    |                           |                            |
|---------------------------------------------------------------------------|----------------------------------------------------------------------------------------------------|-----------------------------------------------|---------------------------------------|-------------------------|-------------------------|------------------------------------------------------------------------------------|---------------------------|----------------------------|
| 🗧 🔶 👻 😂 😣                                                                 | 4 Exi http://urgi.versailles.inra.fr/GnpArray/transcriptome/geneListAction.do                                           |                                               |                                       | eneListAction.do        |                         | ☆ 🗸 Google                                                                         |                           | Q                          |
| 🕽 Galaxy                                                                  | 💥 💈 GnpIS                                                                                                    | - URGI                                        | 💥 🕺 URGI - G                          | ene list results        | ×                       |                                                                                    |                           | ```                        |
| EURGI                                                                     | Gene lis                                                                                                    | t resu                                        | llts                                  |                         |                         |                                                                                    |                           | INRA                       |
| Log in                                                                    | Results                                                                                                    |                                               |                                       |                         |                         |                                                                                    |                           |                            |
| My basket<br>0 item(s)                                                    |                                                                                                    |                                               |                                       |                         | Get Data from GnpArray: |                                                                                    |                           |                            |
| Main                                                                      | Number of unique repo                                                                                                   | Number of unique reporters in your query: 211 |                                       |                         |                         |                                                                                    |                           |                            |
| Global queries                                                            | Number of unique genes in your query: <b>35690</b>                                                                      |                                               |                                       |                         | dc                      | ownload up-regulated Botrytis                                                      |                           |                            |
| Queries                                                                   | I≪ <> ≫I   9 items found, displaying 1 to 9   Display 10 ♀ results per page                                             |                                               |                                       | s per page              |                         | denes                                                                              |                           |                            |
| <ul> <li>Projects</li> <li>Experiments</li> <li>Hybridizations</li> </ul> | # Gene list name                                                                                                    | Creation<br>date                              | Description                           | Proje                   |                         | gonoo                                                                              | porter<br>nalized<br>lata | Gene<br>normalized<br>data |
| Array designs<br>Protocols<br>Process<br>Gene lists<br>Documentation      | Bc2 In planta<br><u>Down (Botrytis-</u><br>1 <u>Arabidopsis</u><br>interaction)<br>(113 reporters)                      | 2005/04/15                                    | Variance analysis wa <u>&gt; more</u> | INRA AFC                | <u>BBC</u>              | STUDY OF BOTRYTIS CINEREA T4-ARABIDOPSIS THADANA COLO INTERACTION 🤍 Down regulated | <u>س</u> ام               |                            |
| User guide<br>FAQ<br>GnpArray news<br>Release notes                       | 2 (Botrytis-<br>interaction)<br>(32 reporters)                                                                          | 2005/04/15                                    | Expression values of <u>&gt; more</u> | INRA AFC                | <u>BBC</u>              | STUDY OF BOTRYTIS CINEREA T4-ARABIDOPSIS THALIANA COLO INTERACTION 🤍 Up regulated  | 🛃 I 🔍                     |                            |
| Data submission<br>GnpIS<br>Ephesis<br>GnpGenome<br>GnpMap<br>CnpProt     | Bc1 In planta Up<br>(Botrytis-<br>3 Arabidopsis<br>interaction)<br>(98 reporters)                                       | 2005/04/15                                    | Variance analysis wa <u>&gt; more</u> | INRA AFC                | <u>GBC</u>              | STUDY OF BOTRYTIS CINEREA T4-ARABIDOPSIS THALIANA COLO INTERACTION 🔍 regulated     | <b>⊠</b> ।Q               |                            |
| GnpSeq<br>GnpSNP<br>Siregal<br>Synteny                                    | 4<br><u>Bc1 - In planta Up</u><br>(Botrytis-B0510 : in<br>vitro vs in<br>planta[sunflower]<br><u>48h</u><br>(277 genes) | 2009/03/09                                    | Variance analysis wa <u>&gt; more</u> | <u>Botrytis on Sunf</u> | lower 2008              | STUDY OF BOTRYTIS-SUNFLOWER INTERACTION Q Up regulated                             |                           |                            |
|                                                                           | 5<br>(Botrytis-B0510 : in<br>planta[sunflower]<br>48h)<br>(306 genes)                                                   | 2009/03/09                                    | Variance analysis wa <u>&gt; more</u> | <u>Botrytis on Sunf</u> | lower 2008              | STUDY OF BOTRYTIS-SUNFLOWER INTERACTION 🔍 Down regulated                           |                           |                            |

Galaxy

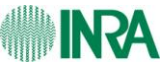

## Load Data in Galaxy

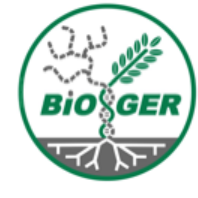

| Fichier Édition Affichage Historique Margue-pages Outils Aide                                                                                                    |                                                                                                    |  |  |  |  |  |  |  |  |
|----------------------------------------------------------------------------------------------------|----------------------------------------------------------------------------------------------------|--|--|--|--|--|--|--|--|
|                                                                                                    |                                                                                                    |  |  |  |  |  |  |  |  |
|                                                                                                    | Get Data :                                                                                                    |  |  |  |  |  |  |  |  |
| Z, Galaxy X Z, URGI - Gene list results X                                                                                                    |                                                                                                    |  |  |  |  |  |  |  |  |
| - Galaxy Analyze Data Work                                                                                                    |                                                                                                    |  |  |  |  |  |  |  |  |
| Tools Options - Upload File                                                                                                    |                                                                                                    |  |  |  |  |  |  |  |  |
| Get Data                                                                                                    |                                                                                                    |  |  |  |  |  |  |  |  |
| Upload File from your computer     Auto-detect                                                                                                    | empty. Click 'Get Data'                                                                                                    |  |  |  |  |  |  |  |  |
| UCSC Main table browser     Which format? See help below                                                                                                    | e to start                                                                                                    |  |  |  |  |  |  |  |  |
| UCSC Test table browser     ICSC Archaea table browser     File:                                                                                                    |                                                                                                    |  |  |  |  |  |  |  |  |
| DOESC Attriage table browser                                                                                                    |                                                                                                    |  |  |  |  |  |  |  |  |
| Cost Miarabid Bote     TIP: For NGS and other large files (>~2GB), uploading via HTTP/FTP URL (below) is                                                                                                    | the most reliable method.                                                                                                    |  |  |  |  |  |  |  |  |
| BioMart Cantral server                                                                                                    |                                                                                                    |  |  |  |  |  |  |  |  |
| BinMart INPA LIPGI Gnois                                                                                                    |                                                                                                    |  |  |  |  |  |  |  |  |
| CBI Rice Mart rice mart                                                                                                    |                                                                                                    |  |  |  |  |  |  |  |  |
| ■ GrameneMart Central server                                                                                                    |                                                                                                    |  |  |  |  |  |  |  |  |
| modENCODE fly server                                                                                                    |                                                                                                    |  |  |  |  |  |  |  |  |
| Flymine server                                                                                                    |                                                                                                    |  |  |  |  |  |  |  |  |
| Flymine test server     Convert spaces to tabs:                                                                                                    |                                                                                                    |  |  |  |  |  |  |  |  |
| <u>modMine</u> server     Use this option if you are entering intervals by hand.                                                                                                    |                                                                                                    |  |  |  |  |  |  |  |  |
| Ratmine server     Genome:                                                                                                    |                                                                                                    |  |  |  |  |  |  |  |  |
| <u>modENCODE worm</u> server     Click to Search or Select                                                                                                    |                                                                                                    |  |  |  |  |  |  |  |  |
| <u>Wormbase</u> server     Execute                                                                                                    |                                                                                                    |  |  |  |  |  |  |  |  |
| <u>Wormbase</u> test server                                                                                                    |                                                                                                    |  |  |  |  |  |  |  |  |
| EuPathDB server Auto-detect                                                                                                    |                                                                                                    |  |  |  |  |  |  |  |  |
| EncodeDB at NHGRI     The system will attempt to detect Axt, Fasta, Fasta, Solary and Solary and Solary a | ular, Wiggle, Bed and Interval (Bed with headers) formats. If your file is not detected properly as                                                                                                    |  |  |  |  |  |  |  |  |
| EpiGRAPH server     one of the known formats, it most likely means that if has some format problems (e.g.     the format you think it should be. You can also upload compressed files, which will au                                                                                                    | , unierent number of columns on unierent rows). You can still coerce the system to set your data to to the set of the system to set your data to the set of the set of the set o |  |  |  |  |  |  |  |  |
| EpiGRAPH test server                                                                                                    |                                                                                                    |  |  |  |  |  |  |  |  |
| HbVar Human Hemoglobin     Ab1 Variants and Thalassemias                                                                                                    |                                                                                                    |  |  |  |  |  |  |  |  |
| Send Data A binary sequence file in 'ab1' format with a 'ab1' file extension. You must manually se                                                                                                    | elect this 'File Format' when uploading the file.                                                                                                    |  |  |  |  |  |  |  |  |
| ENCODE Tools Axt                                                                                                    |                                                                                                    |  |  |  |  |  |  |  |  |
| Lift-Over<br>Text Maniard effort                                                                                                    | ies: a summary line and 2 sequence lines. Blocks are separated from one another by blank lines.                                                                                                    |  |  |  |  |  |  |  |  |
| The summary line contains chromosomal position and size information about the alig                                                                                                    | prment. It consists of 9 required fields.                                                                                                    |  |  |  |  |  |  |  |  |
| Unix Tools Bam                                                                                                    |                                                                                                    |  |  |  |  |  |  |  |  |
| Join, Subtract and Group A binary file compressed in the BG7E format with a 'ham' file extension                                                                                                    |                                                                                                    |  |  |  |  |  |  |  |  |
| Convert Formats                                                                                                    |                                                                                                    |  |  |  |  |  |  |  |  |

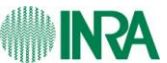

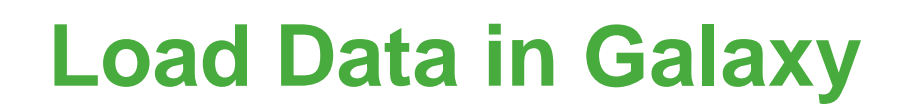

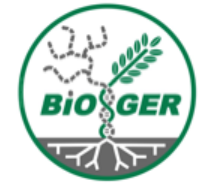

| Eichier Édition Affichage Historique Marque-pages Qutils Aide                                                                                                    |                                                                                                    |                                                                                                    |                                                                                                    |  |  |  |  |
|----------------------------------------------------------------------------------------------------|----------------------------------------------------------------------------------------------------|----------------------------------------------------------------------------------------------------|----------------------------------------------------------------------------------------------------|--|--|--|--|
| 🛊 👻 😫 🖀 🖏 http://urgi.versailles.inra.fr/galaxy/                                                                                                    |                                                                                                    |                                                                                                    |                                                                                                    |  |  |  |  |
| Σ) Galaxy 🗙                                                                                                    | 🖏 URGI - Gene list results 🛛 💥                                                                                                    |                                                                                                    | ~                                                                                                    |  |  |  |  |
| 🗧 Galaxy                                                                                                    | Analy                                                                                                    | alyze Data Workflow Shared Data Help User                                                                                                    |                                                                                                    |  |  |  |  |
| <ul> <li>È, Galaxy</li> <li>Cols</li> <li>Options →</li> <li>Get Data         <ul> <li>Upload File from your computer</li> <li>UCSC Main table browser</li> <li>UCSC Archaea table browser</li> <li>UCSC Archaea table browser</li> <li>UCSC Archaea table browser</li> <li>UCSC Archaea table browser</li> <li>UCSC Archaea table browser</li> <li>UCSC Archaea table browser</li> <li>UCSC Archaea table browser</li> <li>UCSC Archaea table browser</li> <li>UCSC Archaea table browser</li> <li>BioMart Central server</li> <li>BioMart INRA URGI Gnpls</li> <li>CBI Rice Mart rice mart</li> <li>GrameneMart Central server</li> <li>modENCODE thy server</li> <li>Flymine server</li> <li>Ratmine server</li> <li>Ratmine server</li> <li>Wormbase test server</li> <li>Wormbase test server</li> <li>EureAthDB server</li> <li>EncodeDB at NHGRI</li> <li>EpiGRAPH test server</li> <li>EpiGRAPH test server</li> <li>HbVar Human Hemoglobin Variants and Thalassemias</li> </ul> </li> </ul> | Construction         Construction           Reporter name         Sequence db ID         FOLD         CHANGE         pVALU           B48c_116_249_009         B48c_116_249_009         8.0           B58c_116_281_B07         B58c_116_281_B07         8.0           B58c_116_281_B07         B58c_116_281_B07         1.7         1.424435-6           BC16_00109.1         BC16_00109.1         1.7         1.424435-6           BC16_03803.1         BC16_03803.1         29.0         1.299432E-6           BC16_04307.1         BC16_05330.1         4.3         1.193244E-6           BC16_05330.1         BC16_05859.1         4.6         1.015448E-6           BC16_06588.1         BC16_05859.1         6.6         1.015448E-6           BC16_06588.1         BC16_05859.1         6.8         7.06185E-7           BC16_06588.1         BC16_0595.1         6.8         7.06185E-7           BC16_07338.1         BC16_05985.1         2.6         1.378184E-6           BC16_07938.1         BC16_05985.1         2.2         2.98815E-6           BC16_12051.1         2.2         2.98815E-6         BC16_1242.1         BC16_1242.1         3.9         2.404327E-6           BC16_12241.1         BC16_12051.1         2.2         < | Alyze Data         Worklow         Shared Data         Help         User           LUE         Normalized_Variance         0.97         0.97         0.97         0.97           0.99         0.94         0.97         0.97         0.97         0.97           0.94         0.97         0.97         0.97         0.97         0.97           0.99         0.98         0.94         0.97         0.97         0.97           0.99         0.98         0.99         0.98         0.95         0.97         0.97           0.91         0.95         0.97         0.97         0.98         0.99         0.99         0.99         0.99         0.99         0.99         0.99         0.99         0.99         0.99         0.99         0.99         0.99         0.99         0.99         0.99         0.99         0.99         0.99         0.99         0.99         0.99         0.99         0.99         0.99         0.99         0.99         0.99         0.99         0.99         0.99         0.99         0.99         0.99         0.99         0.99         0.99         0.99         0.99         0.99         0.99         0.99         0.99         0.99         0.99 | History         Options           Image: Second Second S |  |  |  |  |
| Send Data<br>ENCODE Tools<br>Lift-Over<br>Text Manipulation<br>Filter and Sort<br>Unix Tools<br>Join, Subtract and Group<br>Convert Formats                                                                                                    | BofuT4_P003870.1         BofuT4_P003870.1         18.0           BofuT4_P003990.1         BofuT4_P003990.1         18.0           BofuT4_P004830.1         BofuT4_P00390.1         18.0           BofuT4_P004830.1         BofuT4_P005160.1         39.0           BofuT4_P005160.1         BofuT4_P005160.1         6.8           BofuT4_P005170.1         BofuT4_P0051510.1         2.7           BofuT4_P005540.1         BofuT4_P006540.1         24.0           BofuT4_P007640.1         BofuT4_P007740.1         13.0           BofuT4_P007740.1         BofuT4_P0078190.1         2.3           BofuT4_P007190.1         BofuT4_P0078190.1         2.3                                                                                                    | 0       2.209389E-7       0.99         0       1.283808E-6       0.96         0       1.956912E-7       0.99         1.077158E-6       0.98         2.681189E-6       0.88         0       2.941267E-7       0.99         1.087957E-6       0.97         1.82242E-6       0.96         9       539359E-7       0.98                                                                                                    | •                                                                                                    |  |  |  |  |

Galaxy

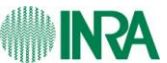
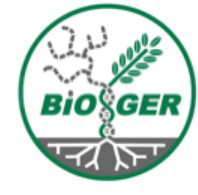

| URGI                                                                  | select lines by text patter                                                                                                    | 'n                           | Bioge                                |
|-----------------------------------------------------------------------|----------------------------------------------------------------------------------------------------|------------------------------|--------------------------------------|
| Fichier Edition Affichage Historiqu                                   | ie Marque-pages Outris Alde                                                                                                    |                              |                                      |
|                                                                       |                                                                                                    |                              |                                      |
| – Galaxy 🗶                                                            | Analyze Data Workflow Shared Data Help User                                                                                                    |                              |                                      |
| Look Orting                                                           |                                                                                                    |                              | Ontinus                              |
| Tools Options -                                                       | Select                                                                                                    | History                      | Options v                            |
| Set Data                                                              | Selectines from                                                                                                    |                              |                                      |
| ENCODE Tools                                                          | 31: Normalized Data 1 96/3E11 csv/0                                                                                                    | 31:                          | @ // s                               |
| ift-Over                                                              | 51. Normalized_Data_1.504JL11.tsv                                                                                                    | Normalized_Dat               | ta_1.364309886741964                 |
| ext Manipulation                                                      | that                                                                                                    | 278 lines, forma             | it: tabular, database: <u>?</u>      |
| ilter and Sort                                                        | Matching C                                                                                                    | Info: uploaded ta            | abular file                          |
| <ul> <li>Filter data on any column using</li> </ul>                   | the pattern:                                                                                                    |                              |                                      |
| simple expressions                                                    | ^BofuT4                                                                                                    | 1                            | 2 3                                  |
| <ul> <li>Sort data in ascending or</li> </ul>                         | here you can enter text or regular expression (for syntax check lower part of this frame)                                                                                                    | B4BC_116_249_C09             | B4BC_116_249_C09 8.0                 |
| descending order                                                      | Evente                                                                                                    | B5BC_116_281_B07             | B5BC_116_281_B07 4.5                 |
| <ul> <li><u>Select</u> lines that metch an<br/>overcossion</li> </ul> | LXedde                                                                                                    | BC16_00109.1<br>BC16_00913.1 | BC16_00109.1 2.2<br>BC16_00913.1 1.7 |
| expression                                                            | 1 TIP: If your data is not TAB delimited use Text Manipulation                                                                                                    |                              | 0516 01400 1 03.0                    |
| GFF                                                                   |                                                                                                    |                              |                                      |
| <ul> <li><u>Extract features</u> from GFF file</li> </ul>             | Svitax Filter and Soft Section :                                                                                                    |                              |                                      |
| <ul> <li><u>Filter GFF file by attribute</u> using</li> </ul>         | The selective expression the definition expression expression                                                                                                    |                              |                                      |
| simple expressions                                                    |                                                                                                    |                              |                                      |
| Filter GFF file by feature count     Using simple expressions         | Select lines matching with :                                                                                                    |                              |                                      |
| using simple expressions                                              | What he she beginning of a stringbut not an internal                                                                                                    |                              |                                      |
| nix Tools                                                             | • Vi matches a digit, same as [0-9].                                                                                                    |                              |                                      |
| Convert Formete                                                       | • S matches a non-oight<br>• Is matches a whitespace character.                                                                                                    |                              |                                      |
| stract Features                                                       | S matches anything BUT a whitespace.                                                                                                    |                              |                                      |
| etch Sequences                                                        | It matches a tab.     Wir matches an alphanumeric character.                                                                                                    |                              |                                      |
| etch Alignments                                                       | IWmatches anything but an alphanumeric character.                                                                                                    |                              |                                      |
| Get Genomic Scores                                                    | • ( _ ) groups a particular pattern.<br>• V matches the end of a strino(hut not a internal line)                                                                                                    |                              |                                      |
| Operate on Genomic Intervals                                          | <ul> <li>{n or n, or n,m} specifies an expected number of repetitions of the preceding pattern.</li> </ul>                                                                                                    |                              |                                      |
| Statistics                                                            | • (n) The preceding item is matched exactly n times.                                                                                                    |                              |                                      |
| Mavelet Analysis                                                      | • (h,h) The preceding item is matched at least himes but not more than m times.                                                                                                    |                              |                                      |
| Graph/Display Data                                                    | [] creates a character class. Within the brackets, single characters can be placed. A dash (·) may be used to indicate a range such as a-z.                                                                                                    |                              |                                      |
| Regional Variation                                                    | matures any single character except a newline.     * The preceding item will be matched zero or more times.                                                                                                    |                              |                                      |
| Multiple regression                                                   | The preceding item is optional and matched at most once.                                                                                                    |                              |                                      |
| Multivariate Analysis                                                 | <ul> <li>+ I ne preceding item will be matched one or more times.</li> <li>A has two meaning: - matches the beginning of a line or string indicates negation in a character class. For example. [A] matches every character excent the ones ins</li> </ul> | ide                          |                                      |
| Evolution                                                             | brackets.                                                                                                    |                              |                                      |
| Metagenomic analyses                                                  | S matches the end of a line or string,     Separates a timerate possibilities                                                                                                    |                              |                                      |
| NGS: OC and manipulation                                              |                                                                                                    |                              |                                      |
| NGS: Indel Analysis                                                   | Example                                                                                                    |                              |                                      |
| IGS: SAM Tools                                                        | - Abrillo 08.75 x8. usuild matebilises that havin with abramasamas, such as lines in a DED format file                                                                                                    | ~                            |                                      |
|                                                                       |                                                                                                    |                              |                                      |

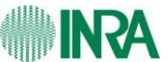

Galaxy

# select lines by text pattern

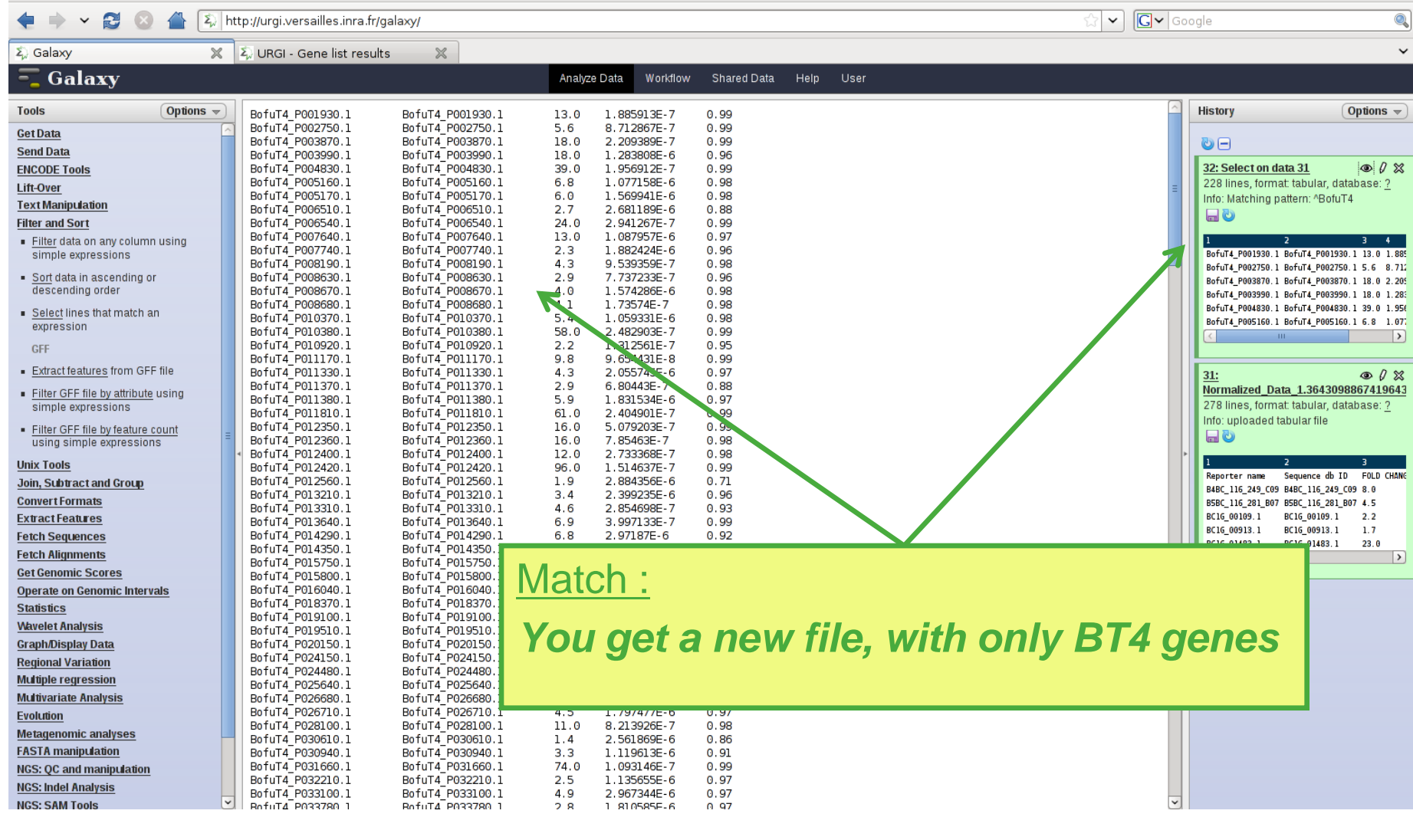

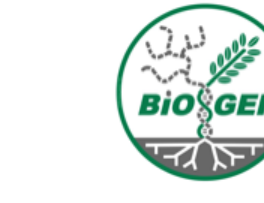

Fichier Édition Affichage Historique Marque-pages Outils Aide

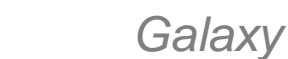

| URGI                                                           |                                                                                                    | Cut columns                                  | Biogg                                                                          |
|----------------------------------------------------------------|----------------------------------------------------------------------------------------------------|----------------------------------------------|--------------------------------------------------------------------------------|
| ichier Édition Affichage Historiq                              | ue <u>M</u> arque-pages <u>O</u> utils Aid <u>e</u><br>nttp://urgi.versailles.inra.fr/galaxy/                                                                                                    |                                              | GV Google                                                                      |
|                                                                |                                                                                                    |                                              |                                                                                |
|                                                                |                                                                                                    | Analyza Data Waddauu Sharad Data Ulala Ulaar |                                                                                |
| - Galaxy                                                       |                                                                                                    | Analyze Data worknow Shared Data Help Oser   |                                                                                |
| Tools Options 👻                                                | Cut                                                                                                    |                                              | History Options                                                                |
| Get Data                                                       |                                                                                                    |                                              |                                                                                |
| Send Data                                                      | Cut columns:                                                                                                    |                                              |                                                                                |
| NCODE Tools                                                    | [c1                                                                                                    |                                              | 32: Select on data 31<br>228 lines format tabular database:                    |
| ift-Over<br>over Meninudation                                  | Delimited by:                                                                                                    |                                              | Info: Matching pattern: ^BofuT4                                                |
| Add column to an existing query                                | Tab 🗘                                                                                                    |                                              |                                                                                |
|                                                                | From:                                                                                                    | Taxt manipulation section :                  |                                                                                |
| row                                                            | 32: Select on data 31                                                                                                    |                                              |                                                                                |
| Concatenate queries tail-to-head                               |                                                                                                    |                                              | 8                                                                              |
| Cut columns from a table                                       | Execute                                                                                                    | Cut morgo nasto convort                      |                                                                                |
| Nerre Columna tegether                                         |                                                                                                    | out, merge, paste, convert                   | · · · · · · · · · · · · · · · · · · ·                                          |
| Merge Columns together                                         | WARNING: This tool breaks column assignments. To                                                                                                    |                                              |                                                                                |
| <ul> <li><u>Convert</u> delimiters to TAB</li> </ul>           | The output of this tool is always in tabular format (e.g.,                                                                                                    |                                              |                                                                                |
| <u>Create single interval</u> as a new                         | Cutting columns 1 and 3 from:                                                                                                    |                                              | <u>31.</u> • • • •                                                             |
| Chapte Case of selected                                        | apple.is.good                                                                                                    |                                              | Normalized_Data_1.3643098867419                                                |
| columns                                                        | windows,is,bad                                                                                                    |                                              | Info: uploaded tabular file                                                    |
| Paste two files side by side                                   | will give:                                                                                                    |                                              |                                                                                |
| Permove beginning of a file                                    | apple good<br>windows bad                                                                                                    |                                              | 1 2 3                                                                          |
| Solost random lines from a file                                |                                                                                                    |                                              | Reporter name Sequence db ID FOLD (                                            |
| Selectration mes from a me                                     | What it does                                                                                                    |                                              | B4BC_116_249_C09 B4BC_116_249_C09 8.0<br>B5BC_116_281_B07 B5BC_116_281 B07 4.5 |
| Select first lines from a Query                                | This tool selects (cuts out) specified columns from the da                                                                                                    | taset.                                       | BC16_00109.1 BC16_00109.1 2.2                                                  |
| <ul> <li><u>Select last</u> lines from a Query</li> </ul>      | • Columns are specified as <b>c1</b> , <b>c2</b> , and so on. Colu                                                                                                    | mn count begins with 1                       | BC16_00913.1 BC16_00913.1 1.7<br>BC16_01483.1 BC16_01483.1 23.0                |
| <ul> <li><u>Trim</u> leading or trailing characters</li> </ul> | <ul> <li>Columns can be specified in any order (e.g., c2,c1</li> </ul>                                                                                                    | ,c6)                                         | <                                                                              |
| Filter on ambiguities in                                       | If you specily more columns than actually present -                                                                                                    | emply spaces will be lined with dots         |                                                                                |
| polymorphism datasets                                          | Example                                                                                                    |                                              |                                                                                |
| <u>Arithmetic Operations</u> on tables                         | Input detect (aix columns: -1, -2, -2, -4, -5,1, -2);                                                                                                    |                                              |                                                                                |
| ilter and Sort                                                 | input dataset (six columns, c1, c2, c3, c4, c5, and c6):                                                                                                    |                                              |                                                                                |
| nix Tools                                                      | chr1 10 1000 gene1 0 +<br>chr2 100 1500 gene2 0 +                                                                                                    |                                              |                                                                                |
| Convert Formate                                                | cut on columns "c1,c4,c6" will return:                                                                                                    |                                              |                                                                                |
| xtract Features                                                | chrl genel +                                                                                                    |                                              |                                                                                |
| etch Sequences                                                 | and an active to the first state of the state of the stat |                                              |                                                                                |
| etch Alignments                                                | cut on columns "Co,Co,C4,C1" will return:                                                                                                    |                                              |                                                                                |
| Set Genomic Scores                                             | + 0 gene1 chr1<br>+ 0 gene2 chr2                                                                                                    |                                              |                                                                                |
|                                                                |                                                                                                    |                                              |                                                                                |
| Operate on Genomic Intervals                                   | cut on columns "c8,c7,c4" will return:                                                                                                    |                                              |                                                                                |

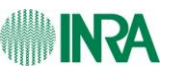

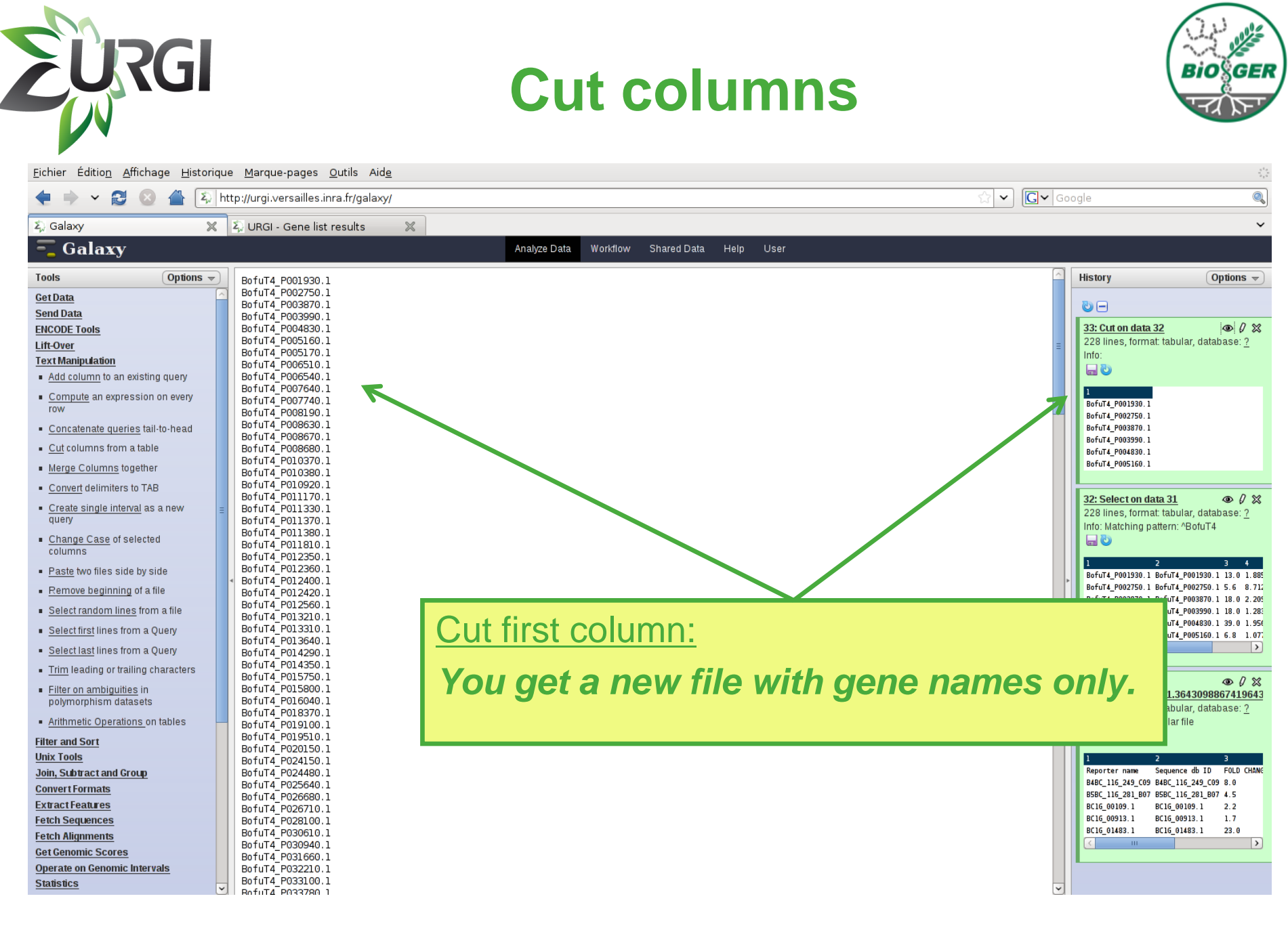

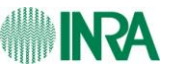

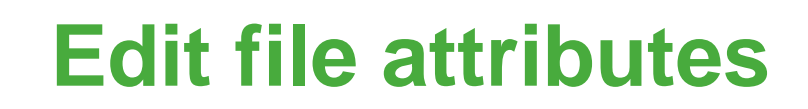

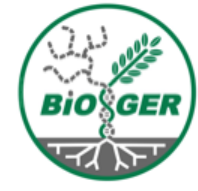

| Fishian Édition Affichage Historique Marque pages Outile Aide                                                                                                    |                                                              | لاو                                                     |
|----------------------------------------------------------------------------------------------------|--------------------------------------------------------------|---------------------------------------------------------|
| A → ✓ A A A A A A A A A A A A A A A                                                                                                    |                                                              |                                                         |
| E Galaxy                                                                                                    |                                                              | · · · · · · · · · · · · · · · · · · ·                   |
| Galaxy                                                                                                    | Analyze Data Workflow Shared Data Help User                  |                                                         |
| Tools Options v                                                                                                    |                                                              | History Options -                                       |
| Ioors       Options ♥         Get Data       Send Data         ENCODE Tools       Itributes updated         Ift-Over       Text Manipulation         • Add column to an existing query       Compute an expression on every row         • Concatenate queries tail-to-head       Cut columns from a table         • Merge Columns together       Convert delimiters to TAB         • Create single interval as a new query       • Change Case of selected columns         • Other Deginning of a file       • Select first lines from a file         • Select first lines from a Query       • Select first lines from a Query         • Select first lines from a Query       • Select first lines from a Query         • Select first lines from a Query       • Filter and Sort         Unix Tools       Join, Subtract and Group         Convert Formats       Extract Features         Fetch Alignments       Get Genomic Scores         Operate on Genomic Intervals       • v | Edit Attributes (click on pen):<br>Give a name to your file. | History Options →<br>History Options →<br>33: gene Hist |

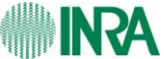

EURGI

# **Get Info from Biomart**

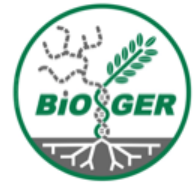

| <u>Fichier Édition A</u> ffichage <u>H</u> istoriqu                                                                                   | ue <u>M</u> arque-pages <u>O</u> utils Aid <u>e</u>                                                              |                                                                                               |  |  |  |  |  |  |  |  |  |  |
|----------------------------------------------------------------------------------------------------|----------------------------------------------------------------------------------------------------|-----------------------------------------------------------------------------------------------|--|--|--|--|--|--|--|--|--|--|
| 🔶 🖌 😂 🖉 📚                                                                                                    | nttp://urgi.versailles.inra.fr/biomart/martview/9ad9a9289d80ee670fd1a35ddd60279a                                 | ක් 🗸 Google 🔍                                                                                 |  |  |  |  |  |  |  |  |  |  |
| Σ <sub>μ</sub> Galaxy 🛛 💥                                                                                                    | 💫 URGI - Gene list results 🛛 🗶 🕺 BioMart - MartView 🗶                                                            |                                                                                               |  |  |  |  |  |  |  |  |  |  |
| GnpIS adva                                                                                                    | anced search                                                                                                    | Edit Filters:         Paste your gene list                                                    |  |  |  |  |  |  |  |  |  |  |
| 🤉 New 📗 Count 📗 Results                                                                                                    |                                                                                                    | elp_                                                                                          |  |  |  |  |  |  |  |  |  |  |
| Dataset 968 / 366639                                                                                                    | Please restrict y                                                                                                |                                                                                               |  |  |  |  |  |  |  |  |  |  |
| Entries                                                                                                    | ⊟ Feature                                                                                                    |                                                                                               |  |  |  |  |  |  |  |  |  |  |
| Botrytis_functional_annotatic<br>Filters<br>Reference Feature (% for<br>Wildcard). Example:<br>BofuT4_P0001% : [ID-list<br>specified] | ☑ Reference Feature (% for Wildcard). Example: BofuT4_P0001%                                                     | BofuT4_uP106990.1<br>BofuT4_uP127940.1<br>BofuT4_uP128130.1<br>BofuT4_uP131510.1<br>Parcourir |  |  |  |  |  |  |  |  |  |  |
| Feature Type :<br>polypeptide_domain<br>DB Xref DB : DB:PFAM<br>Attributes                                                            | ☑ Feature Type                                                                                                   | match<br>polypeptide<br>polypeptide domain<br>signal_peptide                                  |  |  |  |  |  |  |  |  |  |  |
| Reference Feature<br>Feature Type<br>Start (-1)<br>End<br>Program<br>Libreny                                                          | □ Feature Name (% for wildcard). Example:BofuT4_P009%                                                            | Parcourir                                                                                     |  |  |  |  |  |  |  |  |  |  |
| HIT<br>Description<br>Analysis source name<br>DB Xref DB<br>DB Xref Accession<br>Ontology Term                                        | <ul> <li>Feature Location</li> <li>Start &lt;</li> <li>Start &gt;</li> <li>End &lt;</li> <li>End &gt;</li> </ul> |                                                                                               |  |  |  |  |  |  |  |  |  |  |
|                                                                                                    | □ HIT (% for wildcard). Example: 3b95_%                                                                          | Parcourir                                                                                     |  |  |  |  |  |  |  |  |  |  |

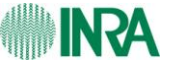

EURGI

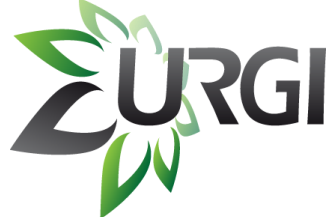

# **Get Info from Biomart**

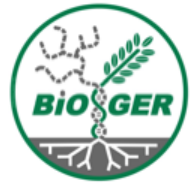

Fichier Édition Affichage Historique Marque-pages Outils Aide ☆ ✔ Google ٩ 2 http://urgi.versailles.inra.fr/biomart/martview/9ad9a9289d80ee670fd1a35ddd60279a  $\mathbf{v}$ 💥 💫 URGI - Gene list results 💥 💈 BioMart - Mart∨iew ~ 氡 Galaxy  $\times$ ✓ Feature Type match polypeptide domain polypeptide DB Xref DB : DB:PFAM polypeptide\_doma signal peptide Attributes □ Feature Name (% for wildcard). Example:BofuT4 P009% Reference Feature Feature Type Start (-1) End **Edit Filters:** Program Library Feature Location HIT Start < Description Get PFAM domains of Analysis source name Start > DB Xref DB End < selected genes DB Xref Accession Ontology Term End >□ HIT (% for wildcard). Example: 3b95 % Parcourir... Description (% for wildcard). Example: %Euchromatic% □ Ontology Term (% for wildcard). Example: %kinase% Program FPRINTScan 🗘 polypeptide iprscan annotation 🖂 □ Analysis source name polypeptide\_vs\_Cdd\_profiles polypeptide\_vs\_Kog\_profiles polypeptide\_vs\_kegg polypeptide\_vs\_pdb ☑ DB Xref DB DB:PIR DB:PRINTS DB:PRODOM DB:PROFILE □ DB Xref Accession (% for wildcard)

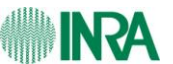

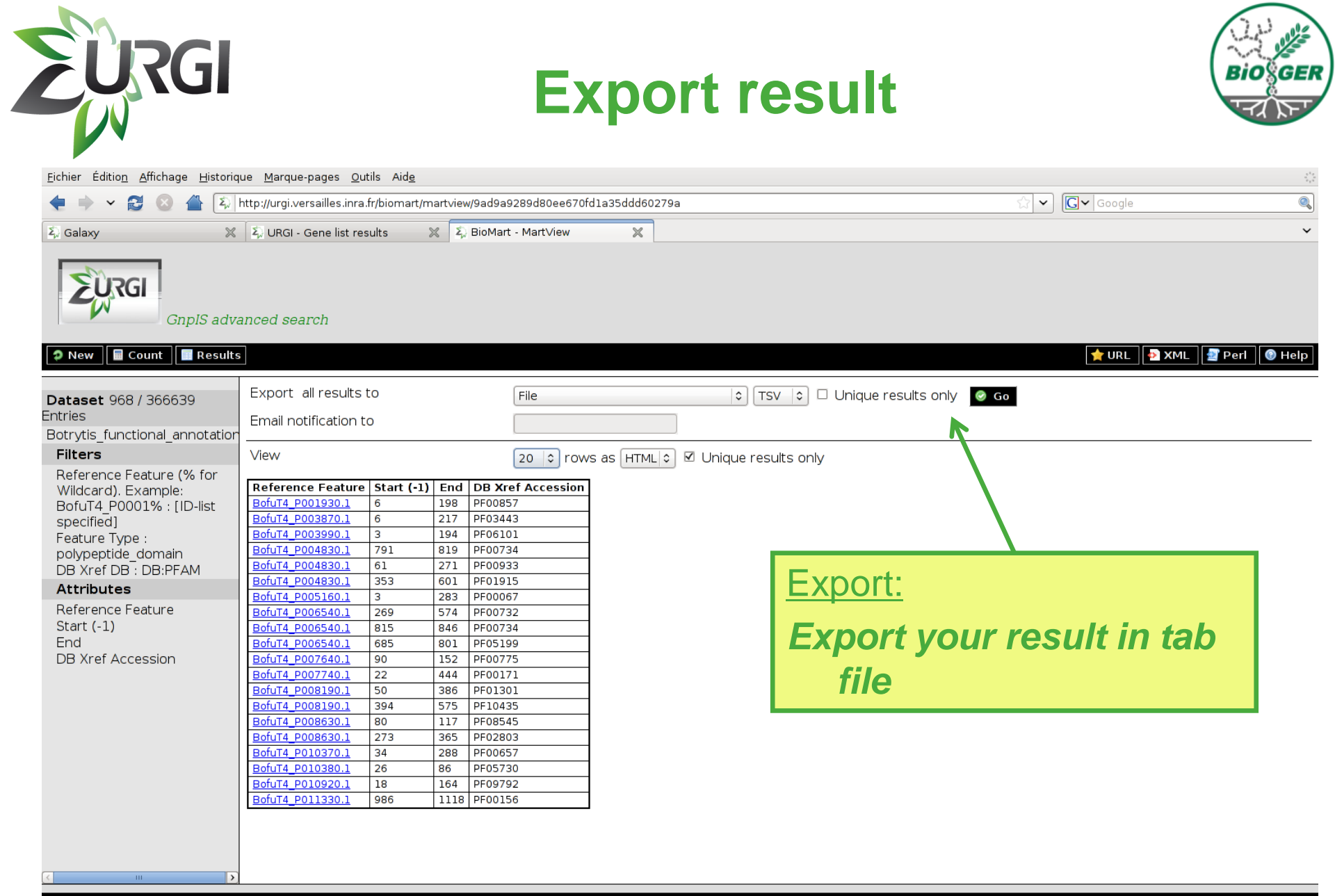

biomart version 0.7

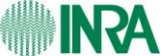

| Eichier Édition Affichage Historiqu                                                                                                    | e <u>M</u> arque-pages <u>O</u> utils<br>ttp://urgi.versailles.inra.fr/                                                                                                    | s Aid <u>e</u><br>/galaxy/                                                                                                    | Loa                                                                                                    | ad the new file                                     |       | Google                                                                                                    |
|----------------------------------------------------------------------------------------------------|----------------------------------------------------------------------------------------------------|----------------------------------------------------------------------------------------------------|----------------------------------------------------------------------------------------------------|-----------------------------------------------------|-------|----------------------------------------------------------------------------------------------------|
| 🕽 Galaxy 🛛 🗙                                                                                                    | 💫 URGI - Gene list resul                                                                                                    | ts 🔀 🖾 🛙                                                                                                    | BioMart - Mart∨ie                                                                                                    | w X                                                 |       |                                                                                                    |
| 🗧 Galaxy                                                                                                    |                                                                                                    |                                                                                                    | Anal                                                                                                    | yze Data Workflow Shared Data Help User             |       |                                                                                                    |
| Get Data       C         Upload File from your computer         UCSC Main table browser         UCSC Test table browser         UCSC Archaea table browser         BX main browser         Get Microbial Data         BioMart Central server         BioMart INRA URGI GnpIs         CBI Rice Mart rice mart         GrameneMart Central server         Flymine server         Flymine server         Rathine server         ModENCODE fly server         Plymine server         ModENCODE worm server         Wormbase server         Wormbase test server         EuPathDB server         EncodeDB at NHGRI         EpiGRAPH server         EpiGRAPH server         HbVar Human Hemoglobin<br>Variants and Thalassemias         Send Data         ENCODE Tools         Lift-Over         TextManiputation         Filter and Sort         Join, Subtract and Group | Bofurt4_P001930.1           Bofurt4_P003870.1           Bofurt4_P003870.1           Bofurt4_P003990.1           Bofurt4_P004830.1           Bofurt4_P004830.1           Bofurt4_P004830.1           Bofurt4_P00540.1           Bofurt4_P00540.1           Bofurt4_P00540.1           Bofurt4_P006540.1           Bofurt4_P007640.1           Bofurt4_P008190.1           Bofurt4_P008190.1           Bofurt4_P008190.1           Bofurt4_P008190.1           Bofurt4_P008190.1           Bofurt4_P00830.1           Bofurt4_P01330.1           Bofurt4_P01330.1           Bofurt4_P01330.1           Bofurt4_P01330.1           Bofurt4_P01330.1           Bofurt4_P01330.1           Bofurt4_P01330.1           Bofurt4_P01330.1           Bofurt4_P012350.1           Bofurt4_P012400.1           Bofurt4_P012400.1           Bofurt4_P012400.1           Bofurt4_P012400.1           Bofurt4_P012400.1           Bofurt4_P012400.1           Bofurt4_P012400.1           Bofurt4_P012400.1           Bofurt4_P012400.1           Bofurt4_P012400.1           Bofurt4_P012400.1 | 6         198           6         217           3         194           791         819           791         819           731         271           353         601           3         283           269         574           815         846           685         801           90         152           22         444           50         365           34         288           26         86           18         164           986         1118           769         847           761         459           1         83           17         140           34         253           17         282           98         374           571         636           680         920           61         195           239         465           62         232           16         195           239         465           62         232           16         83 <th>PF00857<br/>PF03443<br/>PF06101<br/>PF00734<br/>PF001915<br/>PF00067<br/>PF00732<br/>PF00732<br/>PF00734<br/>PF00734<br/>PF01915<br/>PF00734<br/>PF00735<br/>PF00175<br/>PF00171<br/>PF01301<br/>PF10435<br/>PF02803<br/>PF00657<br/>PF02803<br/>PF00657<br/>PF0250<br/>PF01565<br/>PF03036<br/>PF03235<br/>PF00501<br/>PF00791<br/>PF00550<br/>PF03235<br/>PF00501<br/>PF00793<br/>PF07690<br/>PF03235<br/>PF04119<br/>PF01083<br/>PF07690<br/>PF03235<br/>PF04119<br/>PF01083<br/>PF07690<br/>PF03235<br/>PF04119<br/>PF01083<br/>PF07690<br/>PF03639<br/>PF0360<br/>PF03544<br/>PF0369<br/>PF03544<br/>PF0369<br/>PF03544<br/>PF0369<br/>PF03544<br/>PF0369<br/>PF03544<br/>PF0359<br/>PF0369<br/>PF03544<br/>PF0359<br/>PF0369<br/>PF0359<br/>PF0360<br/>PF0335<br/>PF00067<br/>PF0359<br/>PF03592<br/>PF00067<br/>PF03592<br/>PF00067<br/>PF03593<br/>PF00360<br/>PF00344<br/>PF03443<br/>PF03443<br/>PF03460<br/>PF03460</th> <th>Get Data :<br/>Load the Biomart result fil<br/>Galaxy</th> <th>le in</th> <th>34: mart_exportixt (*)<br/>34: mart_exportixt (*)<br/>228 lines, format tabular, database<br/>Info: uploaded tabular file<br/>2 3 4<br/>Reference Feature Start (-) End OB X<br/>Bofurd_P00380.1 6 127 PF03<br/>Bofurd_P004830.1 61 271 PF09<br/>Bofurd_P004830.1 791 819 PF00<br/>Bofurd_P004830.1 791 819 PF00<br/>Bofurd_P004830.1 791 819 PF00<br/>Bofurd_P004830.1 61 271 PF00<br/>228 lines, format tabular, database<br/>Info:<br/>33: gene list<br/>228 lines, format tabular, database<br/>Info:<br/>32: Select on data 31<br/>31:<br/>Normalized Data_1.36430988674</th> | PF00857<br>PF03443<br>PF06101<br>PF00734<br>PF001915<br>PF00067<br>PF00732<br>PF00732<br>PF00734<br>PF00734<br>PF01915<br>PF00734<br>PF00735<br>PF00175<br>PF00171<br>PF01301<br>PF10435<br>PF02803<br>PF00657<br>PF02803<br>PF00657<br>PF0250<br>PF01565<br>PF03036<br>PF03235<br>PF00501<br>PF00791<br>PF00550<br>PF03235<br>PF00501<br>PF00793<br>PF07690<br>PF03235<br>PF04119<br>PF01083<br>PF07690<br>PF03235<br>PF04119<br>PF01083<br>PF07690<br>PF03235<br>PF04119<br>PF01083<br>PF07690<br>PF03639<br>PF0360<br>PF03544<br>PF0369<br>PF03544<br>PF0369<br>PF03544<br>PF0369<br>PF03544<br>PF0369<br>PF03544<br>PF0359<br>PF0369<br>PF03544<br>PF0359<br>PF0369<br>PF0359<br>PF0360<br>PF0335<br>PF00067<br>PF0359<br>PF03592<br>PF00067<br>PF03592<br>PF00067<br>PF03593<br>PF00360<br>PF00344<br>PF03443<br>PF03443<br>PF03460<br>PF03460 | Get Data :<br>Load the Biomart result fil<br>Galaxy | le in | 34: mart_exportixt (*)<br>34: mart_exportixt (*)<br>228 lines, format tabular, database<br>Info: uploaded tabular file<br>2 3 4<br>Reference Feature Start (-) End OB X<br>Bofurd_P00380.1 6 127 PF03<br>Bofurd_P004830.1 61 271 PF09<br>Bofurd_P004830.1 791 819 PF00<br>Bofurd_P004830.1 791 819 PF00<br>Bofurd_P004830.1 791 819 PF00<br>Bofurd_P004830.1 61 271 PF00<br>228 lines, format tabular, database<br>Info:<br>33: gene list<br>228 lines, format tabular, database<br>Info:<br>32: Select on data 31<br>31:<br>Normalized Data_1.36430988674 |

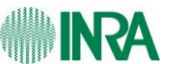

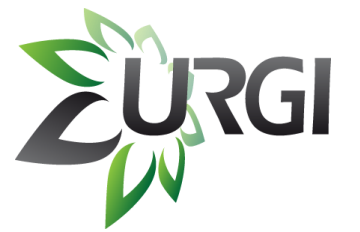

<u>Fichier Édition Affichage H</u>istori

E,

Options 🚽

🔶 🖌 🔁 😣

4

Tools

Get Data Send Data

ENCODE Tools Lift-Over Text Manipulation

Filter and Sort

Join, Subtract and Group Join two Queries side by side on a

Compare two Queries to find

common or distinct rows

Subtract Whole Query from

 Group data by a column and perform aggregate operation on

specified field

another query

other columns.

Column Join

**Convert Formats** Extract Features Fetch Sequences Fetch Alignments Get Genomic Scores **Operate on Genomic Intervals** 

Statistics Wavelet Analysis Graph/Display Data

Evolution Metagenomic analyses FASTA manipulation NGS: QC and manipulation NGS: Indel Analysis NGS: SAM Tools FastX Toolkit MAPHITS

**Regional Variation** Multiple regression

Multivariate Analysis

Unix Tools

Σ) Galaxy

💳 Galaxy

# **Join files**

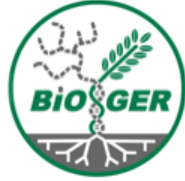

| oric | jue <u>M</u> arque-pages <u>O</u> utils | Aid <u>e</u>      | loin          | Si   | iheti   | ract ar | d Group section   |               |                      |                 | 5 <sup>4</sup><br>2 |
|------|-----------------------------------------|-------------------|---------------|------|---------|---------|-------------------|---------------|----------------------|-----------------|---------------------|
| ε    | http://urgi.versailles.inra.fr/c        | galaxy/           | <u>JUII</u> , |      | 1031    | aciai   | iu Oloup Section  | <u> </u>      |                      |                 |                     |
|      |                                         |                   |               |      |         |         |                   |               |                      |                 |                     |
| ×    | 💫 URGI - Gene list result               | is 💥 🏹 F          | Join          | the  | der     | ne list | file with Biomart | resul         |                      |                 | ~                   |
|      |                                         |                   |               | uio  | goi     |         | no with Biomart   | 10001         |                      |                 |                     |
|      |                                         |                   |               | o h  |         | Jump    | with gong name    |               |                      |                 |                     |
| ▼    | BofuT4_P001930.1                        | 50fuT4_P001130    |               | e D  | y CC    | JUIIII  | with gene name    |               |                      |                 | Options -           |
|      | Boful4_P002750.1<br>Boful4_P003870.1    | BofuT4 P00/870    |               |      | -       |         |                   |               |                      |                 |                     |
|      | BofuT4 P003990 1                        | BofuT4 P00 3990.1 | 3             | 194  | PF06101 |         |                   |               |                      |                 |                     |
|      | BofuT4_P004P50.1                        | BofuT4_P0(4830.1  | 791           | 819  | PF00734 |         |                   | = 3           | 7: Join two (        | Queries on da   | ata 👁 🖊 💥           |
|      | BofuT4_P004830.1                        | BofuT4_PC04830.1  | 61            | 271  | PF00933 |         |                   | 3             | 4 and data 3         | <u>13</u>       |                     |
|      | Bofu / P004830.1                        | BofuT4_F_4830.1   | 353           | 601  | PF01915 |         |                   |               |                      |                 |                     |
|      | Botard_P005160.1                        | Botu14_P005160.1  | 3             | 283  | PF00067 |         |                   | 3             | 4: mart_exp          | ort.txt         | @ / X               |
|      | B0TUT4_P005170.1                        |                   |               |      |         |         |                   | 2             | 28 lines, form       | mat: tabular, c | database: <u>?</u>  |
|      | BofuT4_P006540_1                        | BofuT4 P006540 1  | 269           | 574  | PE00732 |         |                   | D. D.         | nfo: uploader        | d tabular file  |                     |
|      | BofuT4 P006540.1                        | BofuT4_P006540.1  | 815           | 846  | PF00734 |         |                   |               | <b>_</b> 0           |                 |                     |
|      | BofuT4 P006540.1                        | BofuT4 P006540.1  | 685           | 801  | PF05199 |         |                   |               |                      |                 |                     |
|      | BofuT4_P007640.1                        | BofuT4_P007640.1  | 90            | 152  | PF00775 |         |                   |               | Defenses Fret        | 2               | 3 4                 |
|      | BofuT4_P007740.1                        | BofuT4_P007740.1  | 22            | 444  | PF00171 |         |                   |               | Reference Feat       | life Start (-1) | 198 PE00857         |
|      | BofuT4_P008190.1                        | BofuT4_P008190.1  | 50            | 386  | PF01301 |         |                   |               | BofuT4_P003870       | .16             | 217 PF03443         |
|      | BotuT4_P008190.1                        | BotuT4_P008190.1  | 394           | 575  | PF10435 |         |                   |               | BofuT4_P003990       | .1 3            | 194 PF06101         |
|      | B0TU14_P008630.1                        | B0TUT4_P008630.1  | 80            | 265  | PF08545 |         |                   |               | BofuT4_P004830       | .1 791          | 819 PF00734         |
|      | B01014_P008630.1                        | B01014_P008030.1  | 2/3           | 305  | PF02803 |         |                   |               | BofuT4_P004830       | .1 61           | 271 PF00933         |
|      | BofuT4_P008680_1                        |                   |               |      |         |         |                   |               | <.                   | - 111           | >                   |
|      | BofuT4 P010370.1                        | BofuT4 P010370.1  | 34            | 288  | PF00657 |         |                   |               |                      |                 |                     |
|      | BofuT4 P010380.1                        | BofuT4 P010380.1  | 26            | 86   | PF05730 |         |                   |               | 2) gape list         |                 |                     |
|      | BofuT4_P010920.1                        | BofuT4_P010920.1  | 18            | 164  | PF09792 |         |                   | 1             | 3: gene list         | n et te buler i | X V @               |
|      | BofuT4_P011170.1                        |                   |               |      |         |         |                   | 4             | .28 lines, ion       | nai. iadular, i | Jalabase. <u>7</u>  |
|      | BofuT4_P011330.1                        | BofuT4_P011330.1  | 986           | 1118 | PF00156 |         |                   | •             | 110.<br>1 <b>2</b> - |                 |                     |
|      | Botul4_P011330.1                        | Botul4_P011330.1  | /69           | 847  | PF04275 |         |                   |               |                      |                 |                     |
|      | B01014_P011330.1                        | B01014_P011330.1  | 317           | 459  | PF01505 |         |                   |               | 1                    |                 |                     |
|      | BofuT4_P011380_1                        | BofuT4 P011380 1  | 1             | 83   | PE03006 |         |                   |               | BofuT4_P001930       | .1              |                     |
|      | BofuT4 P011810.1                        | BofuT4 P011810.1  | 17            | 140  | PF12296 |         |                   |               | BofuT4_P002750       | .1              |                     |
|      | BofuT4 P012350.1                        | BofuT4 P012350.1  | 34            | 253  | PF00701 |         |                   |               | BofuT4_P003870       | . 1             |                     |
|      | BofuT4_P012360.1                        | BofuT4_P012360.1  | 17            | 282  | PF00248 |         |                   |               | 8ofuT4_P003990       | . 1             |                     |
|      | BofuT4_P012400.1                        | BofuT4_P012400.1  | 98            | 374  | PF00501 |         |                   |               | BofuT4_P004830       | . 1             |                     |
|      | BofuT4_P012400.1                        | BofuT4_P012400.1  | 571           | 636  | PF00550 |         |                   |               | 3ofuT4_P005160       | . 1             |                     |
|      | BofuT4_P012400.1                        | BofuT4_P012400.1  | 680           | 920  | PF07993 |         |                   |               |                      |                 |                     |
|      | BotuT4_P012420.1                        | BotuT4_P012420.1  | 69            | 441  | PF07690 |         |                   |               |                      | ata 31          | @ / %               |
|      | B0TUT4_P012500.1                        | PofuT4 P012210 1  | 00            | 204  | PE02225 |         | Diamina ana ara   |               |                      |                 |                     |
|      | BofuT4_P013210.1                        | B01014_P013210.1  | 90            | 204  | FF03235 |         | i Blanks are der  | les           |                      |                 | • / ×               |
|      | BofuT4 P013640.1                        | BofuT4 015040     | 0             | 59   | PF04119 |         |                   |               |                      | ta 1.36430      | 098867419643        |
|      | BofuT4 P014290.1                        | BofuT4 P014290.1  | 116           | 195  | PE01822 |         |                   |               |                      |                 |                     |
|      | BofuT4_P014290.1                        | BofuT4_P014290.1  | 239           | 465  | PF11790 |         | Without PFL       |               |                      |                 |                     |
|      | BofuT4_P014350.1                        | BofuT4_P014350_1  | 62            | 222  |         |         |                   |               |                      |                 |                     |
|      | BofuT4_P015750.1                        | ~                 |               |      |         |         |                   |               |                      |                 |                     |
|      | BofuT4_P015800.1                        | BotuT4_P015800.1  | 115           | 295  | PF00544 |         | domain            |               |                      |                 |                     |
|      | Boful 4_P016040.1                       | BOTUI4_P016040.1  | 6             | 80   | PF03992 |         | uumam             |               |                      |                 |                     |
|      | Botur4_P018370.1                        | RefuTA R010100 1  | 170           | 959  | PE03630 |         |                   |               |                      |                 |                     |
| -    | BofuT4_P019100.1                        | BofuT4_P019510.1  | 3             | 309  | PE03060 |         |                   |               | _                    |                 |                     |
|      | BofuT4 P020150.1                        | BofuT4_P020150.1  | 38            | 213  | PF00106 |         |                   |               |                      |                 |                     |
|      | BofuT4 P024150 1                        |                   |               |      |         |         |                   | $\overline{}$ |                      |                 |                     |

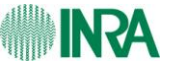

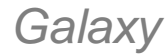

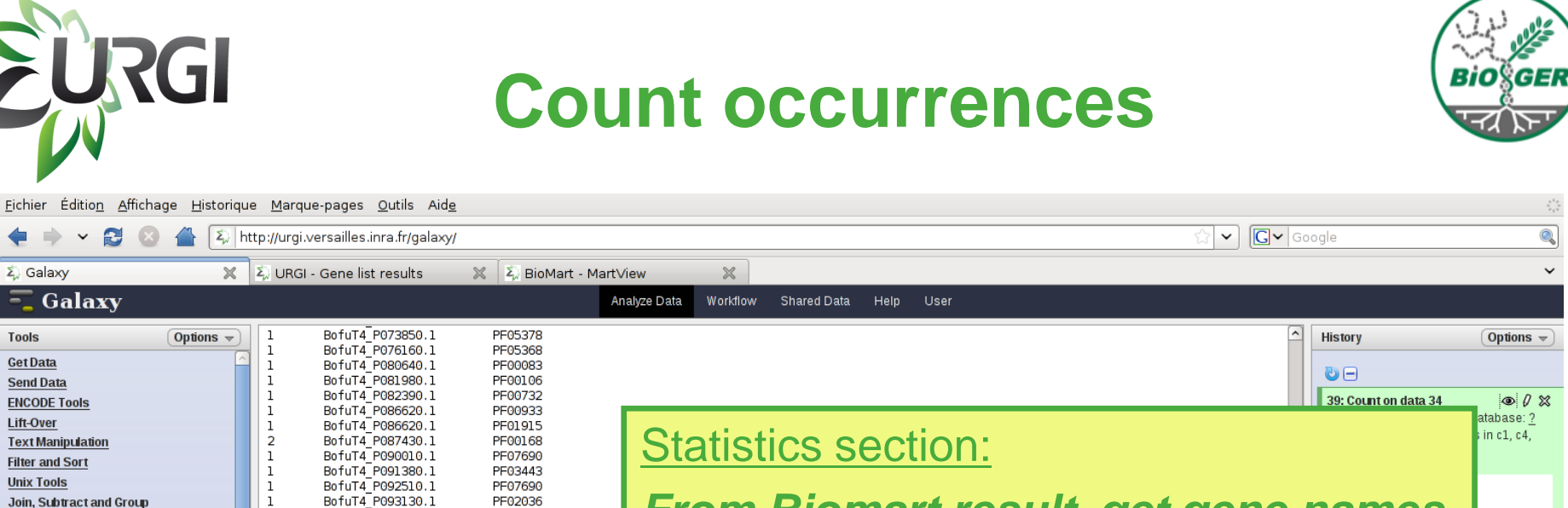

From Biomart result, get gene names and PFAM entries. Then count the number of identical PFAM entry / gene.

The aim is to remove duplicates.

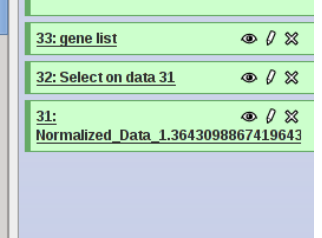

ta 👁 🖊 💥

atabase: ?

End DB Xref Ac

198 PF00857

217 PF03443

194 PF06101

819 PE00734

271 PF00933

>

• 0 ×

 $\sim$ 

Galaxy

Σ) Galaxy

Tools

**Get Data** 

Lift-Over

Send Data

**ENCODE Tools** 

Filter and Sort

**Convert Formats** 

Extract Features

Fetch Sequences

Fetch Alignments

Statistics

and LDA

Analysis

p-values

Wavelet Analysis

Graph/Display Data

**Regional Variation** 

Multiple regression

**Multivariate Analysis** 

Metagenomic analyses

NGS: OC and manipulation

**FASTA** manipulation

Evolution

Get Genomic Scores

**Operate on Genomic Intervals** 

Summary Statistics for any

Count occurrences of each record

Correlation for numeric columns

· Perform LDA Linear Discriminant

Draw ROC Receiver Operating

Compute q-values based on

multiple simultaneous tests

Characteristic plot

T Test for Two Samples

Generate A Matrix for using PC

numerical column

Unix Tools

Text Manipulation

3

1

1

1

1

1

1

1

1

1

1

1

1

1

1

5

1

1

1

1

1

1

1

1

1

1

1

1

1 1

1

1

1

BofuT4 P093940.1

BofuT4 P093940.1

BofuT4 P096750.1

BofuT4 P097870.1

BofuT4 P098790.1

BofuT4 P098790.1

BofuT4 P098800.1

BofuT4 P098800.1

BofuT4 P098800.1

BofuT4 P098800.1

BofuT4 P098960.1

BofuT4 P098960.1

BofuT4 P101100.1

BofuT4 P101740.1

BofuT4 P102850.1

BofuT4 P103120.1

BofuT4 P103800.1

BofuT4 P103810.1

BofuT4 P103870.1

BofuT4 P106980.1

BofuT4 P107170.1

BofuT4 P107170.1

BofuT4 P108520.1

BofuT4 P108740.1

BofuT4 P108760.1

BofuT4 P109330.1

BofuT4 P112680.1

BofuT4 P112680.1

BofuT4 P112910.1

BofuT4 P113100.1

BofuT4 P113100.1

BofuT4 P113100.1

BofuT4 P114590.1

BofuT4 P114590.1

BofuT4\_P114590.1

BofuT4 P115120.1

BofuT4 P115120.1

BofuT4 P117020.1

BofuT4 P117260.1

BofuT4 P118670.1

PF00023

PF05729

PF00106

PF00246

PF00107

PF08240

PF00122

PF00689

PF00690

PF00702

PF01565

PF08031

PF00106

PF00561

PF03022

PF00657

PF00264

PF11807

PF11807

PF00795

PF00023

PF05729

PF01039

PF02515

PF06985

PE03443

PF01565

PF08031

PF00150

PF00441

PF02770

PF02771

PF00150

PF00734

PF03442

PF00278

PF02784

PF08241

PF00326

PF00150

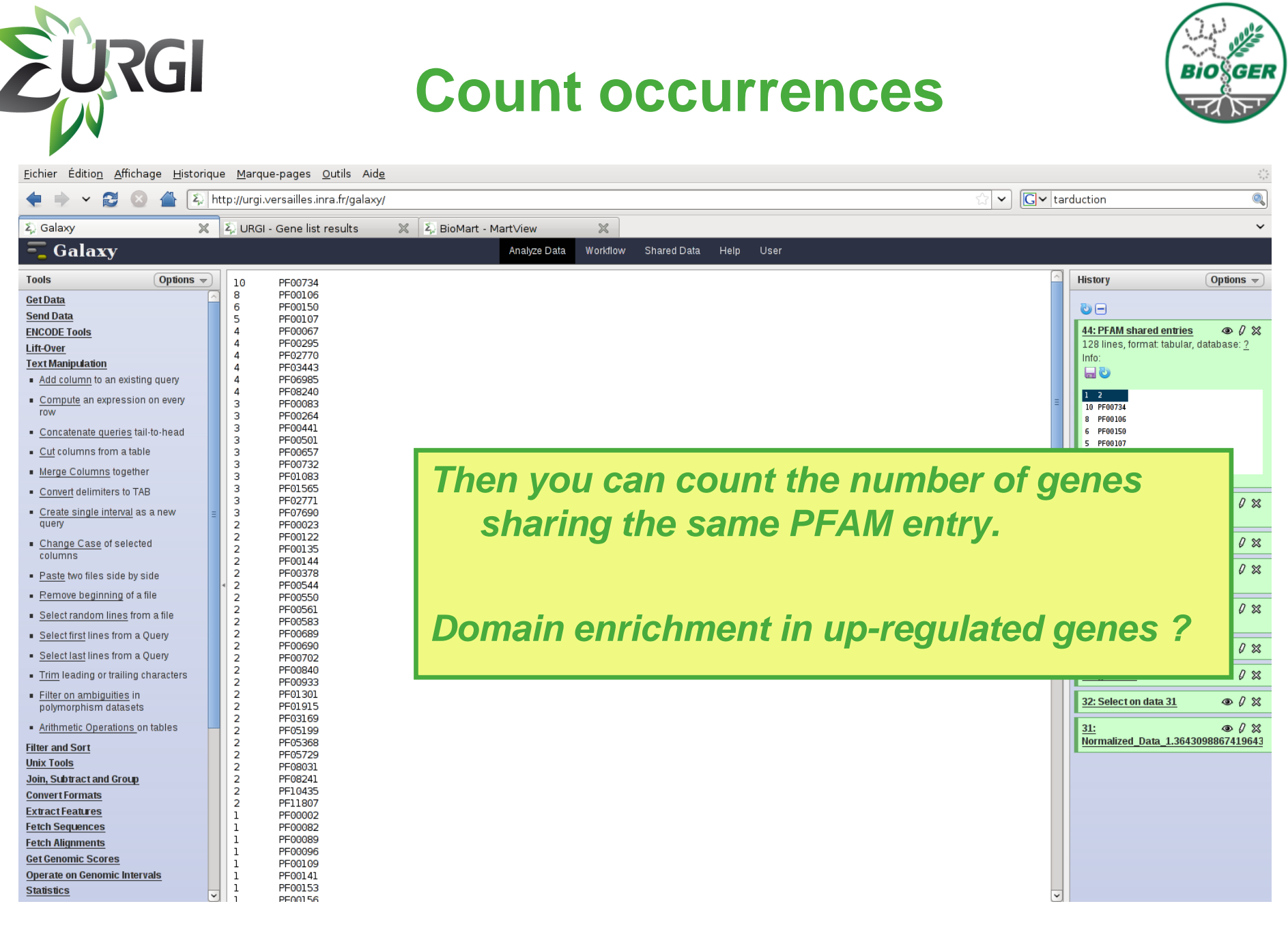

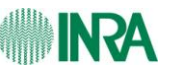

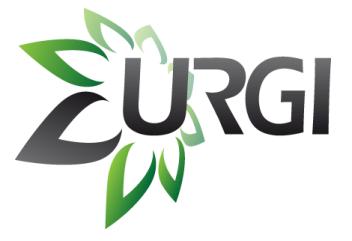

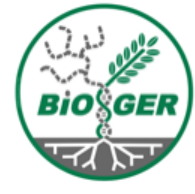

# Gene Ontology Analysis: Blast2GO

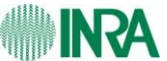

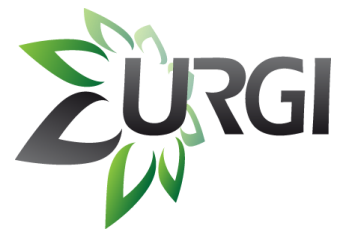

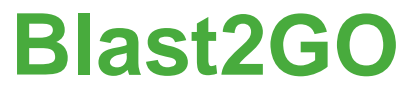

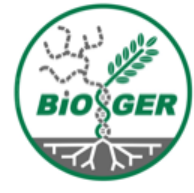

### Aim:

- GO annotation from Blast Results and Identified domains (Ana Conesa, et al, Bioinformatics, Sept 2005)

### Export:

- annotations, table
- full project (re-usable data)

### Display:

- blast statistics
- GO distributions
- kegg map

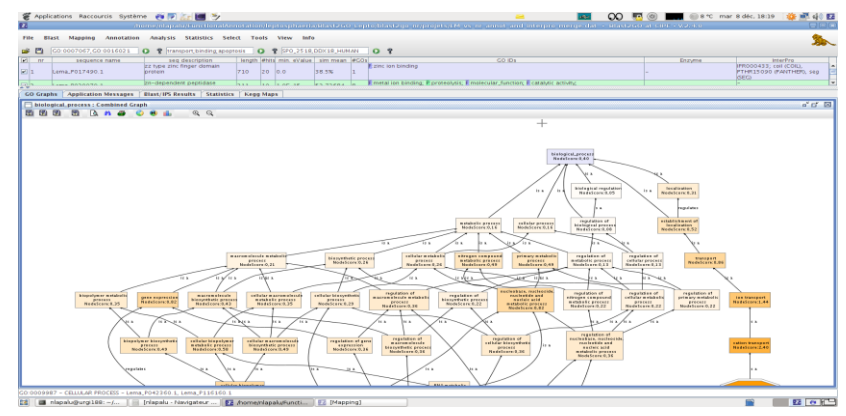

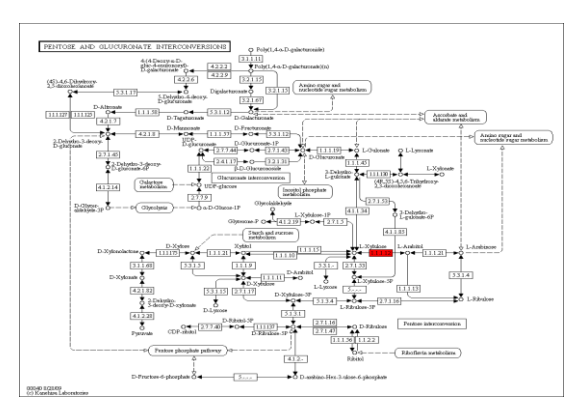

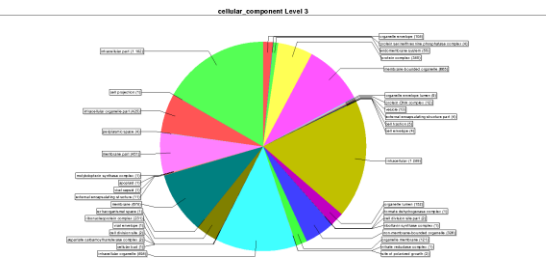

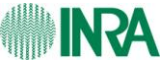

# **Gene Ontology : Blast2GO**

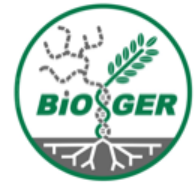

| Platform           | Research Projects Data Tools Species SEARCH                                                                                                    |
|--------------------|----------------------------------------------------------------------------------------------------|
| Creation           |                                                                                                    |
| Species            | You are here : <u>Home</u> / <u>Home URG</u> / <u>Species</u> / <u>Botrytis</u> / Download                                                                                                    |
| Vitis              | Download                                                                                                    |
| Wheat              |                                                                                                    |
| Botrytis           | Genomic sequences                                                                                                    |
| Sequences & Databa | <ul> <li><u>bt4_ctq.fsa.qz</u> (11.29 MB) Botrytis T4 contigs (virtual contigs extracted from supercontigs after final assembly th</li> </ul>                                                                                                    |
| License            | are separated by gap of at least one nucleotide N) <ul> <li>bt4_ctg_exclusions are (667-17 kB) Bototis T4 excluded contins (from excluded supercontins (length &lt; 20Kb or</li> </ul>                                                                                                    |
| Consortium         | Ns > 10%)                                                                                                    |
| Publications       | 0                                                                                                    |
| Sequences & Databa | Ses Potrt of augul 1 foo at (5.20 MP) Potrtic T4 predicted appear                                                                                                    |
| (restricted)       | It contains reliable and unreliable Eugene predicted gene (without UTRs)                                                                                                    |
| Leptosphaeria      | BofuT4_Pxxxxxx.1 : gene with length > 300 Nucl OR (gene with length < 300 as with EST Evidence)<br>BofuT4_UPxxxxxx.1 : gene with length < 300 as without EST evidence (at the time of prediction pipeline))                                                                                                    |
| Microbotryum       | Bold 14_ar 3000001 - gone warrengar - 500 aa waroat Eor evidence (at ale arre of predicaon pipeline))                                                                                                    |
| Venturia           | <ul> <li><u>BofuT4 orfprotall 1.fsa.gz</u> (3.45 MB) Botrytis T4 predicted protein:<br/>It contains reliable and upreliable Eugene predicted protein</li> </ul>                                                                                                    |
| A set i de se i s  | BofuT4_Pxxxxx.1: protein with length > 100 aa OR (protein with length < 100 aa with EST Evidence)                                                                                                    |
| Arabidopsis        | Botul4_uPxxxxxx.1: protein with length < 100 aa without EST evidence (at the time of prediction pipeline))                                                                                                    |
| Oryza              | <ul> <li>Bot chips.fsa.gz (6.00 MB) Botrytis T4 (genes and ESTs) and B05.10 (genes) sequences used for Botrytis</li> </ul>                                                                                                    |
| Populus            | Nimblegen design                                                                                                    |
| Maize              | Supplementary downloads DO                                                                                                    |
|                    | <ul> <li>bt/ supple data for aff at (11.24 MD) Off file for Detation T4 conting manning on suppression</li> </ul>                                                                                                    |
| Medicago           | • <u>bit4 support</u> <u>curve</u> (11.34 mb) Gin life for Bouryus 14 contrigs mapping on supercontig                                                                                                    |
| Medicago           | <ul> <li><u>bt4_ctq_supctq_coordinates.qz</u> (11.34 MB) Gin the for Botrytis 14 contrigs mapping on supercontig</li> <li><u>bt4_ctq_supctq_coordinates.qz</u> (26.59 kB) Botrytis T4 contigs mapping on supercontig</li> <li><u>bt4_ctq_supctq.size.qz</u> (14.98 kB) Botrytis T4 contigs and supercontig size</li> </ul>                                                                                                   |
| Medicago<br>Pisum  | <ul> <li><u>bt4 supctor dq.isa.qii.qz</u> (11.34 MB) Gin life for Botryus 14 contrgs mapping on supercontig</li> <li><u>bt4 ctq supctq coordinates.qz</u> (26.59 kB) Botrytis T4 contigs mapping on supercontig</li> <li><u>bt4 ctq supctq.size.qz</u> (14.98 kB) Botrytis T4 contigs and supercontig size</li> <li><u>BofuT4 orfnucall 1.cusp.qz</u> (10.4 kB) Codon usage table carculated on Botrytis T4 genes</li> </ul> |

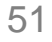

## **Download and Run**

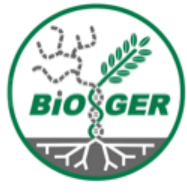

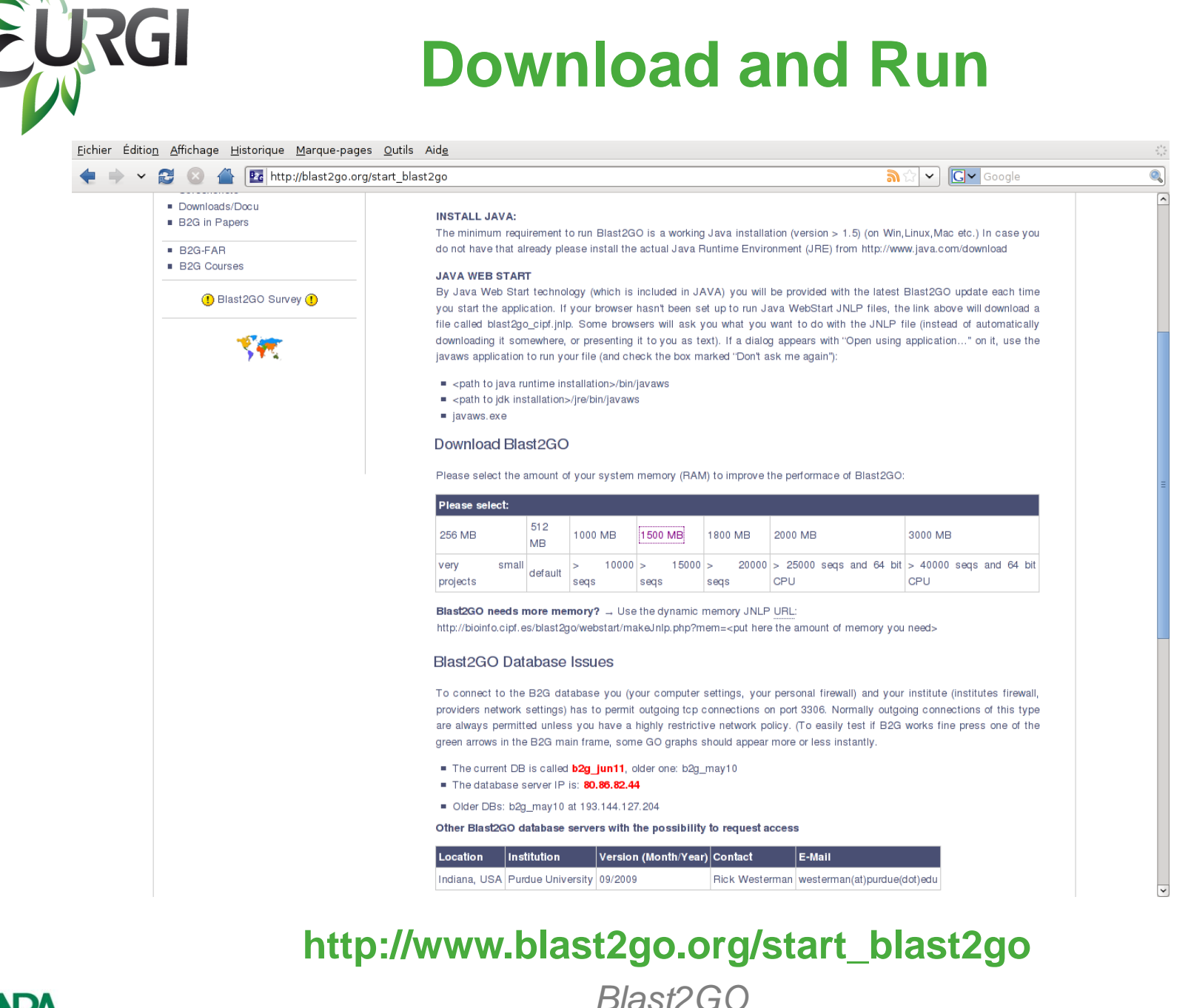

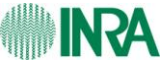

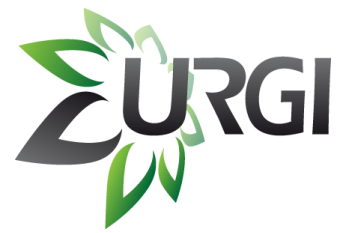

### **Load Project**

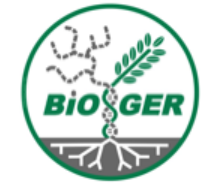

| (<br>File    | C:\User:<br>e Bla | <mark>∖Nico</mark> las Lapalu∖Downloa<br>st Mapping Annota | Menu: F                                                                  | -ile   | >     | Loa         | d B2      | 2G   | -Project > Blast2go_bc                                                                                                    | otrytis.da  |                                                                                                    |
|--------------|-------------------|------------------------------------------------------------|--------------------------------------------------------------------------|--------|-------|-------------|-----------|------|----------------------------------------------------------------------------------------------------|-------------|----------------------------------------------------------------------------------------------------|
| <b>2</b>     |                   | GO:0007067,GO:00160                                        | 21 🚺 🍞                                                                   |        |       |             |           |      |                                                                                                    |             |                                                                                                    |
| $\mathbf{r}$ | nr                | sequence name                                              | seq description                                                          | length | #hits | min. eValue | sim mean  | #GOs | GO IDs                                                                                                    | Enzyme      | InterPro                                                                                                    |
|              | 1                 | BofuT4_P000020.1                                           | het domain protein                                                       | 753    | 20    | 0,0E0       | 66.1%     | 0    |                                                                                                    | -           | IPR002110; IPR010730;<br>G3D.1.25.40.20<br>(GENE3D), PTHR18958<br>(PANTHER),<br>PTHR18958:SF302<br>(PANTHER)           |
| 4            | 2                 | BofuT4_P000030.1                                           | hypothetical protein<br>BC1G_08771<br>[Botryotinia fuckeliana<br>B05.10] | 530    | 20    | 0,0E0       | 64.55%    | 3    | F:ATP binding; P:metabolic process; F: catalytic activity                                                                                                    | -           | SSF51735<br>(SUPERFAMILY),<br>SSF56059<br>(SUPERFAMILY)                                                                |
| 1            | 3                 | BofuT4_P000040.1                                           | predicted protein<br>[Botryotinia fuckeliana<br>B05.10]                  | 742    | 3     | 0,0E0       | 86.333333 | 7    | P:fatty acid biosynthetic process; F:holo-[acyl-carrier-protein]<br>synthase activity; P:macromolecule biosynthetic process;<br>C:intracellular; F:magnesium ion binding; F:zinc ion binding;<br>P:pantothenate biosynthetic process | EC:2.7.8.7  | IPR001876; IPR004568;<br>IPR008278; coil (COIL),<br>seg (SEG), SSF54928<br>(SUPERFAMILY),<br>SSF90209<br>(SUPERFAMILY) |
|              | 4                 | BofuT4_P000050.1                                           | hypothetical protein<br>BC1G_08769<br>[Botryotinia fuckeliana<br>B05.10] | 292    | 20    | 0,0E0       | 71.15%    | 2    | F:molecular_function; P:biological_process                                                                                                    | -           | IPR013920; SSF88633<br>(SUPERFAMILY)                                                                                   |
| 2            | 5                 | BofuT4_P000070.1                                           | lamina-associated<br>polypeptide 2                                       | 387    | 20    | 0,0E0       | 84.25%    | 3    | F:inositol or phosphatidylinositol phosphatase activity; <mark>P</mark> :proteolysis;<br>F:aminopeptidase activity                                                                                                    | EC:3.4.11.0 | IPR007484;<br>G3D.3.40.630.10<br>(GENE3D), seg (SEG),                                                                  |
| G            | D Grap            | hs Application Messa                                       | ges Blast/IPS Results                                                    | Stati  | stics | Kegg Maps   |           |      |                                                                                                    |             |                                                                                                    |

Blast2GO - Latest updates!

- Please visit B2G-FAR: The Blast2GO Functional Annotation Repository (http://www.b2gfa

- Please help to improve B2G. Suggest and vote new ideas at http://blast2go.uservoice.co

- A new SELECT menu to filter/query your data-set for InterProScan results:

- Try the new Keyboard shortcuts

- Find more information in the BlastResult table (frame, hit/query ratio...)

- We added automatic internet browser detection

- Improved interface for the enrichment results export, filtering and visualization

- Export pie and bar charts in plain text-format

- Find a new Java memory monitor under TOOLS

#### Extract list of genes:

enrichment analysis

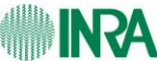

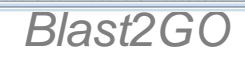

-

# Load Ontology tree

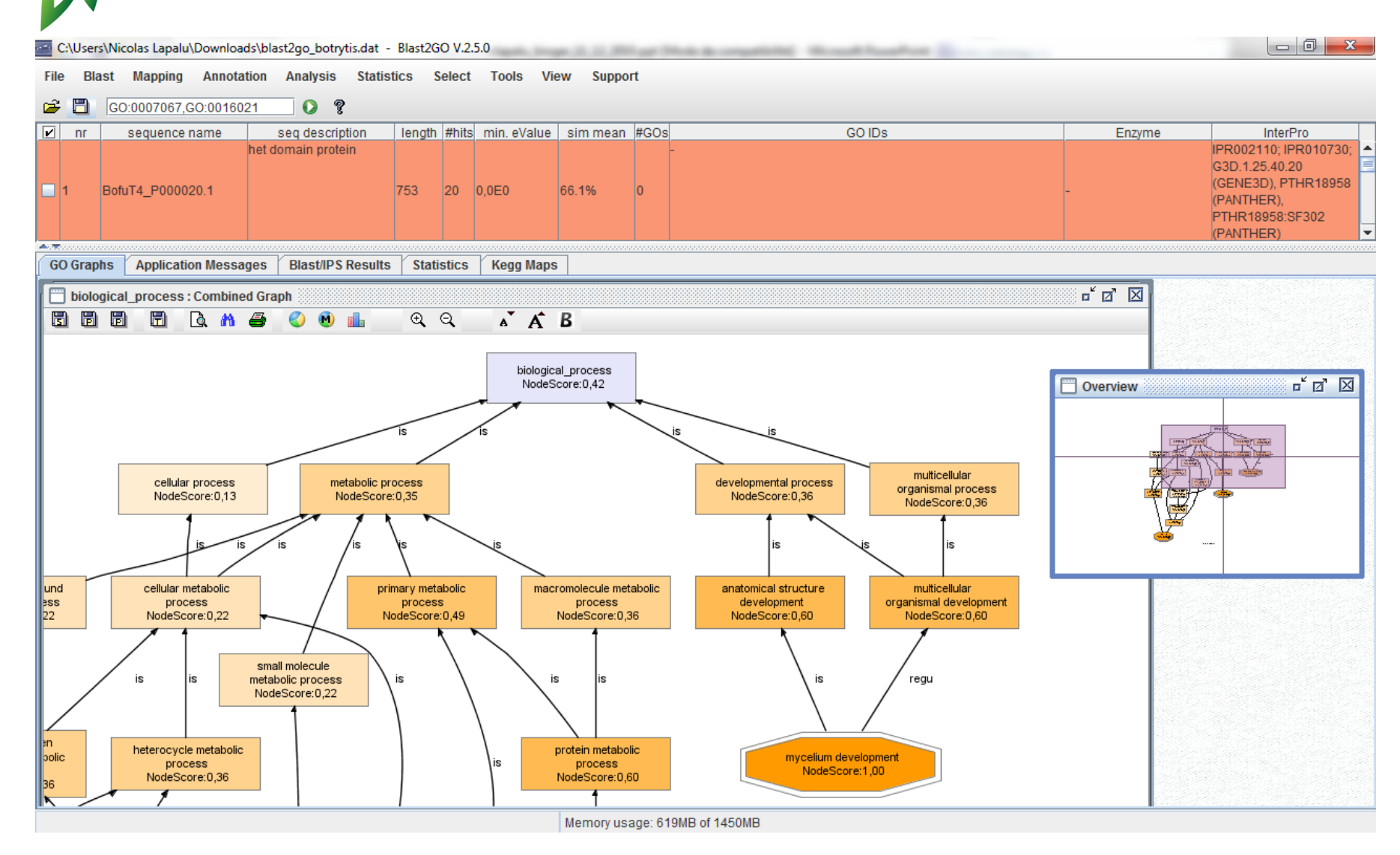

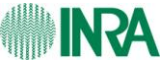

URGI

C I I

# Load Kegg Maps

URGI

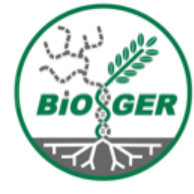

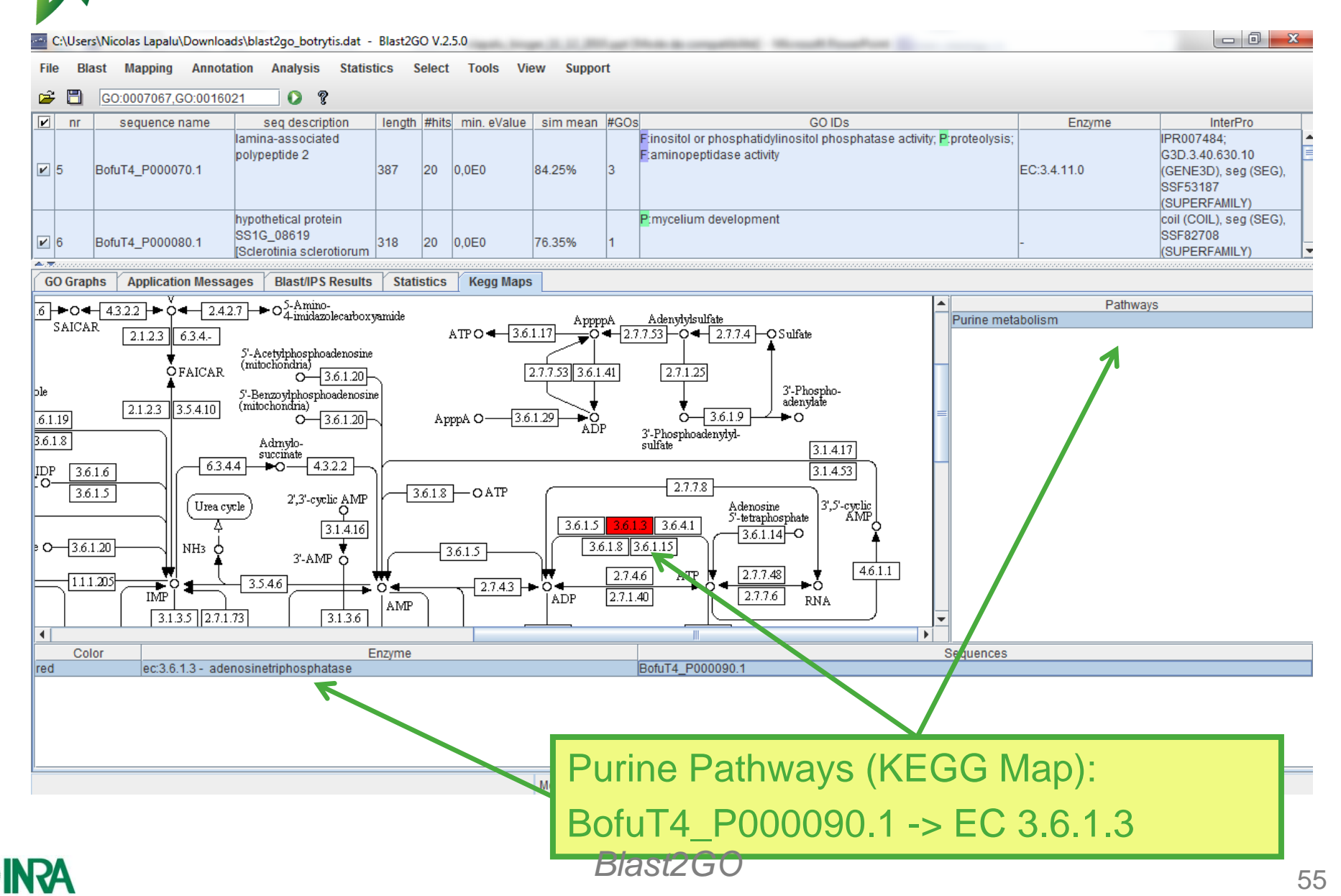

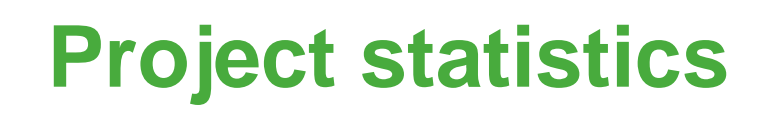

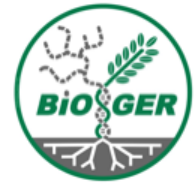

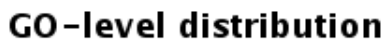

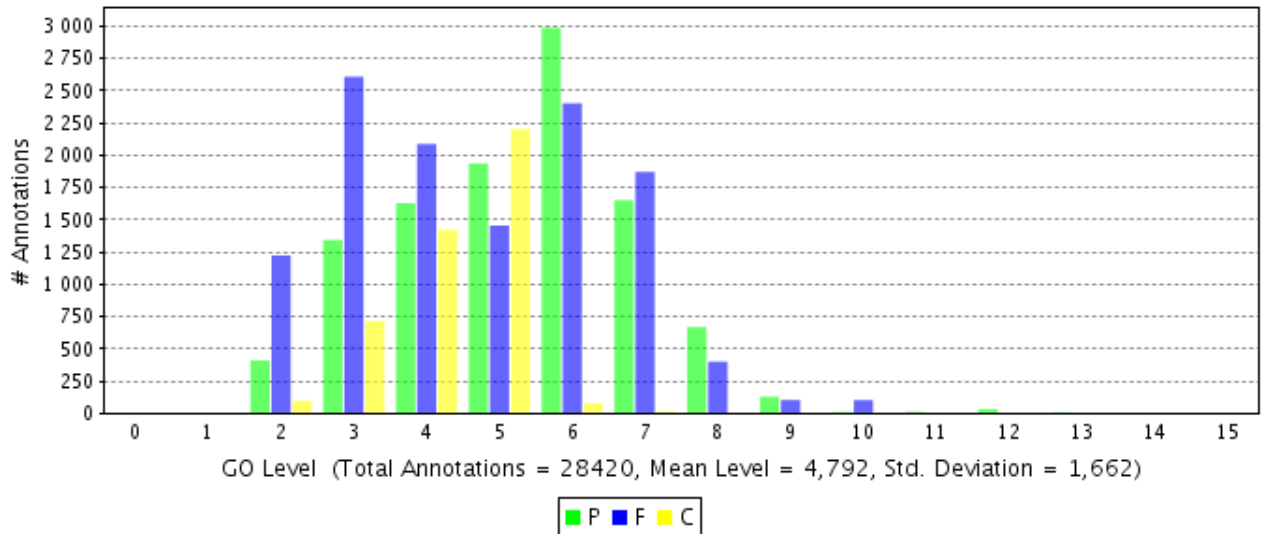

| annotations            | 28420 |
|------------------------|-------|
| annotated sequences    | 7316  |
| Mean GO level          | 4.792 |
| GO Standard deviation  | 1.662 |
| number of Enzyme Codes | 2567  |
| sequences with EC      | 2229  |

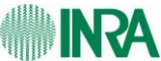

URGI

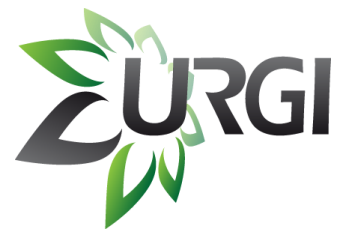

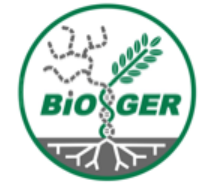

# Blast environment and further analysis Mobyle Blast Mobyle Blast-Koriviewer SRS

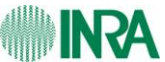

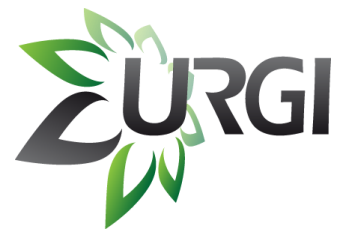

### **Blast Interface**

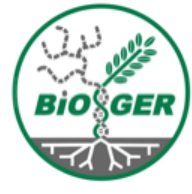

Mobyle

*(guest)* <u>set email</u> | <u>sign-out</u>

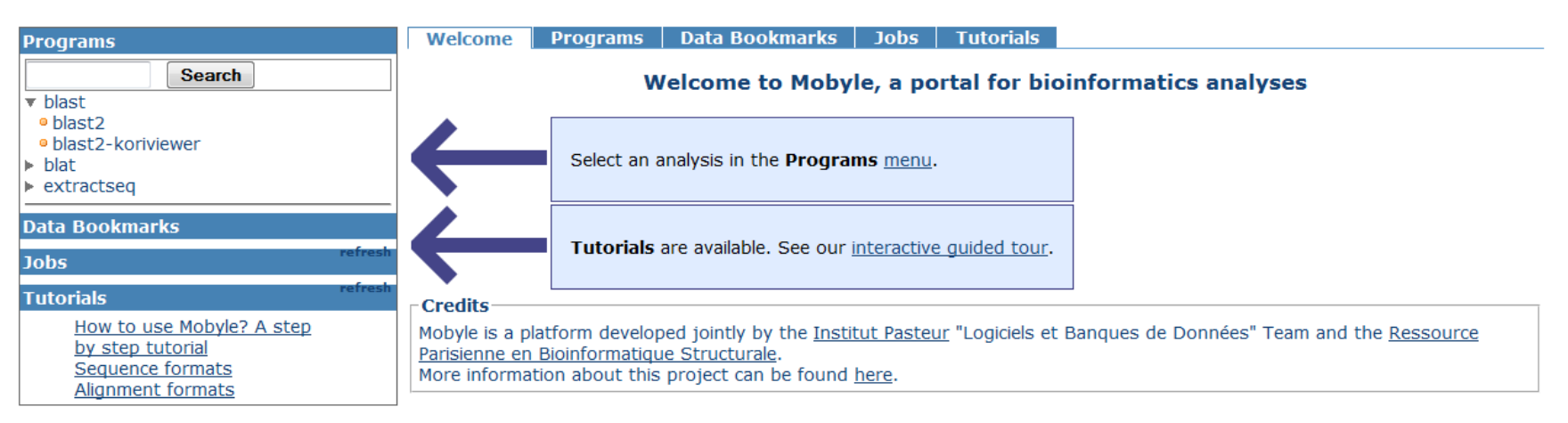

### http://urgi/mobyle/cgi-bin/portal.py?form=blast2

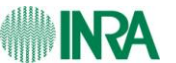

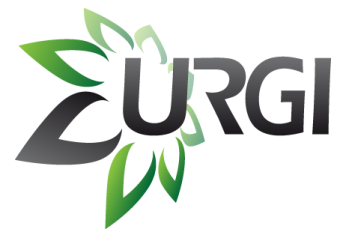

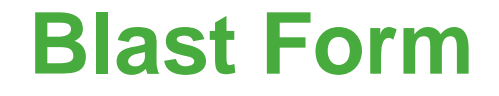

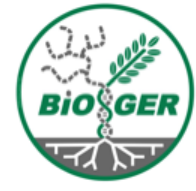

#### Mobyle

*(guest)* <u>set email | sign-out</u>

| Programs                                                                                                    | Welcome Programs Data Bookmarks Job                                                                        |                  |
|----------------------------------------------------------------------------------------------------|----------------------------------------------------------------------------------------------------|------------------|
| <ul> <li>▼ blast</li> <li>● blast2</li> <li>● blast2-koriviewer</li> <li>▶ blat</li> <li>▶ extractseq</li> </ul> | BLAST2 x<br>BLAST2                                                                                         | Reset Help Pages |
| Data Bookmarks                                                                                                   | NCBI BLAST, with gaps                                                                                      | Run              |
| Jobs refr                                                                                                    | * Blast program (-p) ? Choose a program                                                                    | •                |
| Tutorials refr                                                                                                   | Database                                                                                                   |                  |
| How to use Mobyle? A step<br>by step tutorial                                                                    | Protein db (-d) ? Choose a database<br>Nucleotid db (-d) ? Choose a database                               | •                |
| Alignment formats                                                                                                | Query Sequence                                                                                             |                  |
|                                                                                                    | Paste                                                                                                    | clea             |
|                                                                                                    | Start of required region in query sequence (1) 2                                                           |                  |
|                                                                                                    | End of required region in query sequence (-L) ?<br>Number of concatenated queries (blastn or tblastn) (-B) |                  |
|                                                                                                    | Scoring options                                                                                            |                  |
|                                                                                                    | Cost to open a gap (-G) ?                                                                                  |                  |
| R                                                                                                    | Mobyle: Blast                                                                                              | t                |

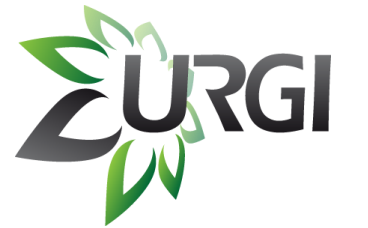

NRA

### **Blast Result**

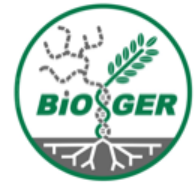

60

BC1G\_12943.1 hypothetical protein (translation) BC1G\_02595.1 hypothetical protein (translation) BC1G\_12741.1 hypothetical protein (translation) BC1G 06261.1 hypothetical protein (translation) BC1G\_08139.1 hypothetical protein (translation) BC1G\_04895.1 hypothetical protein (translation) BC1G\_01191.1 hypothetical protein (translation) BC1G\_05929.1 hypothetical protein (translation) BC1G\_09479.1 hypothetical protein (translation) BC1G 16152.1 hypothetical protein (translation) BC1G\_03492.1 hypothetical protein (translation) BC1G 02711.1 hypothetical protein (translation) BC1G\_04226.1 hypothetical protein (translation) BC1G 14609.1 hypothetical protein (translation) BC1G\_12527.1 hypothetical protein (translation) BC1G\_03609.1 hypothetical protein (translation) BC1G\_03476.1 predicted protein (translation) BC1G\_06440.1 hypothetical protein (translation) BC1G\_12528.1 hypothetical protein (translation) BC1G\_14865.1 hypothetical protein (translation) BC1G 12502.1 hypothetical protein (translation) BC1G 14004.1 hypothetical protein (translation) BC1G\_03296.1 hypothetical protein (translation) BC1G 02615.1 predicted protein (translation)

| 34 | 0.15 |
|----|------|
| 33 | 0.19 |
| 33 | 0.28 |
| 33 | 0.29 |
| 33 | 0.31 |
| 33 | 0.38 |
| 33 | 0.38 |
| 32 | 0.47 |
| 32 | 0.51 |
| 32 | 0.55 |
| 32 | 0.55 |
| 32 | 0.59 |
| 31 | 1.1  |
| 31 | 1.3  |
| 30 | 3.0  |
| 29 | 4.8  |
| 29 | 5.0  |
| 29 | 5.1  |
| 29 | 5.6  |
| 28 | 6.3  |
| 28 | 6.6  |
| 28 | 8.4  |
| 28 | 8.4  |
| 28 | 8.9  |

|   | BofuT4_P00          | 0 |  |  | 25 | 9 |  | 1 | 500 |  |  | 758 |
|---|---------------------|---|--|--|----|---|--|---|-----|--|--|-----|
| l | BC16_07016.1        |   |  |  |    |   |  |   |     |  |  |     |
| I | BC1G_04459.1        |   |  |  |    |   |  |   |     |  |  |     |
| I | BC1G_06993.1        |   |  |  |    |   |  |   |     |  |  |     |
| I | BC16_05548.1        |   |  |  |    |   |  |   |     |  |  |     |
| I | BC1G_06991.1        |   |  |  |    |   |  |   |     |  |  |     |
| I | BC16_04754.1        |   |  |  |    |   |  |   |     |  |  |     |
| I | BC16_07642.1        |   |  |  |    |   |  |   |     |  |  |     |
| I | BC1G_14540,1        |   |  |  |    |   |  |   |     |  |  |     |
| I | BC16_06125.1        |   |  |  |    |   |  |   |     |  |  |     |
| I | BC1G_14558,1        |   |  |  |    |   |  |   |     |  |  |     |
| I | BC16_07403.1        |   |  |  |    |   |  |   |     |  |  |     |
| I | BC1G_06230.1        |   |  |  |    |   |  |   |     |  |  |     |
| I | BC1G_06630.1        |   |  |  |    |   |  |   |     |  |  |     |
| I | BC16_07008.1        |   |  |  |    |   |  |   |     |  |  |     |
| I | BC1G_05338.1        |   |  |  |    |   |  |   |     |  |  |     |
| I | BC16_01067.1        |   |  |  |    |   |  |   |     |  |  |     |
| I | BC1G_06998.1        |   |  |  |    |   |  |   |     |  |  |     |
| I | BC16_03934.1        |   |  |  |    |   |  |   |     |  |  |     |
| I | BC16_03964.1        |   |  |  |    |   |  |   | 1   |  |  |     |
| I | BC1G_05202.1        |   |  |  |    |   |  |   |     |  |  |     |
| I | BC16_06289.1        |   |  |  |    |   |  |   |     |  |  |     |
| I | BC16_00980,1        |   |  |  |    |   |  |   |     |  |  |     |
| I | BC16_14015.1        |   |  |  |    |   |  |   |     |  |  |     |
| I | BC16_00021.1        |   |  |  |    |   |  |   |     |  |  |     |
| I | BC1G_08550,1        |   |  |  |    |   |  |   |     |  |  |     |
| I | BC16_15813.1        |   |  |  |    |   |  |   |     |  |  |     |
| I | BC16_13798.1        |   |  |  |    |   |  |   |     |  |  |     |
| I | BC1G_14674.1        |   |  |  |    |   |  |   |     |  |  |     |
| I | BC16_01672.1        |   |  |  |    |   |  |   |     |  |  |     |
| I | BC1G_09052.1        |   |  |  |    |   |  |   |     |  |  |     |
| I | BC16_04271.1        |   |  |  |    |   |  |   |     |  |  |     |
| I | BC16_11616.1        |   |  |  |    |   |  |   |     |  |  |     |
| I | BC1G_08238.1        |   |  |  |    |   |  |   |     |  |  |     |
| I | BC16_04309,1        |   |  |  |    |   |  |   |     |  |  |     |
| I | BC1G_05849.1        |   |  |  |    |   |  |   |     |  |  |     |
| I | BC16_02617.1        |   |  |  |    |   |  |   |     |  |  |     |
| I | BC16_15803.1        |   |  |  |    |   |  |   |     |  |  |     |
| I | BC1G_12416.1        |   |  |  |    |   |  |   |     |  |  |     |
| I | BC16_09993.1        |   |  |  |    |   |  |   |     |  |  |     |
| I | BC1G_13005,1        |   |  |  |    |   |  |   |     |  |  |     |
| x | <b>DOID 10000 1</b> |   |  |  |    |   |  |   |     |  |  |     |

http://urgi.versailles.inra.fr/mobyle/data/jobs/blast2/U12797899396896/blast2.html#A\_BC1G\_00980.1\_1\_22

#### Mobyle: Blast

### usual display -> html, text

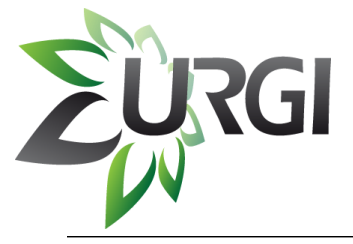

Job managment

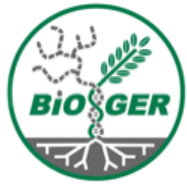

nicolas.lapalu@versailles.inra.fr (guest)

set email | sign-out

#### Mobyle

Welcome Programs Data Bookmarks Tutorials Jobs Programs blast2-koriviewer blast2 Search х 09/07/11 11:50:13 09/07/11 11:47:44 blast http://urgi.versailles.inra.fr/mobyle/data/jobs/blast2/U12797899396896 blast2 blast2-koriviewer update job status ask for help back to program form remove this job blat ⊢ results extractseq Blast text report (BlastTextOutput) Data Bookmarks refresh Sequence: query\_seq.data blast2.txt save Gapped blasi and PSI-blasi; a new generation of protein database search Jobs programs", Nucleic Acids Res. 25:3389-3402. refresh blast2 - 09/07/11 11:47:44 blast2 - 09/07/11 11:48:32 Reference for compositional score matrix adjustment: Altschul, Stephen F., blast2-kol Tewer -09/07/11 11:50:13 John C. Wootton, E. Michael Gertz, Richa Agarwala, Aleksandr Morgulis, Alejandro A. Schaffer, and Yi-Kuo Yu (2005) "Protein database searches using compositionally adjusted substitution matrices", FEBS J. 272:5101-5109. Tutorials How to use Mobyle? A ste Query= BofuT4 P000020.1 | 753 aa by step tutorial (753 letters) Sequence formats full screen view bookmark as: blast2.txt Alignment formats Blast html report (BlastHtmlOutput) Job management during one session. Madden, Alejandro A. Schaffer, and David J. Lipman (1997), tion of protein database search b2.

Allow to Re-do jobs with different parameters

djustment: Altschul, Stephen F.

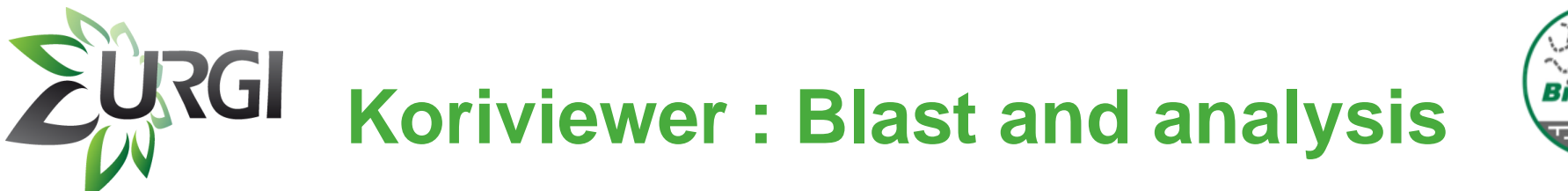

Bioger

Mobyle

*(guest)* <u>set email | sign-out</u>

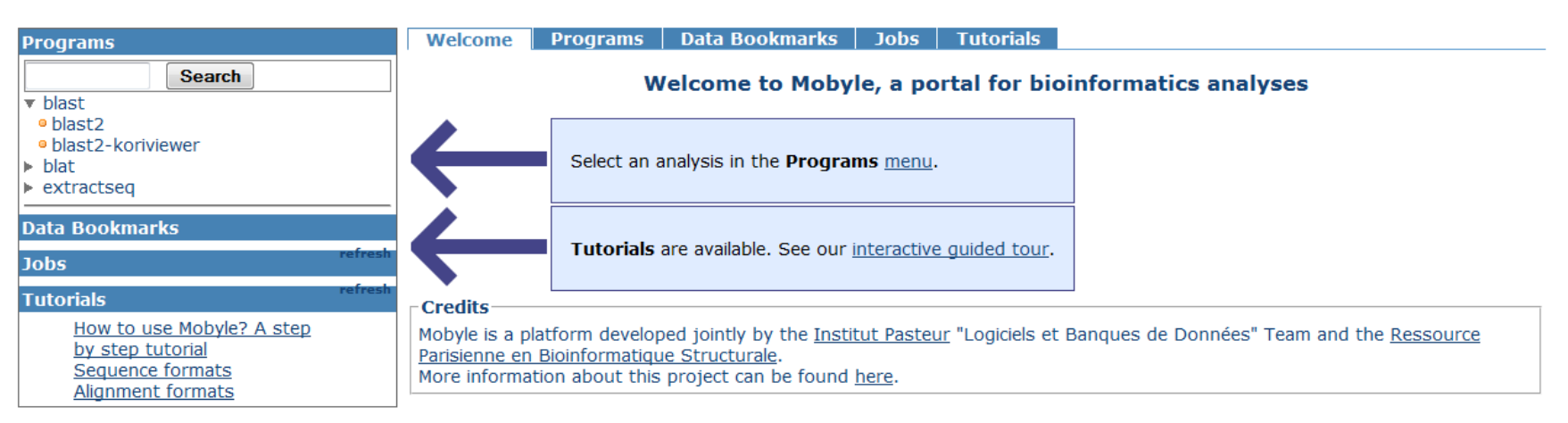

### http://urgi/mobyle/cgi-bin/portal.py?form=blast2-koriviewer

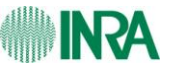

Mobyle: Blast-Koriviewer

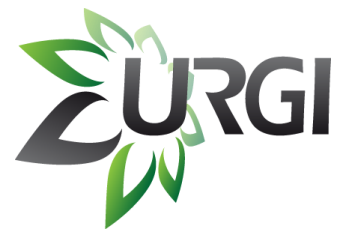

### Launch Koriviewer

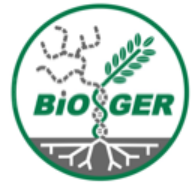

#### nicolas.lapalu@versailles.inra.fr (guest) set email | sign-out

#### Mobyle

| Programs                                                                                               | Welcome Programs Data Bookmarks Jobs Tutorials                                                                                                    |  |  |  |  |  |
|----------------------------------------------------------------------------------------------------|----------------------------------------------------------------------------------------------------|--|--|--|--|--|
| Search                                                                                                 | blast2<br>09/13/11 10:17:39 × blast2-koriviewer<br>09/13/11 10:18:07 ×                                                                                                    |  |  |  |  |  |
| <ul> <li>blast</li> <li>blast2</li> <li>blast2-koriviewer</li> <li>blat</li> <li>extractseq</li> </ul> | http://urgi.versailles.inra.fr/mobyle/data/jobs/blast2-koriviewer/Q21332044632912          update job status       ask for help       back to program form       remove this job         results       results                                                                                                    |  |  |  |  |  |
| Data Bookmarks                                                                                         | Click to run koriviewer (HtmlOutput)                                                                                                    |  |  |  |  |  |
| Sequence: query_seq.data re<br>lobs                                                                    | fresh     koriviewer.html     save       fresh     Click to run Koriviewer                                                                                                    |  |  |  |  |  |
| blast2-koriviewer -<br>09/13/11 10:18:07                                                               | Html link :                                                                                                    |  |  |  |  |  |
| How to use Mobyle? A step<br>by step tutorial<br>Sequence formats<br>Alignment formats                 | full screen view     bookmark     as:     koriviewer.h                                                                                                    |  |  |  |  |  |
|                                                                                                    | parameters       Query (-i) (Sequence)       file       format detection program       re-formatted file       query, seq. data.ori (BAW format)       squizz                                                                                                    |  |  |  |  |  |
|                                                                                                    | Blast program (-p) (Choice)<br>Value: blastp                                                                                                    |  |  |  |  |  |
|                                                                                                    | Value: BofuT4_orfprotall_1 Command line echo \ <h1\>\<a '="" -d'="" -f10`="" blast2.xml\="" cut="" href="http://kvws.korilog.com/urgi/startapp.php?url=/mobyle/data/jobs/blast2-koriviewer/`pwd"  ="">Click to run Koriviewer\\</a></h1\> > koriviewer.html ; blastall -m 7 -p blastp -d BofuT4_orfprotall_1 -i query_seq_data.fasta -o blast2.xml |  |  |  |  |  |
| Δ                                                                                                    | Mobyle: Blast-Koriviewer                                                                                                    |  |  |  |  |  |

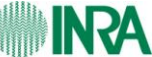

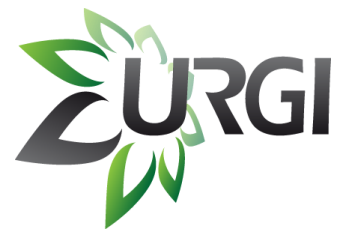

### **Result table**

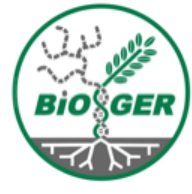

| BLAST result 3                  | ults    | Hits    |                      |                        |                          |            | Results for: Seq 1: 11 | 9 hits 🔻 Hits: 119                    | HSPs:  |
|---------------------------------|---------|---------|----------------------|------------------------|--------------------------|------------|------------------------|---------------------------------------|--------|
| blastp vs. B051<br>BofuT4_P0000 | i1<br>0 | List    | Conserved regions    | Alignment & Tree       | Position Specific Matrix |            |                        |                                       | Тахо   |
| ·                               |         | # Acce  | ession               |                        |                          | Definition |                        | Quali                                 | ity #H |
|                                 | 1       | 7015    | BC1G_07016.1         | hypothetical protein ( | translation)             |            |                        |                                       | 4      |
|                                 | 2       | 4458    | BC1G_04459.1         | hypothetical protein ( | translation)             |            |                        |                                       |        |
|                                 | 3       | 6992    | BC1G_06993.1         | hypothetical protein ( | translation)             |            |                        |                                       |        |
|                                 | 4       | 5547    | BC1G_05548.1         | hypothetical protein ( | translation)             |            |                        |                                       |        |
|                                 | 5       | 6990    | BC1G_06991.1         | hypothetical protein ( | translation)             |            |                        |                                       |        |
|                                 | 6       | 4753    | BC1G_04754.1         | hypothetical protein ( | translation)             |            |                        |                                       |        |
|                                 | /       | /641    | BC1G_0/642.1         | hypothetical protein ( | translation)             |            |                        |                                       |        |
|                                 | 8       | 61.24   | BC1G_14540.1         | nypotnetical protein ( | translation)             |            |                        |                                       |        |
|                                 | 10      | 1/1557  | PC1G 1/1559 1        | hypothetical protein ( | translation)             |            |                        |                                       |        |
|                                 | 11      | 7402    | BC1G_14558.1         | hypothetical protein ( | translation)             |            |                        |                                       |        |
|                                 | 12      | 6229    | BC1G 06230.1         | hypothetical protein ( | translation)             |            |                        | i i i i i i i i i i i i i i i i i i i |        |
|                                 | 13      | 6629    | BC1G_06630.1         | hypothetical protein ( | translation)             |            |                        |                                       |        |
|                                 | 14      | 7007    | BC1G 07008.1         | hypothetical protein ( | translation)             |            |                        |                                       |        |
|                                 | 15      | 5337    | BC1G 05338.1         | hypothetical protein ( | translation)             |            |                        | Ü                                     |        |
|                                 | 16      | 1066    | BC1G_01067.1         | hypothetical protein ( | translation)             |            |                        |                                       |        |
|                                 | 17      | 6997    | BC1G_06998.1         | hypothetical protein ( | translation)             |            |                        |                                       |        |
|                                 | 18      | 3933    | BC1G_03934.1         | hypothetical protein ( | translation)             |            |                        |                                       |        |
|                                 | 19      | 3963    | BC1G_03964.1         | hypothetical protein ( | translation)             |            |                        |                                       |        |
|                                 | 20      | 5201    | BC1G_05202.1         | hypothetical protein ( | translation)             |            |                        |                                       |        |
|                                 | 21      | 6288    | BC1G_06289.1         | hypothetical protein ( | translation)             |            |                        |                                       |        |
|                                 | 22      | 979     | BC1G_00980.1         | hypothetical protein ( | translation)             |            |                        |                                       |        |
|                                 | 23      | 14014   | BC1G_14015.1         | hypothetical protein ( | translation)             |            |                        |                                       |        |
|                                 | 24      | 20      | BC1G_00021.1         | hypothetical protein ( | translation)             |            |                        |                                       |        |
|                                 | 20      | 15010   | BC1G_08550.1         | hypothetical protein ( | translation)             |            |                        |                                       |        |
|                                 | 20      | 12707   | PC1G 12709 1         | hypothetical protein ( | translation)             |            |                        |                                       |        |
|                                 | 28      | 14673   | BC1G_13738.1         | hypothetical protein ( | translation)             |            |                        |                                       |        |
|                                 | 29      | 1671    | BC1G 01672.1         | hypothetical protein ( | translation)             |            |                        |                                       |        |
|                                 | 30      | 9051    | BC1G 09052.1         | hypothetical protein ( | translation)             |            |                        |                                       |        |
|                                 | 31      | 4270    | BC1G_04271.1         | hypothetical protein ( | translation)             |            |                        |                                       |        |
|                                 | 32      | 11615   | BC1G_11616.1         | hypothetical protein ( | translation)             |            |                        |                                       |        |
|                                 | 33      | 8237    | BC1G_08238.1         | hypothetical protein ( | translation)             |            |                        |                                       |        |
|                                 |         |         |                      |                        |                          |            |                        |                                       |        |
|                                 | _       |         |                      |                        |                          |            |                        |                                       |        |
|                                 |         |         |                      |                        |                          |            |                        |                                       |        |
|                                 |         | 🗄 Aligi | nment: Query (753 aa | ) vs. 6229 (464 aa)    |                          |            |                        |                                       |        |

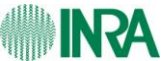

#### Mobyle: Blast-Koriviewer

# **See conserved regions**

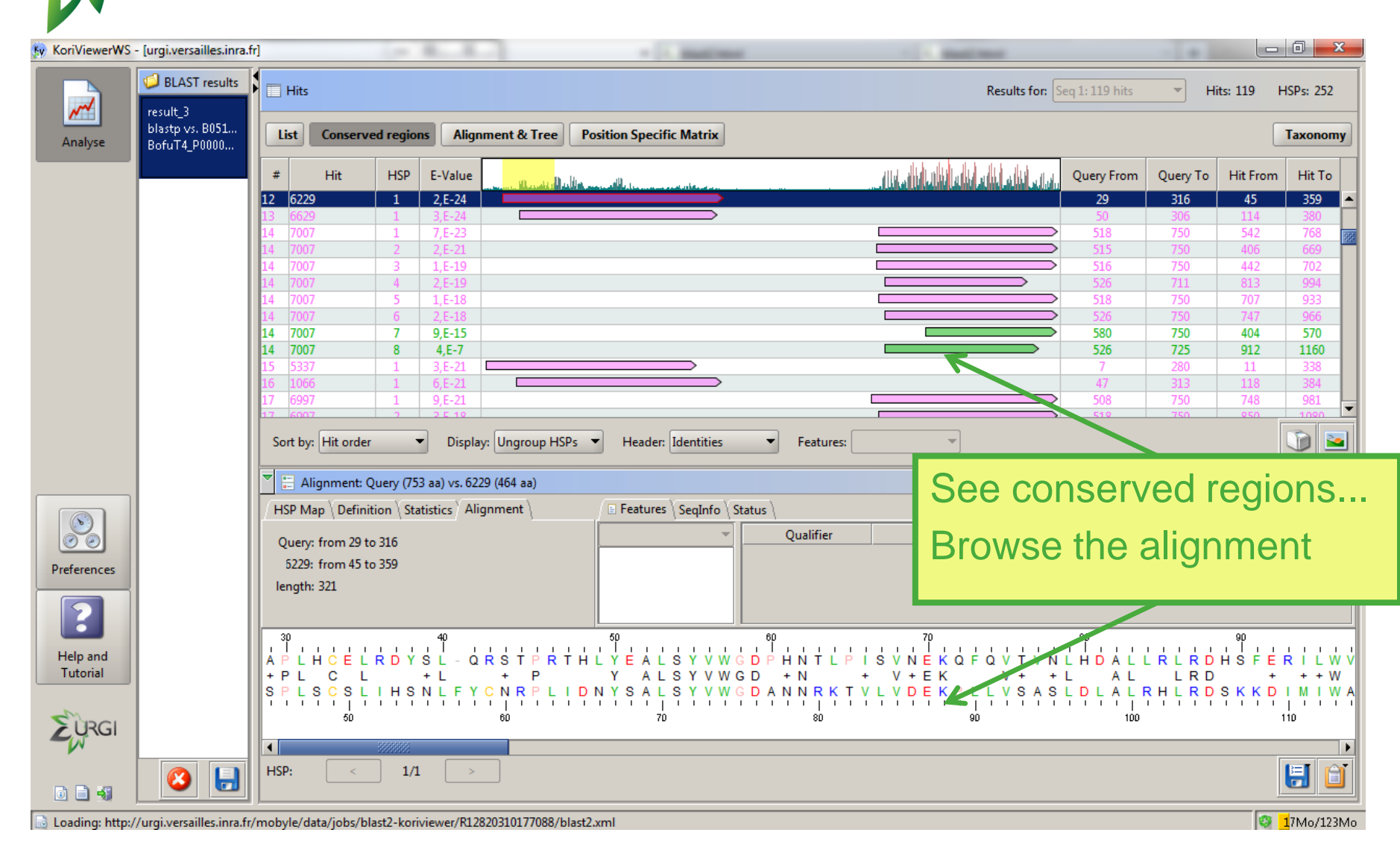

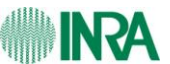

URGI

Mobyle: Blast-Koriviewer

लव

# **EURGI** Select subset of results and refine analysis

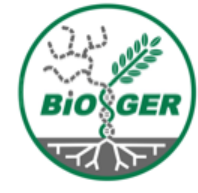

| y KoriViewerWS       | - [urgi.versailles.inra.fr]                                                   | A general strage decomposition                                                                           |                                            |                      |
|----------------------|-------------------------------------------------------------------------------|----------------------------------------------------------------------------------------------------|--------------------------------------------|----------------------|
| Analyse              | BLAST results<br>result_3 blastp vs. B0510_proteins BofuT4_P000020.1   753 aa | List Conserved regions Alignment & Tree Position Specific Matrix                                         | Results for: Seq 1: 27 hits  Hits: 27      | HSPs: 76<br>Taxonomy |
| _                    | subset_1<br>blastp vs. B0510_proteins<br>BofuT4_P000020.1   753 aa            | Query-Anchored Alignment Distance Tree<br>Distance Tree created with 76 HSPs from Alignment, range 1-753 | Method: Neighbour Joining  Correction: Kin | nura                 |
| Ext                  | ract conse<br>edit tree, e                                                    | rved regions,<br>xport                                                                                   |                                            |                      |
| Help and<br>Tutorial |                                                                               | HSP data of the selected leaf:       #* Accession       Definition                                       | Quality                                    | # HSPs               |
|                      |                                                                               | Alignment                                                                                                |                                            | 2214- (1221-4        |

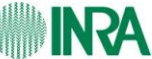

#### Mobyle: Blast-Koriviewer

# **Mobyle: extract sequence**

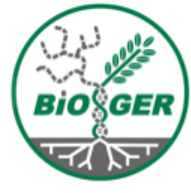

set email | sign-out

| <u> E</u> ichier Éditio <u>n A</u> ffichage <u>H</u> istorique <u>M</u> arque-pages <u>O</u> utils Aid <u>e</u> |                                         |
|----------------------------------------------------------------------------------------------------|-----------------------------------------|
| 💠 🗼 🗸 🛃 🕼 http://urgi/mobyle/cgi-bin/portal.py?form=blast2                                                      | 😭 🗸 🔽 mobyle pasteur 🔍                  |
| ξ) Free access banks - URGI 💥 👎 Query History 💥 ξ) Mobyle portal - blast2 🗶                                     | ~                                       |
|                                                                                                    | nicolaslap@versailles.fr <i>(guest)</i> |

#### Mobyle

URGI

| rograms                                                                                                    | Welcome Programs Data Bookmarks Jobs Tutorials                                                                                                    |  |
|----------------------------------------------------------------------------------------------------|----------------------------------------------------------------------------------------------------|--|
| Search blast blast blat vextractseq extractseq extractseq extractseq blat blat blat vextractseq blast blast blast blast blast blast2 - 09/09/11 17:21:56 blast2 - 09/09/11 17:21:56 blast2 - 09/09/11 17:21:57 blast2 - 09/09/11 17:21:57 blast2 - 09/09/11 17:21:57 blast2 - 09/09/11 17:21:57 bla | BLAST2       x       extractseq-urgi       x         extractseq-urgi       Reset       Help Pages         Extract regions from an URGI databank       Run         * Database       Plantgene non redundant proteins (february 2003)       \$         Required section       \$                                                                                     |  |
| Itorials<br>How to use Mobyle? A step by<br>step tutorial<br>Sequence formats<br>Alignment formats                                                                                                    | <ul> <li>Sequence ID</li> <li>Regions to extract ?</li> <li>Additional section</li> <li>Write regions to separate sequences ?</li> <li>Output section</li> <li>Name of the output sequence file (outseq) extractseq.outseq</li> <li>Choose the sequence output format Fasta ?</li> <li>*: mandatory parameter</li> </ul> Reference: http://emboss.sourceforge.net/ |  |
|                                                                                                    | Author(s): EMBOSS Program help pages: <ul> <li><u>http://bioweb2.pasteur.fr/docs/EMBOSS/extractseq.html</u></li> </ul>                                                                                                    |  |

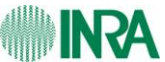

Mobyle:other tools

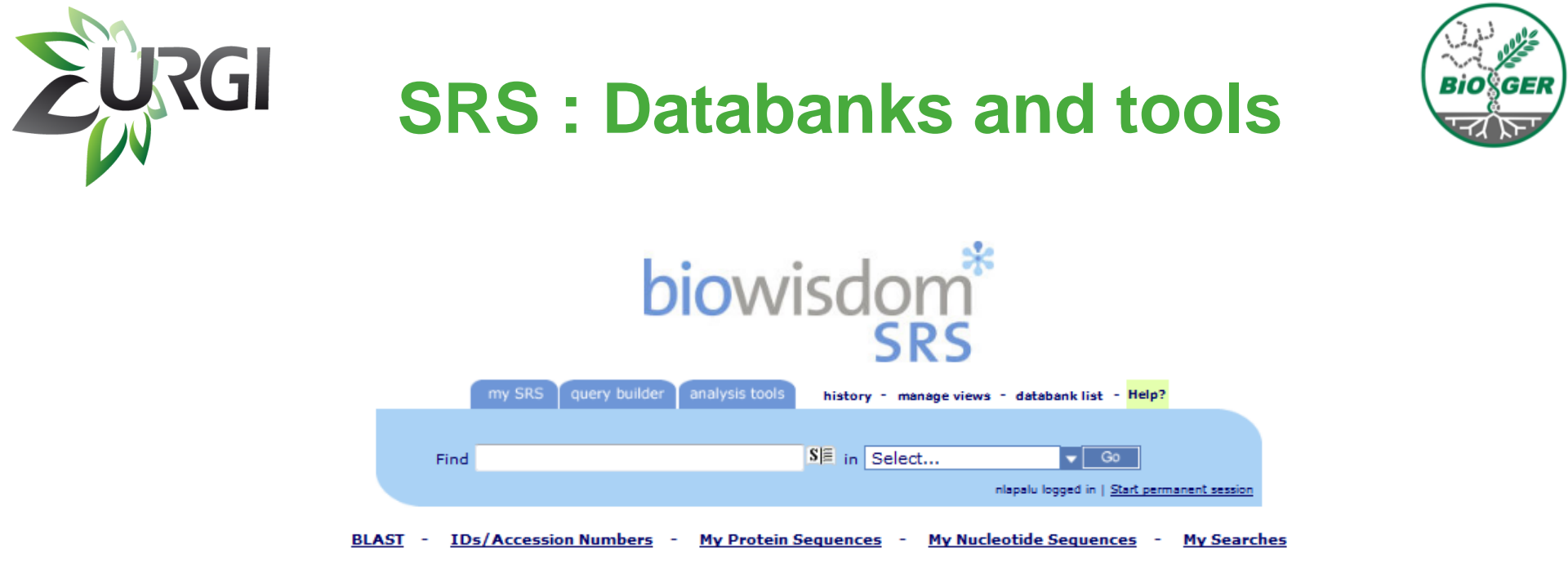

SRS Release 8.3 Copyright © 2007 BioWisdom SRS Ltd. All Rights Reserved. Terms of Use Feedback

### https://gpi.versailles.inra.fr/srs83

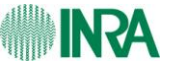

SRS: Databanks and tools

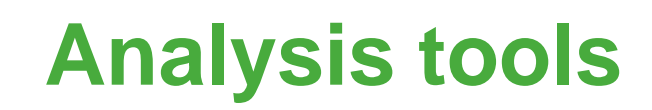

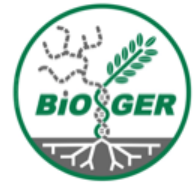

| <u>F</u> ichier Éditio <u>n</u> <u>A</u> ffichage <u>H</u> ist | torique <u>M</u> arque-pages <u>O</u> utils Aid <u>e</u>                                   |                                                             |       |                          | 5 <sup>4</sup> 9<br>8 <sub>2</sub> 9 |
|----------------------------------------------------------------|--------------------------------------------------------------------------------------------|-------------------------------------------------------------|-------|--------------------------|--------------------------------------|
| 🔶 👻 😂 🖉 [                                                      | 🚼 https://gpi.versailles.inra.fr/srs83/analysis                                            | sTools.do                                                   |       | ☆ 🗸 Google               |                                      |
| 📴 start_blast2go [A universal                                  | 🗙 😫 Analysis Tools 🛛 🗙                                                                     |                                                             |       |                          | ~                                    |
| biowisdom*                                                     | Find                                                                                       | S∣≣ in Select                                               | ▼ Go  | alu logned in L          |                                      |
|                                                                | my SRS query builder analysis tools                                                        | history - manage views - databank list - <mark>Help?</mark> | St    | art permanent<br>session |                                      |
| Analysis Tools                                                 | K                                                                                          |                                                             |       |                          |                                      |
| Quick Launch                                                   | Available Analysis Tools - listed by ty                                                    | pe 🕂 Expand all 😑 Collapse all                              |       |                          |                                      |
| Launch analysis tool :<br>Antigenic                            | H Alignment Tools     Display Tools     Edit Tools     Information Tools     Mucleic Tools |                                                             |       |                          |                                      |
| Packages Information BLAST EMBOSS OTHER                        | H Protein Tools     H Phylogeny Tools     Similarity Search Tools     Utils Tools          |                                                             | Analy | rsis tools section       |                                      |
|                                                                |                                                                                            |                                                             |       |                          |                                      |

SRS Release 8.3 Copyright @ 2007 BioWisdom SRS Ltd. All Rights Reserved. Terms of Use Feedback

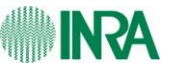

EURGI

SRS: Databanks and tools

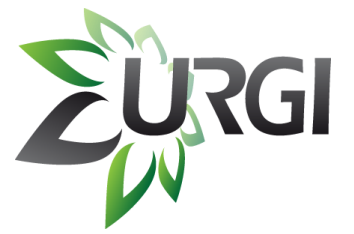

### **Launch Blast**

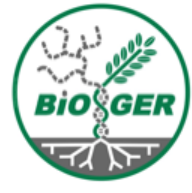

| <u>F</u> ichier Éditio <u>n</u> | <u>A</u> ffichage <u>H</u> istorique <u>M</u> arque-pages <u>O</u> utils Aid <u>e</u>                                                                                                    | 24.<br>9,                                                                                              |
|---------------------------------|----------------------------------------------------------------------------------------------------|----------------------------------------------------------------------------------------------------|
| <b>♦</b> ♦ ►                    | 😂 🛞 🖀 🔝 https://gpi.versailles.inra.fr/srs83/packageinfo.do?packageName=BLAST                                                                                                    | ☆ 🗸 Google 🔍                                                                                           |
| 🛂 start_blast2                  | go [A universal 💥 📑 Package Information 🛛 🗶                                                                                                    | ~                                                                                                    |
| biowis                          | Find SIE in Select   My SRS query builder analysis tools history - manage views - databank list - Help?                                                                                                    | Go<br>nlapalu logged in I<br><u>Start permanent</u><br>session                                         |
| Package Info                    | prmation                                                                                                    |                                                                                                    |
| Name                            | BLAST                                                                                                    |                                                                                                    |
| Version                         | 2.2.18                                                                                                    |                                                                                                    |
| Description                     | BLAST (Basic Local Alignment Search Tool) package from NCBI is a set of similarity search programs designed to explore all of the available sequer<br>of whether the query is protein or DNA. The BLAST programs have been designed for speed, with a minimal sacrifice of sensitivity to distant seque<br>scores assigned in a BLAST search have a well-defined statistical interpretation, making real matches easier to distinguish from random backgrounn<br>heuristic algorithm which seeks local as opposed to global alignments and is therefore able to detect relationships among sequences which share o<br>similarity (Altschul et al., J Mol Biol 1990 215:403-10). | nce databases regardless<br>nce relationships. The<br>d hits. BLAST uses an<br>nly isolated regions of |
| www                             | http://www.ncbi.nlm.nih.gov/BLAST/                                                                                                    |                                                                                                    |
| Tools                           | BlastP Launch<br>BlastX Launch<br>BlastN Launch<br>TBlastN Launch<br>TBlastN Launch BlastN Launch                                                                                                    | nch your Blast Program:<br>lastP, BlastN,                                                              |
|                                 | SRS Release 8.3 Convrint @ 2007 BioWisdom SRS Ltd. All Righ                                                                                                    |                                                                                                    |

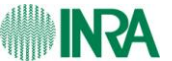

SRS: Databanks and tools

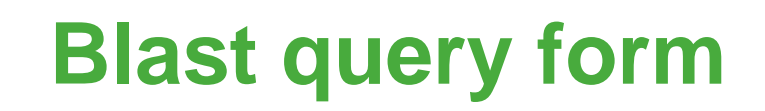

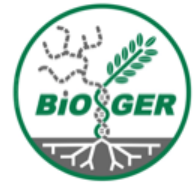

| 📮 ా 🌱 🔁 🔘 🕋 🔝 https://gpi.versailles.inra.f                                                                                                    | r/srs83/displayTool.do?toolName=BlastP                  | ☆ <b>~</b> ) 💽 < Goo                                  | gle |
|----------------------------------------------------------------------------------------------------|---------------------------------------------------------|-------------------------------------------------------|-----|
| 🖥 start_blast2go [A universal 💥 👫 Tool Launch                                                                                                    | ×                                                       |                                                       |     |
| biowisdom*<br>SRS Find my SRS query builder                                                                                                    | SE in Select                                            | ▼ Go<br>nlapalu logged in  <br><u>Start permanent</u> |     |
| Fool Launch : BlastP $_i$                                                                                                    | 3                                                       | session                                               |     |
| Step 1 : Data Source 📀                                                                                                    |                                                         |                                                       |     |
| O Upload from file :                                                                                                    | Parcourir                                               |                                                       |     |
| KANLSERF-SLQIRPLAELIDMYIRQAIDIRDKL-ALLONSSDDFGKAGL<br>VFQQLVKFVLGKDISFRASSQTPRIKCRGIVVGQIYSVRMNSRQRVIFTS<br>RBWTLPASAKPIRERDIICLTYGASTPSIIRLCKOHFSMIVIAVTPLNGL<br>SKTQFLRDFELWDWESSSGMRDEGEYKTLIETFSQASVFSKVEPGGYL<br>AILDDLVEVKEADERFIAAQDEYLAAFGKMPSWYESGSKCGRTILAFAA<br>LLETIHPUKDGKVGRTPLFFAAEHGHEATVKLLLATGQVNTESKDESGE<br>HESVVKLLLSIGQIEVNSKDGSDRTPLCWAAINGHKSVIKLLLSIDQIEV<br>LCWAAREGHESVIKLLLSIRQIEVNSKDGFDQTPLCLAAREGHESVVKLL<br>KDRFERTPLYYANMNKHVSVVKLLEDHAKDHTT* |                                                         |                                                       |     |
| Step 2 : Launch Options                                                                                                    |                                                         |                                                       |     |
| Views: HomologyView ↓ ↓                                                                                                    | ontinue to alter the<br>below, or you can<br>Inch Now ! |                                                       |     |
| Save my settings as a parameter set                                                                                                    |                                                         |                                                       |     |
|                                                                                                    |                                                         |                                                       |     |

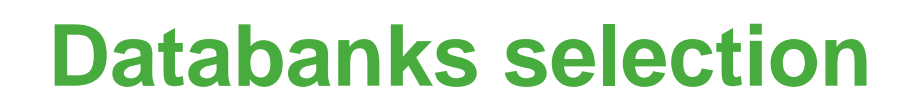

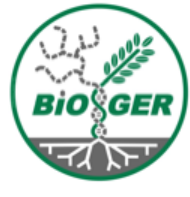

| ichier Éditio <u>n A</u> ffichage <u>H</u> istorique <u>M</u> arque-pages <u>O</u> utils Aid <u>e</u>                                                                                                    | ۵.<br>۲                           |
|----------------------------------------------------------------------------------------------------|-----------------------------------|
| 🛑 🗼 🛩 🛃 🛞 🖀 🔝 https://gpi.versailles.inra.fr/srs83/displayTool.do?toolName=BlastP                                                                                                    | ☆ 🗸 Google 🔍                      |
| a start_blast2go [A universal 🗶 🜸 Tool Launch 🛛 🗶                                                                                                    | ×                                 |
| Database to search:                                                                                                    | <u>^</u>                          |
| Currently Selected : Botrytis T4 ORFs protein<br>Botrytis T4 ORFs protein (Unreliable)<br>Sclerotinia ORFs protein<br>Stagnosporum nodorum ORFs protein                                                                                                    |                                   |
| Kyoto Encyclopedia of Genes<br>and Genomes (24feb11)       NCBI nr - All Non-redundant Genbank CDS<br>translation+PDB+Swissprot+PIR       Repbase REPET<br>Edition (16_03)                                                                                                    |                                   |
| Botrytis databases                                                                                                    |                                   |
| All databases in group Botrytis B05.10 ORFs protein Botrytis T4 ORFs protein Botrytis Cinera T4 orf all BofuT4_orfprotall_1                                                                                                    | Select several databanks and      |
| ELeptosphaeria maculans databases                                                                                                    | man and the state is              |
| All databases in group     Leptosphaeria maculans ORFs protein     Leptosphaeria maculans Fgenesh ORFs protein                                                                                                    | run one blast job                 |
| □ Sclerotinia databases                                                                                                    |                                   |
| All databases in group  Sclerotinia OREs protein                                                                                                    |                                   |
| Stagnosporum databases                                                                                                    | Ex: run blast adainst Sclerotinia |
| All databases in group     Stagnosporum nodorum OREs protein                                                                                                    | and Botrytis ORFs                 |
|                                                                                                    |                                   |
| All databases in group UniProtKB UniProtKB UniProtKB/Swiss-Prot UniProtKB/TrEMBL Fungi-not in TrEMBI                                                                                                    |                                   |
| MaizeSequence oro databases (march 2011)                                                                                                    |                                   |
| Maize 5a WGS translations (Peptide sequences)                                                                                                    |                                   |
| Other Protein Databases                                                                                                    |                                   |
| Arabidopsis thaliana predicted       Arabidopsis thaliana proteins       Oryza sativa TIGR V5 ProteomeOryza         Chloroplast protein from TIGR       (1503 sequences) from Genefarm       sativa TIGR V5 proteome (january (may 2003))         Plant repeats from TREP (october 2006)       RCSB World Wide Protein Data Bank (3.2) |                                   |
| Job name: temp                                                                                                    |                                   |

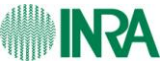

EURGI
### **Blast result View**

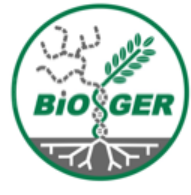

| Eichier Édition Affichage Historique Marque-pages Qutils Aide |                                                                                                    |                                |                                                                                                    |                                             |                         |        |
|---------------------------------------------------------------|----------------------------------------------------------------------------------------------------|--------------------------------|----------------------------------------------------------------------------------------------------|---------------------------------------------|-------------------------|--------|
| 🔶 🖌 🔁 🖉 🌰 📑                                                   | https://gpi.versailles.inra.fr/s                                                                                                    | srs83/launchTool.do            |                                                                                                    |                                             | ☆ 🗸                     | Google |
| 🛂 start blast2go [A universal 🔉                               | 🕻 🗼 Query Results                                                                                                    | ×                              |                                                                                                    |                                             |                         |        |
| экэ                                                           | my SRS query builder ar                                                                                                    | nalysis tools history - manage | e views - databank list - <mark>Help?</mark>                                                                                              | nlapalu logge<br><u>Start perma</u><br>sess | d in  <br>.nent<br>.ion |        |
| Query Results                                                 |                                                                                                    |                                |                                                                                                    | ( bookmarl                                  | 0                       |        |
|                                                               |                                                                                                    |                                |                                                                                                    |                                             |                         |        |
| Primary Search 😭                                              | Refir                                                                                                    | e Query Expression: [BLAS]     | P-JobName:temp_job1]                                                                                                    |                                             |                         |        |
|                                                               |                                                                                                    |                                |                                                                                                    |                                             |                         |        |
| Found 50 entries                                              |                                                                                                    |                                |                                                                                                    |                                             |                         |        |
|                                                               |                                                                                                    |                                |                                                                                                    |                                             |                         |        |
| Related Information                                           | Options: Selected Entries 👻                                                                                                    | View 👻 Results/Page 👻          | Page 1                                                                                                    | /2 >                                        |                         |        |
| Protein Sequence                                              | 4                                                                                                    |                                |                                                                                                    |                                             |                         |        |
| Trotein sequence                                              | H                                                                                                    |                                |                                                                                                    |                                             |                         |        |
|                                                               | d Choose Colouring Scheme:                                                                                                    | Score O E Value O Percent Id   | edraw                                                                                                    |                                             |                         |        |
|                                                               | e                                                                                                    | <b>E</b> 0-90 <b>200</b>       | > = 200 - Coloured by Score                                                                                                    |                                             |                         |        |
|                                                               | 40 40 40-50                                                                                                    | <b>50-80 80-200</b>            | >=200 - Coloured by Score                                                                                                    |                                             |                         |        |
|                                                               | BofuT4_P000020.1                                                                                                    |                                |                                                                                                    |                                             |                         |        |
|                                                               |                                                                                                    |                                |                                                                                                    |                                             |                         |        |
|                                                               |                                                                                                    |                                | 400 500                                                                                                    |                                             | 700                     |        |
|                                                               | 0 100                                                                                                    | 200 300                        | 400 500                                                                                                    | 600                                         | 700                     |        |
|                                                               | 0 198<br>>BofuT4_P000020.1                                                                                                    | 200 300                        | 400 500                                                                                                    | 600<br>600                                  | 700                     |        |
|                                                               | 9         188           >BofuT4_P000020,1           >BofuT4_P005460,1           >BofuT4_D005400,1                                                                                                    | 200 300                        | 400 500                                                                                                    | 600                                         | 700                     |        |
|                                                               | 0         100           D8ofuT4_P000020.1                                                                                                    |                                | 400 500                                                                                                    | 600                                         |                         |        |
|                                                               | 0         100           DEofuT4_P000020.1                                                                                                    |                                | 409 599<br>ID:temp_job1_1<br>Accession:<br>Database: BofuT4_P000020.1<br>Description: 753                                                 | 600                                         | 790<br>                 |        |
|                                                               | 0         100           DBorfuT4_P000020.1                                                                                                    |                                | 409 599<br>ID:temp_job1_1<br>Accession:<br>Database: BofuT4_P000020.1<br>Description: 753<br>Score: 1552.000000                           | 600                                         |                         |        |
|                                                               | 0         100           DBorbuT4_P000020.1         DBorbuT4_P0055400.1           DBorbuT4_P0055400.1         DBorbuT4_P005000.1           DBorbuT4_P0085470.1         DBorbuT4_P0085470.1                                                                                                    |                                | 400 500<br>ID:temp_job1_1<br>Accession:<br>Database: BofuT4_P000020.1<br>Description: 753<br>Score: 1552.000000<br>Expect: 0<br>% ID: 100 | 600                                         | 700                     |        |
|                                                               | 0         100           DBorburt4_P000020.1         DBorburt4_P0005400.1           DBorburt4_P0055400.1         DBorburt4_P003000.1           DBorburt4_P003000.1         DBorburt4_P0030400.1           DBorburt4_P0035470.1         DBorburt4_P107170.1                                                                                                    |                                | 400 500<br>ID:temp_job1_1<br>Accession:<br>Database: BofuT4_P000020.1<br>Description: 753<br>Score: 1552.000000<br>Expect 0<br>% ID: 100  | 600                                         |                         |        |
|                                                               | 8         108           >BofuT4_P000020.1                                                                                                    |                                | 400 500<br>ID:temp_job1_1<br>Accession:<br>Database: BofuT4_P000020.1<br>Description: 753<br>Score: 1552.000000<br>Expect 0<br>% ID: 100  | 600                                         |                         |        |
|                                                               | 0         100           >BofuT4_P000020.1                                                                                                    | 200 300                        | 400 500<br>Dttemp_job1_1<br>Accession:<br>Database: BofuT4_P000020,1<br>Description: 753<br>Score: 1552.000000<br>Expect 0<br>% ID: 100   | 600                                         |                         |        |
|                                                               | 0         100           >BofuT4_P000020.1         >           >BofuT4_P085400.1         >           >BofuT4_P143800.1         >           >BofuT4_P085470.1         >           >BofuT4_P107170.1         >           >BofuT4_P108660.1         >                                                                                                    |                                | 400 500                                                                                                    | 600                                         |                         |        |
|                                                               | 0         100           DBofuT4_P00020.1                                                                                                    |                                | 408 580                                                                                                    | 600                                         | 700                     |        |
|                                                               | 0         100           DSofuT4_P000020.1         DSofuT4_P005400.1           DSofuT4_P143800.1         DSofuT4_P008000.1           DSofuT4_P008000.1         DSofuT4_P0080470.1           DSofuT4_P107170.1         DSofuT4_P1098020.1           DSofuT4_P108560.1         DSofuT4_P008020.1                                                                                                    |                                | 408 580                                                                                                    | 600                                         |                         |        |
|                                                               | 0         100           DBoFuT4_P000020.1         100           DBoFuT4_P000020.1         100           DBoFuT4_P103000.1         100           DBoFuT4_P00000.1         100           DBoFuT4_P1005600.1         100           DBoFuT4_P1005600.1         100           DBoFuT4_P1005500.1         100           DBoFuT4_P1005700.1         100                                                                                                    |                                | 408 580                                                                                                    | 600                                         |                         |        |
|                                                               | 0         100           D8ofuT4_P000020.1         100           D8ofuT4_P000020.1         100           D8ofuT4_P00000.1         100           D8ofuT4_P00000.1         100           D8ofuT4_P00000.1         100           D8ofuT4_P00000.1         100           D8ofuT4_P00000.1         100           D8ofuT4_P00000.1         100           D8ofuT4_P00000.1         100           D8ofuT4_P000000.1         100           D8ofuT4_P000000.1         100           D8ofuT4_P1000000.1         100           D8ofuT4_P1000000.1         100           D8ofuT4_P1000000000000000000000000000000000000                                                              | 200 300                        | 409 590<br>Dtemp_job1_1<br>Accession:<br>Database: BofuT4_P000020.1<br>Description: 753<br>Score: 1552.000000<br>Expect 0<br>% ID: 100    |                                             |                         |        |
|                                                               | 8         108           >BofuT4_P000020.1         >>>>>>>>>>>>>>>>>>>>>>>>>>>>                                                                                                    |                                | 409 590                                                                                                    |                                             |                         |        |
|                                                               | B         108           >BofuT4_P000020.1         >           >BofuT4_P085400.1         >           >BofuT4_P143800.1         >           >BofuT4_P143800.1         >           >BofuT4_P143800.1         >           >BofuT4_P143800.1         >           >BofuT4_P1035470.1         >           >BofuT4_P1005600.1         >           >BofuT4_P100570.1         >           >BofuT4_P100570.1         >           >BofuT4_P037430.1         >           >BofuT4_P255600.1         >                                                                                                    |                                | 400 500                                                                                                    |                                             |                         |        |
|                                                               | B         100           >BofuT4_P00020.1         >           >BofuT4_P005400.1         >           >BofuT4_P143000.1         >           >BofuT4_P005470.1         >           >BofuT4_P107170.1         >           >BofuT4_P100560.1         >           >BofuT4_P100560.1         >           >BofuT4_P100570.1         >           >BofuT4_P100570.1         >           >BofuT4_P025600.1         >                                                                                                    |                                | 400 500                                                                                                    | 600                                         |                         |        |
|                                                               | 8         108           >BofuT4_P00020.1         >           >BofuT4_P085400.1         >           >BofuT4_P143800.1         >           >BofuT4_P143800.1         >           >BofuT4_P143800.1         >           >BofuT4_P143800.1         >           >BofuT4_P1035600.1         >           >BofuT4_P1095600.1         >           >BofuT4_P108570.1         >           >BofuT4_P108570.1         >           >BofuT4_P037430.1         >           >BofuT4_P038080.1         >                                                                                                    |                                | 409 500                                                                                                    | 600                                         |                         |        |
|                                                               | 0         100           >BofuT4_P00020.1         >           >BofuT4_P00000.1         >           >BofuT4_P143000.1         >           >BofuT4_P143000.1         >           >BofuT4_P103500.1         >           >BofuT4_P103000.1         >           >BofuT4_P103000.1         >           >BofuT4_P009000.1         >           >BofuT4_P100560.1         >           >BofuT4_P100570.1         >           >SS16_01503.1         >           >BofuT4_P025600.1         >           >S516_01503.1         >           >S516_017172.1         >           >BofuT4_P02520.1         >                                                                              |                                | 408 580                                                                                                    | 660                                         |                         |        |
|                                                               | 0         100           DSofuT4_P00020.1         DsofuT4_P005400.1           DSofuT4_P143000.1         DsofuT4_P143000.1           DSofuT4_P005400.1         DsofuT4_P005600.1           DSofuT4_P100560.1         DsofuT4_P0090020.1           DSofuT4_P100560.1         DsofuT4_P009020.1           DSofuT4_P0090020.1         DsofuT4_P009020.1           DSofuT4_P009020.1         DSofuT4_P009020.1           DSofuT4_P009020.1         DSofuT4_P009020.1           DSofuT4_P009020.1         DSofuT4_P009020.1           DSofuT4_P025600.1         DSS16_01503.1           DSofuT4_P025600.1         DSS16_00908.1           DSS16_00908.1         DSS16_00908.1 |                                | 408 580                                                                                                    |                                             |                         |        |
|                                                               | B         108           >BofuT4_P000020.1           >BofuT4_P005400.1           >BofuT4_P143000.1           >BofuT4_P100500.1           >BofuT4_P100500.1           >BofuT4_P100500.1           >BofuT4_P100500.1           >BofuT4_P100500.1           >BofuT4_P100500.1           >BofuT4_P100500.1           >BofuT4_P100500.1           >BofuT4_P100500.1           >BofuT4_P100500.1           >S516_01503.1           >BofuT4_P037430.1           >BofuT4_P025000.1           >S516_0172.1           >BofuT4_P02500.1           >S516_000000.1           >S516_000000.1           >S516_0000000.1                                                                |                                | 408 590                                                                                                    | 600                                         |                         |        |
|                                                               | B         108           >BofuT4_P000020.1         >>>>>>>>>>>>>>>>>>>>>>>>>>>>                                                                                                    |                                | 400 500                                                                                                    | 600<br>600                                  |                         |        |

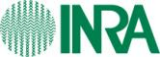

### **Blast result View**

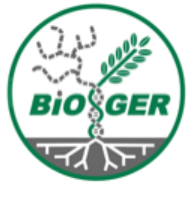

| EURGI                                                                                 | <b>Blast result View</b>                                                                                                    |        |
|---------------------------------------------------------------------------------------|----------------------------------------------------------------------------------------------------|--------|
| Related Information                                                                   | Options: Selected Entries - View - Results/Page - Page                                                                                                    | je 1/1 |
| T O O O O O O O O O O O O O O O O O O O                                               | Select: All, None           Select: All, None           Image: BLASTP:temp job7 1           >BofuT4_P000030.1 530           Length = 530           Score = 1105 bits (2859), Expect = 0.0, Method: Compositional matrix adjust.           Identities = 530/530 (100%), Positives = 530/530 (100%)           Query: 1         MPLDARSPVILHYLQNLFLIAICAAFTPFLTSIALISTLISPLITSKQIQHPLKWRTDSS 60           MPLDARSPVILHYLQNLFLIAICAAFTPFLTSIALISTLISPLITSKQIQHPLKWRTDSS 60           Query: 61         KSPPRTILVTGVGMSKGLSIARSFYRAGHRVIGADFEPYYIPVSGHFSKSLRKFYRLRKP 120           KSPPRTILVTGVGMSKGLSIARSFYRAGHRVIGADFEPYYIPVSGHFSKSLRKFYRLRKP 120                                                                                                    |        |
| Choose your result view<br>and select specific resu<br>to perform further<br>analysis | Sbiet: 61 KSPERTILVTGVGMSKGLSIARSFYRAGHRVIGADFEPYYIPVSGHFSKSLRKFYRLRKP 120<br>7: 121 NGKSGAEEYTRDIVNIIEKERVDLWVSCSGVASAIEDGEAAEMVQRNTKCAVVQFGVGLT 180<br>NGKSGAEEYTRDIVNIIEKERVDLWVSCSGVASAIEDGEAAEMVQRNTKCAVVQFGVGLT 180<br>10: 121 NGKSGAEEYTRDIVNIIEKERVDLWVSCSGVASAIEDGEAAEMVQRNTKCAVVQFGVGLT 180<br>10: 121 NGKSGAEEYTRDIVNIIEKERVDLWVSCSGVASAIEDGEAAEMVQRNTKCAVVQFGVGLT 180<br>10: 181 EMLHEKFAFIKYTMELGLNVPLTYRIHSCEEALEILHPENGESVDKKFIMKPEMVDDSVR 240<br>10: 181 EMLHEKFAFIKYTMELGLNVPLTYRIHSCEEALEILHPENGESVDKKFIMKPEMVDDSVR 240<br>11: 181 EMLHEKFAFIKYTMELGLNVPLTYRIHSCEEALEILHPENGESVDKKFIMKPEMVDDSVR 240<br>12: 181 EMLHEKFAFIKYTMELGLNVPLTYRIHSCEEALEILHPENGESVDKKFIMKPEMVDDSVR 240<br>14: 241 ADMTLLPSPSRTQTDTHIQKLNPALKRPFVLQQYIKGREYCTHSIVLKGKIHAFVSGRSS 300<br>15: 241 ADMTLLPSPSRTQTDTHIQKLNPALKRPFVLQQYIKGREYCTHSIVLKGKIHAFVSGRSS 300<br>16: 301 DMLMHYQALPSSSALAKAMFHYTTLVIQRAAERTPNSPITGHFSLDFLIDEEIAQKAEGS 360<br>17: 301 DMLMHYQALPSSSALAKAMFHYTTLVIQRAAERTPNSPITGHFSLDFLIDEEIAQKAEGS 360<br>17: 301 DMLMHYQALPSSSALAKAMFHYTTLVIQRAAERTPNSPITGHFSLDFLIDEEIAQKAEGS 360<br>17: 301 DMLMHYQALPSSSALAKAMFHYTTLVIQRAAERTPNSPITGHFSLDFLIDEEIAQKAEGS 360<br>17: 301 DMLMHYQALPSSSALAKAMFHYTTLVIQRAAERTPNSPITGHFSLDFLIDEEIAQKAEGS 360<br>17: 301 DMLMHYQALPSSSALAKAMFHYTTLVIQRAAERTPNSPITGHFSLDFLIDEEIAQKAEGS 360<br>17: 301 DMLMHYQALPSSSALAKAMFHYTTLVIQRAAERTPNSPITGHFSLDFLIDEEIAQKAEGS 360<br>17: 301 DMLMHYQALPSSSALAKAMFHYTLVIQRAAERTPNSPITGHFSLDFLIDEEIAQKAEGS 360<br>17: 301 DMLMHYQALPSSSALAKAMFHYTLVIQRAAERTPNSPITGHFSLDFLIDEEIAQKAEGS 360<br>17: 301 DMLMHYQALPSSSALAKAMFHYTLVIQRAAERTPNSPITGHFSLDFLIDEEIAQKAEGS 360<br>18: 301 DMLMHYQALPSSSALAKAMFHYTLVIQRAAERTPNSPITGHFSLDFLIDEEIAQKAEGS 360<br>19: 421 LHPSSKEVEKLQKELFPIECNPRAHTAVVLLNDSAEEMAEAYLSLSDYNTNGNGDTYLP 420<br>19: 421 ALQRNEDPIFPLSQAVNGGYWNGHDFVTKVLLPIFHLISFQKGITNLVREWWEFGKHVL 480<br>19: 421 ALQRNEDPIFPLSQAVNGGYWNGHDFVTKVLLPIFHLISFQKGITNLVREWWEFGKHVL 480<br>19: 421 ALQRNEDPIFPLSQAVNGGYWNGHDFVTKVLLPIFHLISFQKGITNLVREWWEFGKHVL 480<br>19: 481 LWKDGTYEIWDPWPAWCLYVLFLPGCFWVSIWERKWWSRCNVSTGKFFGV 530<br>19: 481 LWKDGTYEIWDPWPAWCLYVLFLPGCFWVSIWERKWWSRCNVSTGKFFGV 530 |        |
|                                                                                       | <ul> <li>BLASTP:temp job7 2</li> <li>&gt;BC1G_08771.1 hypothetical protein (translation)<br/>Length = 416</li> <li>Score = 803 bits (2075), Expect = 0.0, Method: Compositional matrix adjust.<br/>Identities = 387/390 (99%), Positives = 389/390 (99%)</li> <li>Query: 1 MELDARSEVILHYLONLFLIAICAATPFLITSIALISTLISPLITSKQIQHPLKWRIDSS 60<br/>Sbjert Physica Physica</li></ul>                                   |        |

# **My Sequences**

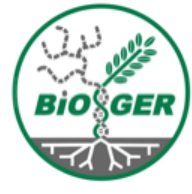

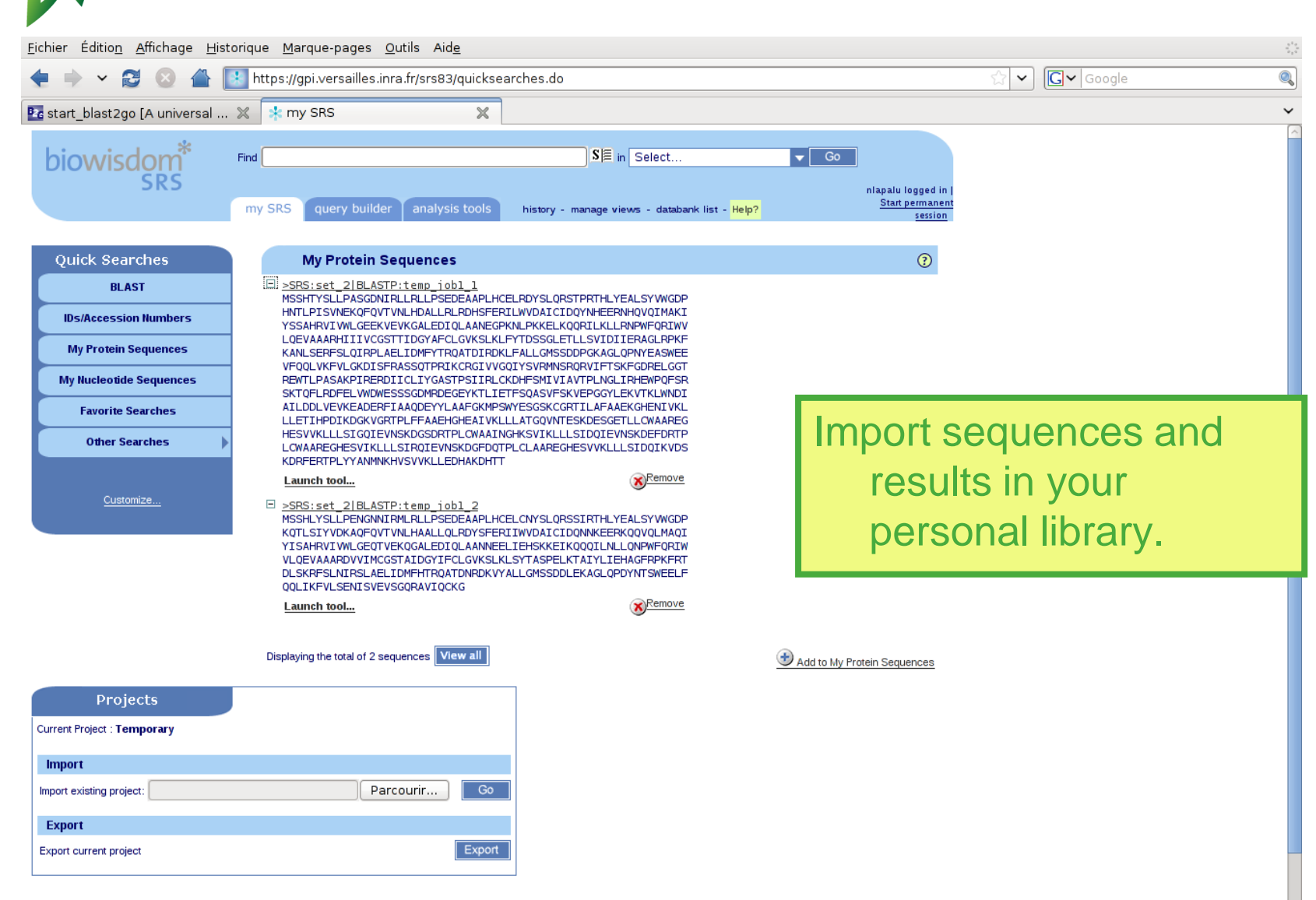

### **INRA**

RGI

### SRS: Databanks and tools

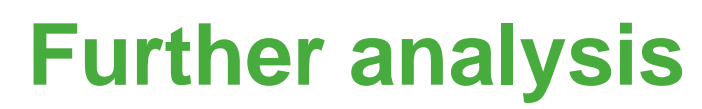

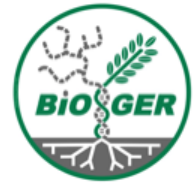

| <u>F</u> ichier Éditio <u>n A</u> ffichage <u>H</u> i                                                                   | storique <u>M</u> arque-page                                                                                                    | s <u>O</u> utils Aid <u>e</u>                                                                                                    |                                                          |
|----------------------------------------------------------------------------------------------------|----------------------------------------------------------------------------------------------------|----------------------------------------------------------------------------------------------------|----------------------------------------------------------|
| 🔶 👻 😂 🔶                                                                                                    | https://gpi.versaille                                                                                                    | es.inra.fr/srs83/analysisTools.do?databanks=userProtein&queryString=[USERF                                                                                                    | PROTEIN:set_2_BLASTP 😭 🗸 Google                          |
| 🜇 start_blast2go [A universal .                                                                                         | 💥 👫 Analysis Tool                                                                                                    | s 🗙                                                                                                    | ~                                                        |
| biowisdom <sup>*</sup>                                                                                                  | Find                                                                                                    | S∣≣ in Select ▼ Go                                                                                                    | nlapalu logged in j<br><u>Start permanent</u><br>session |
| Analysis Tools<br>[USERPROTEIN:set_2_BLASTP_temp_job                                                                    | 1_1]                                                                                                    |                                                                                                    |                                                          |
| Quick Launch                                                                                                    | Available Analysi                                                                                                    | s Tools - listed by type                                                                                                    |                                                          |
| Launch analysis tool :          Antigenic       \$         Launch       Launch         Packages Information       BLAST | Alignment Tools     Display Tools     Edit Tools     Information Tools     Nucleic Tools     Protein Tools     Protein Motifs                                                                                                    |                                                                                                    | Run further analysis on selected sequences               |
| EMBOSS<br>OTHER                                                                                                    | Antigenic<br>Digest<br>Epestfind<br>Fuzzpro<br>Helixturnhelix<br>Patmatdb<br>Patmatmotifs<br>Pepcoil<br>Preg<br>Pscan<br>Sigcleave<br>I Protein Compos<br>I Protein 2D Struct<br>Protein Mutation<br>Similarity Search To<br>Utils Tools | Finds antigenic sites in proteins - Launch More Info<br>Reports on protein proteolytic enzyme or reagent cleavage sites - Launch More Info<br>Finds PEST motifs as potential proteolytic cleavage sites - Launch More Info<br>Search for patterns in protein sequences - Launch More Info<br>(dentify nucleic acid-binding motifs in protein sequences - Launch More Info<br>Searches protein sequences with a sequence motif - Launch More Info<br>Scan a protein sequence with motifs from the PROSITE database - Launch More Info<br>Predicts coiled coil regions in protein sequence(s) - Launch More Info<br>Regular expression search of protein sequence(s) - Launch More Info<br>Scans protein sequence(s) with fingerprints from the PRINTS database - Launch More Info<br>Reports on signal cleavage sites in a protein sequence - Launch More Info<br>ition<br>ture |                                                          |

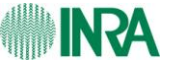

EURGI

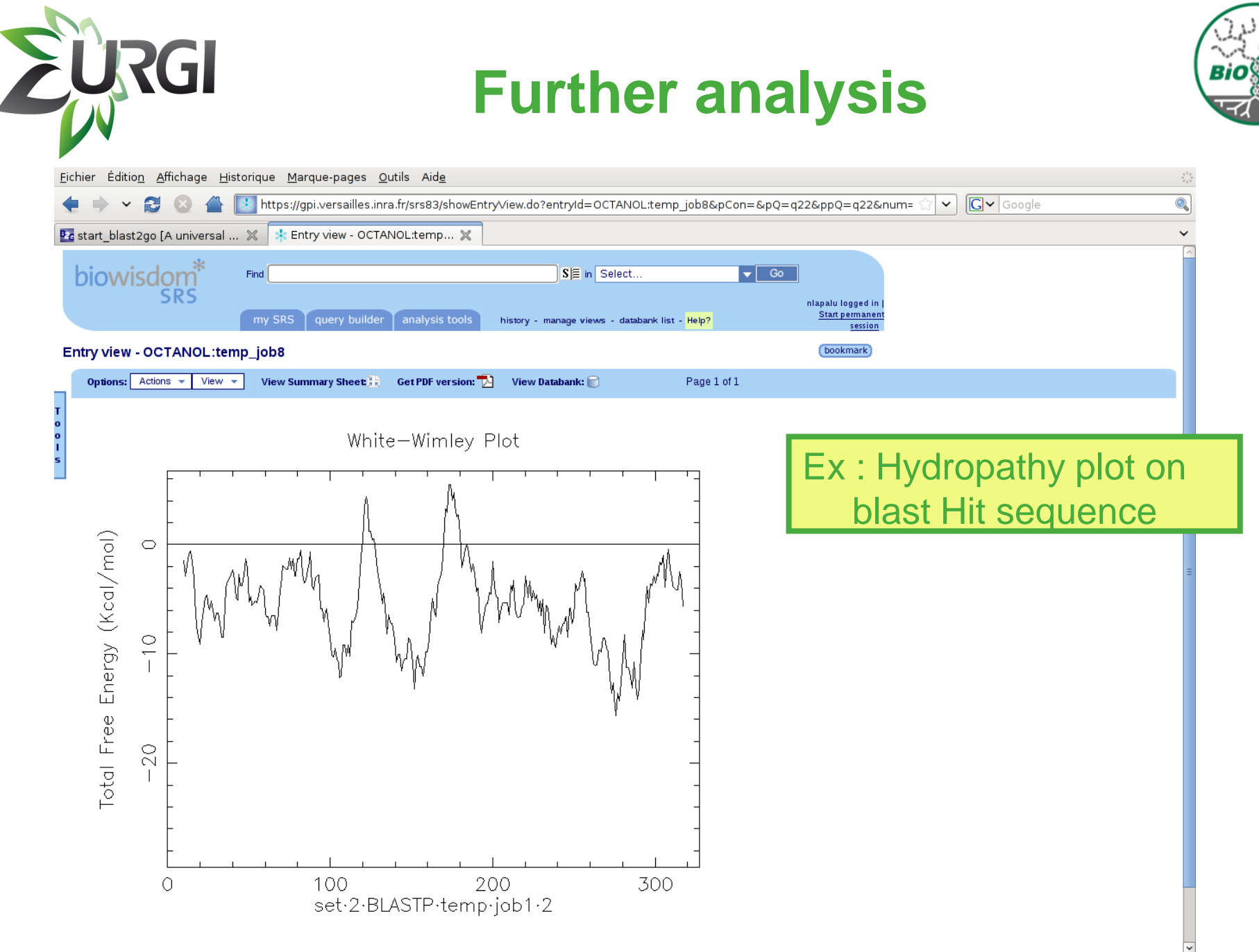

### SRS: Databanks and tools

## **Job Managment**

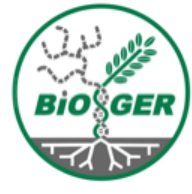

| •         |                  | 🖺 💽 https:// | /gpi.versailles.inra | .fr/srs83/queryHistory | r.do                                                      |                                        | ☆ ✓ C ✓ white wimb | ay |
|-----------|------------------|--------------|----------------------|------------------------|-----------------------------------------------------------|----------------------------------------|--------------------|----|
| start_bla | st2go [A univers | sal 🗶 🔺 Q    | uery History         | ×                      |                                                           |                                        |                    |    |
| biow      | isdom*           | Find         |                      |                        | SE in Select 🗸 Go                                         |                                        |                    |    |
|           | SKS              | my SRS       | query builder        | analysis tools his     | story - manage views - databank list - <mark>Help?</mark> | nlapalu logged in  <br>Start permanent |                    |    |
| uery His  | tory             |              |                      |                        |                                                           | 5551011                                |                    |    |
|           | Queries (1)      |              | Entries (5)          | Tool Results           | (5) Favorite Searches (0)                                 |                                        |                    |    |
|           |                  | Actions      | Name                 | Number of Entries      | Query Expression                                          |                                        |                    |    |
|           |                  | 🎭 🛄 🢼        | q22 🖵                | 1                      | [OCTANOL-JobName.temp_job8] ┶ा Raw Ouput                  |                                        |                    |    |
|           |                  | 🍄 🛄 🎁        | q18 🖵                | 1                      | [FREAKP-JobName.temp_job7] + Raw Ouput                    |                                        |                    |    |
|           |                  | 🍫 🛄 💼        | q16 🛏                | 1                      | [COMPSEQP-JobName.temp_job6] Law Ouput                    |                                        |                    |    |
|           |                  | 🍫 🛄 💼        | q6 🛏                 | 2                      | [USERPROTEIN-JobName:set_2] + Raw Ouput                   |                                        |                    |    |
|           |                  | 🍫 🛄 💼        | q2 🕨                 | 50                     | [BLASTP-JobName.temp_job1] + Raw Ouput                    |                                        |                    |    |
|           |                  |              |                      |                        |                                                           |                                        |                    |    |
|           |                  |              |                      |                        |                                                           |                                        |                    |    |
|           |                  | 1.1          | ko Mo                | byla S                 | PS has a job may                                          | agam                                   | opt with a         |    |
|           |                  |              |                      | byle, S                | 110 Has a jub Hai                                         | iayenne.                               |                    |    |
|           |                  |              | +                    | OKOKU O                | r normonont ocor                                          | nion                                   |                    |    |

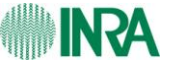

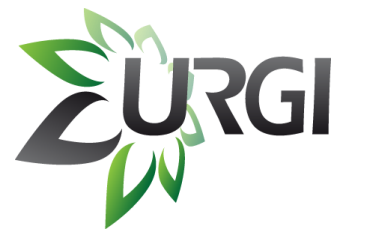

### Thanks to ...

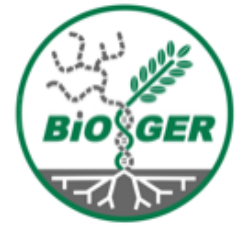

#### INRA – URGI

- Joelle Amselem
- Baptiste Brault
- Laetitia Brigitte
- Jonathan Kreplak
- Françoise Alfama
- Aminah Keliet
- Erik Kimmel
- Isabelle Luyten
- Sébastien Reboux
- Delphine Steinbach
- Hadi Quesneville

### BIOGER

- Marc-Henri Lebrun
- Adeline Simon

### Botrytis / Sclerotinia Genome consortium

#### Funding

ANR GnpInteGr ANR GnpAnnot

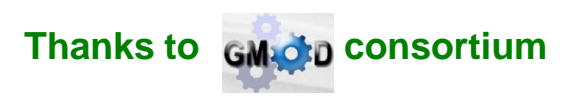

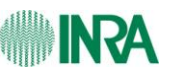